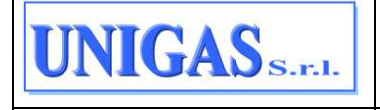

Г

| NET@2D Man<br>Portale Dis | uale Utente -<br>tribuzione    |
|---------------------------|--------------------------------|
|                           |                                |
|                           |                                |
| Redatto da:               | GDP                            |
| Verificato da:            | L. Lombardi                    |
| Data di validità:         | 14/05/2025                     |
| N.ro versione:            | 2.0                            |
| N.ro pagine:              | 93                             |
| Distribuzione:            | Interna                        |
| Nome File: NET@2D_MU_Po   | ortale_Distribuzione_v2.0.docx |
|                           |                                |

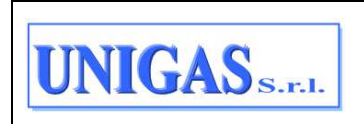

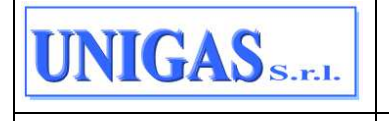

# Sommario

| 1 | IND         | ICE DELLE FIGURE                        | 4         |
|---|-------------|-----------------------------------------|-----------|
| 2 | AGO         | GIORNAMENTI DELLA VERSIONE              | 6         |
| 3 | SCC         | )PO                                     | 7         |
| 4 | MAF         | PPA DEL SITO                            | 8         |
| 5 | ACC         | CESSO AL SISTEMA                        | . 11      |
| Ŭ | 5 1         |                                         |           |
|   | 5.0         |                                         |           |
|   | 5.2         |                                         | . 14      |
|   | 5.3         | LOGIN                                   | 15        |
|   | 5.4         | RECUPERA/RESET PASSWORD                 | 16        |
|   | 5.5         | DATI UTENTE                             | . 17      |
|   | 5.6         | LOGOUT                                  | . 18      |
| 6 | HON         | ME PAGE                                 | . 19      |
|   | 6.1         | SEZIONE NUOVI FLUSSI/FILES DA SCARICARE | 21        |
|   | 62          |                                         | 24        |
| - | 0.2<br>NATA |                                         | 27        |
| 1 | MEL         | NU                                      | . 31      |
|   | 7.1         | RICHIESTE                               | 31        |
|   | 7.1.1       | Caricamento puntuale                    | 31        |
|   | 7.1.2       | Cancamento massivo noneste da me        | 37        |
|   | 7.1.3       | Monitor richieste accettate             | 40<br>47  |
|   | 70          |                                         | <i>47</i> |
|   | 721         | Download flussi                         | 61        |
|   | 7.2.2       | Comunicazioni                           | 66        |
|   | 7.2.3       | Anagrafica PdR                          | 68        |
|   | 7.3         | RICERCA PDR                             | 70        |
|   | 7.3.1       | Ricerca per PdR                         | 71        |
|   | 7.3.2       | Ricerca per Indirizzo                   | 72        |
|   | 7.3.3       | Risultati della ricerca                 | 72        |
|   | 7.4         | AUTOLETTURE                             | 80        |
|   | 7.4.1       | Caricamento Autoletture                 | 80        |
|   | 7.4.2       | Monitoraggio Autoletture Caricate       | 82        |
|   | 7.5         | FATTURAZIONE                            | . 84      |
|   | 7.5.1       | Fatture e allegati                      | 84        |
|   | 7.5.2       | Garanzie finanziarie                    | 86        |
|   | 7.6         | ACCREDITAMENTI                          | 88        |
|   | 7.7         | Темрlate                                | . 90      |
|   | 7.7.1       | Richieste                               | 90        |
|   | 7.7.2       | Autoletture                             | 91        |
|   | 7.8         | PROFILO                                 | . 92      |
|   | 7.8.1       | Dati utente                             | 92        |
|   | 7.8.2       | Modifica password                       | 92        |
|   |             |                                         |           |

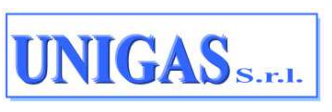

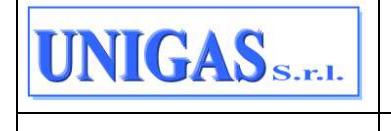

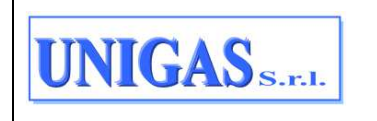

Documento ad uso interno – Riproduzione vietata NET@2D\_MU\_Portale\_Distribuzione\_Unigas\_v2.0

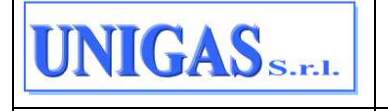

UNIGAS S. r. l.

NET@2D\_MU\_Portale\_Distribuzione\_Unigas\_v2.0

# **1 INDICE DELLE FIGURE**

| Figura 1. Mappa e Menu del Portale Distribuzione                                                                                                    | 8                                                                                                    |
|----------------------------------------------------------------------------------------------------|----------------------------------------------------------------------------------------------------|
| Figura 2: Menu Portale Distribuzione                                                                                                    | 9                                                                                                    |
| Figura 3: Accesso al Portale Distribuzione                                                                                                    | 11                                                                                                    |
| Figura 4: Primo accesso – reset password                                                                                                    | 12                                                                                                    |
| Figura 5: Reset password – 1                                                                                                    | 12                                                                                                    |
| Figura 6: Reset password – 2                                                                                                    | 13                                                                                                    |
| Figura 7: Inserimento nuova password                                                                                                    | 13                                                                                                    |
| Figura 8: Richiesta attivazione MFA                                                                                                    | 14                                                                                                    |
| Figura 9: QR-code da scansionare                                                                                                    | 15                                                                                                    |
| Figura 10: Inserimento Username e Password                                                                                                    | 16                                                                                                    |
| Figura 11: Inserimento codice di verifica                                                                                                    | 16                                                                                                    |
| Figura 12: Procedura di reset password                                                                                                    | 17                                                                                                    |
| Figura 13: Voce di Menu "Dati utente"                                                                                                    | 17                                                                                                    |
| Figura 14: Dettaglio "Dati utente"                                                                                                    | 18                                                                                                    |
| Figura 15: Pulsante "Logout"                                                                                                    | 18                                                                                                    |
| Figura 16: Home Page                                                                                                    | 19                                                                                                    |
| Figura 17: Pulsante "Caricamenti in elaborazione"                                                                                                    | 20                                                                                                    |
| Figura 18: Nuovi esiti SNC                                                                                                    | 21                                                                                                    |
| Figura 19: Nuovi flussi per anagrafica PdB attivi                                                                                                    | 22                                                                                                    |
| Figura 20: Nuovi flussi per ricerca PdR/indirizzi                                                                                                    | 23                                                                                                    |
| Figura 21: Nuovi flussi per fatture in odf e/o allegati vettoriamento                                                                                                    | 24                                                                                                    |
| Figura 22: Pulsante "Caricamenti in elaborazione"                                                                                                    | 24                                                                                                    |
| Figura 23: Pulsante "Caricamenti in elaborazione"                                                                                                    | 25                                                                                                    |
| Figura 24: Elenco caricamenti in elaborazione - pulsante SCABICA per le richieste                                                                                                    | 26                                                                                                    |
| Figura 25: Elenco caricamenti in elaborazione - pulsante SCABICA per le autoletture                                                                                                    | 27                                                                                                    |
| Figura 26: Elenco caricamenti in elaborazione – collegamento al Monitor caricamento richie                                                                                                    | ste                                                                                                    |
|                                                                                                    |                                                                                                    |
| -                                                                                                    | 28                                                                                                    |
| Figura 27: Campi compilati nella pagina "Monitor flussi caricati" se aperta dai caricament                                                                                                    | 28<br>i in                                                                                               |
| Figura 27: Campi compilati nella pagina "Monitor flussi caricati" se aperta dai caricament elaborazione                                                                                                    | 28<br>i in<br>28                                                                                         |
| Figura 27: Campi compilati nella pagina "Monitor flussi caricati" se aperta dai caricament<br>elaborazione<br>Figura 28: Elenco caricamenti in elaborazione – collegamento al Monitor autoletture                                                                                                    | 28<br>i in<br>28<br>29                                                                                   |
| Figura 27: Campi compilati nella pagina "Monitor flussi caricati" se aperta dai caricament<br>elaborazione<br>Figura 28: Elenco caricamenti in elaborazione – collegamento al Monitor autoletture<br>Figura 29: Campi compilati nella pagina "Monitoraggio autoletture caricate" se aperta                                                                                                    | 28<br>i in<br>28<br>29<br>dai                                                                            |
| Figura 27: Campi compilati nella pagina "Monitor flussi caricati" se aperta dai caricament<br>elaborazione<br>Figura 28: Elenco caricamenti in elaborazione – collegamento al Monitor autoletture<br>Figura 29: Campi compilati nella pagina "Monitoraggio autoletture caricate" se aperta<br>caricamenti in elaborazione per un flusso RIFIUTATO                                                                                                    | 28<br>i in<br>28<br>29<br>dai<br>29                                                                      |
| Figura 27: Campi compilati nella pagina "Monitor flussi caricati" se aperta dai caricament<br>elaborazione<br>Figura 28: Elenco caricamenti in elaborazione – collegamento al Monitor autoletture<br>Figura 29: Campi compilati nella pagina "Monitoraggio autoletture caricate" se aperta<br>caricamenti in elaborazione per un flusso RIFIUTATO.<br>Figura 30: Campi compilati nella pagina "Monitoraggio autoletture caricate" se aperta                                                                                                    | 28<br>i in<br>28<br>29<br>dai<br>29<br>dai<br>29<br>dai                                                  |
| Figura 27: Campi compilati nella pagina "Monitor flussi caricati" se aperta dai caricament<br>elaborazione<br>Figura 28: Elenco caricamenti in elaborazione – collegamento al Monitor autoletture<br>Figura 29: Campi compilati nella pagina "Monitoraggio autoletture caricate" se aperta<br>caricamenti in elaborazione per un flusso RIFIUTATO<br>Figura 30: Campi compilati nella pagina "Monitoraggio autoletture caricate" se aperta<br>caricamenti in elaborazione per un flusso ACCETTATO                                                                                                    | 28<br>i in<br>28<br>29<br>dai<br>29<br>dai<br>30                                                         |
| Figura 27: Campi compilati nella pagina "Monitor flussi caricati" se aperta dai caricament<br>elaborazione<br>Figura 28: Elenco caricamenti in elaborazione – collegamento al Monitor autoletture<br>Figura 29: Campi compilati nella pagina "Monitoraggio autoletture caricate" se aperta<br>caricamenti in elaborazione per un flusso RIFIUTATO<br>Figura 30: Campi compilati nella pagina "Monitoraggio autoletture caricate" se aperta<br>caricamenti in elaborazione per un flusso RIFIUTATO<br>Figura 31: Caricamento puntuale richiesta - scegliere Tipo prestazione.                                                                                                    | 28<br>i in<br>28<br>29<br>dai<br>29<br>dai<br>30<br>32                                                   |
| Figura 27: Campi compilati nella pagina "Monitor flussi caricati" se aperta dai caricament<br>elaborazione<br>Figura 28: Elenco caricamenti in elaborazione – collegamento al Monitor autoletture<br>Figura 29: Campi compilati nella pagina "Monitoraggio autoletture caricate" se aperta<br>caricamenti in elaborazione per un flusso RIFIUTATO<br>Figura 30: Campi compilati nella pagina "Monitoraggio autoletture caricate" se aperta<br>caricamenti in elaborazione per un flusso ACCETTATO<br>Figura 31: Caricamento puntuale richiesta - scegliere Tipo prestazione<br>Figura 32: Caricamento puntuale richiesta – esempio di campi da compilare 1/2                                                                                                    | 28<br>i in<br>28<br>29<br>dai<br>29<br>dai<br>30<br>32<br>33                                             |
| Figura 27: Campi compilati nella pagina "Monitor flussi caricati" se aperta dai caricament<br>elaborazione<br>Figura 28: Elenco caricamenti in elaborazione – collegamento al Monitor autoletture<br>Figura 29: Campi compilati nella pagina "Monitoraggio autoletture caricate" se aperta<br>caricamenti in elaborazione per un flusso RIFIUTATO<br>Figura 30: Campi compilati nella pagina "Monitoraggio autoletture caricate" se aperta<br>caricamenti in elaborazione per un flusso ACCETTATO<br>Figura 31: Caricamento puntuale richiesta - scegliere Tipo prestazione<br>Figura 32: Caricamento puntuale richiesta – esempio di campi da compilare 1/2<br>Figura 33: Caricamento puntuale richiesta – esempio campi da compilare 2/2                                                                                                    | 28<br>i in<br>28<br>29<br>dai<br>29<br>dai<br>30<br>32<br>33<br>33                                       |
| Figura 27: Campi compilati nella pagina "Monitor flussi caricati" se aperta dai caricament<br>elaborazione<br>Figura 28: Elenco caricamenti in elaborazione – collegamento al Monitor autoletture<br>Figura 29: Campi compilati nella pagina "Monitoraggio autoletture caricate" se aperta<br>caricamenti in elaborazione per un flusso RIFIUTATO<br>Figura 30: Campi compilati nella pagina "Monitoraggio autoletture caricate" se aperta<br>caricamenti in elaborazione per un flusso ACCETTATO<br>Figura 31: Caricamento puntuale richiesta - scegliere Tipo prestazione<br>Figura 32: Caricamento puntuale richiesta – esempio di campi da compilare 1/2<br>Figura 33: Caricamento puntuale richiesta – esempio campi da compilare 2/2<br>Figura 34: Esito elaborazione e validazione della pratica inserita – pop up 1                                                                                                    | 28<br>i in<br>28<br>29<br>dai<br>29<br>dai<br>30<br>32<br>33<br>33<br>35                                 |
| Figura 27: Campi compilati nella pagina "Monitor flussi caricati" se aperta dai caricament<br>elaborazione<br>Figura 28: Elenco caricamenti in elaborazione – collegamento al Monitor autoletture<br>Figura 29: Campi compilati nella pagina "Monitoraggio autoletture caricate" se aperta<br>caricamenti in elaborazione per un flusso RIFIUTATO<br>Figura 30: Campi compilati nella pagina "Monitoraggio autoletture caricate" se aperta<br>caricamenti in elaborazione per un flusso ACCETTATO<br>Figura 31: Caricamento puntuale richiesta - scegliere Tipo prestazione<br>Figura 32: Caricamento puntuale richiesta – esempio di campi da compilare 1/2<br>Figura 33: Caricamento puntuale richiesta – esempio campi da compilare 2/2<br>Figura 34: Esito elaborazione e validazione della pratica inserita – pop up 1<br>Figura 35: Esito elaborazione e validazione della pratica inserita – pop up 2                                                                                                    | 28<br>i in<br>29<br>dai<br>29<br>dai<br>30<br>32<br>33<br>35<br>35                                       |
| Figura 27: Campi compilati nella pagina "Monitor flussi caricati" se aperta dai caricament<br>elaborazione<br>Figura 28: Elenco caricamenti in elaborazione – collegamento al Monitor autoletture<br>Figura 29: Campi compilati nella pagina "Monitoraggio autoletture caricate" se aperta<br>caricamenti in elaborazione per un flusso RIFIUTATO<br>Figura 30: Campi compilati nella pagina "Monitoraggio autoletture caricate" se aperta<br>caricamenti in elaborazione per un flusso ACCETTATO<br>Figura 31: Caricamento puntuale richiesta - scegliere Tipo prestazione<br>Figura 32: Caricamento puntuale richiesta – esempio di campi da compilare 1/2<br>Figura 33: Caricamento puntuale richiesta – esempio campi da compilare 2/2<br>Figura 34: Esito elaborazione e validazione della pratica inserita – pop up 1<br>Figura 36: Esito elaborazione e validazione della pratica inserita – pop up 2<br>Figura 36: Esito elaborazione e validazione della pratica inserita – pop up 2                                                                                                    | 28<br>i in<br>29<br>dai<br>29<br>dai<br>30<br>32<br>33<br>35<br>35<br>alio                               |
| Figura 27: Campi compilati nella pagina "Monitor flussi caricati" se aperta dai caricament<br>elaborazione<br>Figura 28: Elenco caricamenti in elaborazione – collegamento al Monitor autoletture<br>Figura 29: Campi compilati nella pagina "Monitoraggio autoletture caricate" se aperta<br>caricamenti in elaborazione per un flusso RIFIUTATO<br>Figura 30: Campi compilati nella pagina "Monitoraggio autoletture caricate" se aperta<br>caricamenti in elaborazione per un flusso ACCETTATO<br>Figura 31: Caricamento puntuale richiesta - scegliere Tipo prestazione<br>Figura 32: Caricamento puntuale richiesta – esempio di campi da compilare 1/2<br>Figura 33: Caricamento puntuale richiesta – esempio campi da compilare 2/2<br>Figura 34: Esito elaborazione e validazione della pratica inserita – pop up 1<br>Figura 35: Esito elaborazione e validazione della pratica inserita – pop up 2<br>Figura 36: Esito elaborazione e validazione della pratica inserita – pop up 2 con dettag<br>bottone "SCARICA"                                                                                                    | 28<br>i in<br>29<br>dai<br>29<br>dai<br>30<br>32<br>33<br>35<br>35<br>glio<br>36                         |
| Figura 27: Campi compilati nella pagina "Monitor flussi caricati" se aperta dai caricament<br>elaborazione<br>Figura 28: Elenco caricamenti in elaborazione – collegamento al Monitor autoletture<br>Figura 29: Campi compilati nella pagina "Monitoraggio autoletture caricate" se aperta<br>caricamenti in elaborazione per un flusso RIFIUTATO<br>Figura 30: Campi compilati nella pagina "Monitoraggio autoletture caricate" se aperta<br>caricamenti in elaborazione per un flusso ACCETTATO<br>Figura 31: Caricamento puntuale richiesta - scegliere Tipo prestazione<br>Figura 32: Caricamento puntuale richiesta – esempio di campi da compilare 1/2<br>Figura 33: Caricamento puntuale richiesta – esempio campi da compilare 2/2<br>Figura 34: Esito elaborazione e validazione della pratica inserita – pop up 1<br>Figura 36: Esito elaborazione e validazione della pratica inserita – pop up 2<br>Figura 36: Esito elaborazione e validazione della pratica inserita – pop up 2<br>Figura 37: Bottone Monitor Richieste                                                                                                    | 28<br>i in<br>29<br>dai<br>29<br>dai<br>30<br>32<br>33<br>35<br>glio<br>36<br>36                         |
| Figura 27: Campi compilati nella pagina "Monitor flussi caricati" se aperta dai caricament<br>elaborazione<br>Figura 28: Elenco caricamenti in elaborazione – collegamento al Monitor autoletture<br>Figura 29: Campi compilati nella pagina "Monitoraggio autoletture caricate" se aperta<br>caricamenti in elaborazione per un flusso RIFIUTATO<br>Figura 30: Campi compilati nella pagina "Monitoraggio autoletture caricate" se aperta<br>caricamenti in elaborazione per un flusso ACCETTATO<br>Figura 31: Caricamento puntuale richiesta - scegliere Tipo prestazione<br>Figura 32: Caricamento puntuale richiesta – esempio di campi da compilare 1/2<br>Figura 33: Caricamento puntuale richiesta – esempio campi da compilare 1/2<br>Figura 34: Esito elaborazione e validazione della pratica inserita – pop up 1<br>Figura 36: Esito elaborazione e validazione della pratica inserita – pop up 2 con dettar<br>bottone "SCARICA"<br>Figura 37: Bottone Monitor Richieste                                                                                                    | 28<br>i in 28<br>29<br>dai 29<br>dai 30<br>32<br>33<br>35<br>35<br>36<br>36<br>37                        |
| Figura 27: Campi compilati nella pagina "Monitor flussi caricati" se aperta dai caricament<br>elaborazione<br>Figura 28: Elenco caricamenti in elaborazione – collegamento al Monitor autoletture<br>Figura 29: Campi compilati nella pagina "Monitoraggio autoletture caricate" se aperta<br>caricamenti in elaborazione per un flusso RIFIUTATO<br>Figura 30: Campi compilati nella pagina "Monitoraggio autoletture caricate" se aperta<br>caricamenti in elaborazione per un flusso ACCETTATO<br>Figura 31: Caricamento puntuale richiesta - scegliere Tipo prestazione<br>Figura 32: Caricamento puntuale richiesta – esempio di campi da compilare 1/2<br>Figura 33: Caricamento puntuale richiesta – esempio campi da compilare 2/2<br>Figura 34: Esito elaborazione e validazione della pratica inserita – pop up 1<br>Figura 35: Esito elaborazione e validazione della pratica inserita – pop up 2<br>Figura 36: Esito elaborazione e validazione della pratica inserita – pop up 2<br>Figura 37: Bottone Monitor Richieste<br>Figura 38: Stipula appuntamento da Monitor Richieste<br>Figura 39: Caricamento massivo richieste da file                                                                                                    | 28<br>i in<br>28<br>29<br>dai<br>29<br>dai<br>30<br>32<br>33<br>35<br>35<br>36<br>37<br>37               |
| Figura 27: Campi compilati nella pagina "Monitor flussi caricati" se aperta dai caricament<br>elaborazione                                                                                                    | 28<br>i in 28<br>29<br>dai 29<br>dai 30<br>32<br>33<br>35<br>35<br>36<br>37<br>39                        |
| Figura 27: Campi compilati nella pagina "Monitor flussi caricati" se aperta dai caricament<br>elaborazione                                                                                                    | 28<br>i in 28<br>29<br>dai 29<br>dai 30<br>32<br>33<br>35<br>35<br>glio 36<br>37<br>39<br>40             |
| Figura 27: Campi compilati nella pagina "Monitor flussi caricati" se aperta dai caricament<br>elaborazione<br>Figura 28: Elenco caricamenti in elaborazione – collegamento al Monitor autoletture<br>Figura 29: Campi compilati nella pagina "Monitoraggio autoletture caricate" se aperta<br>caricamenti in elaborazione per un flusso RIFIUTATO<br>Figura 30: Campi compilati nella pagina "Monitoraggio autoletture caricate" se aperta<br>caricamenti in elaborazione per un flusso ACCETTATO<br>Figura 31: Caricamento puntuale richiesta - scegliere Tipo prestazione<br>Figura 32: Caricamento puntuale richiesta – esempio di campi da compilare 1/2<br>Figura 33: Caricamento puntuale richiesta – esempio campi da compilare 1/2<br>Figura 34: Esito elaborazione e validazione della pratica inserita – pop up 1<br>Figura 35: Esito elaborazione e validazione della pratica inserita – pop up 2<br>Figura 36: Esito elaborazione e validazione della pratica inserita – pop up 2 con detta<br>bottone "SCARICA"<br>Figura 37: Bottone Monitor Richieste<br>Figura 38: Stipula appuntamento da Monitor Richieste<br>Figura 39: Caricamento massivo richieste da file<br>Figura 40: Esempio di caricamento massivo richieste da file e pulsante CARICA<br>Figura 41: Caricamento massivo – messaggio a video "Caricamento completato"<br>Figura 42: Monitor flusisi caricati | 28<br>i in 28<br>29<br>dai 29<br>dai 30<br>32<br>33<br>35<br>35<br>0<br>36<br>37<br>39<br>40             |
| Figura 27: Campi compilati nella pagina "Monitor flussi caricati" se aperta dai caricament<br>elaborazione                                                                                                    | 28<br>i in 28<br>29<br>dai 29<br>dai 30<br>33<br>33<br>35<br>35<br>30<br>36<br>37<br>39<br>40<br>41      |
| Figura 27: Campi compilati nella pagina "Monitor flussi caricati" se aperta dai caricament<br>elaborazione                                                                                                    | 28<br>i in 28<br>29<br>dai 29<br>ai 30<br>32<br>33<br>35<br>35<br>30<br>36<br>37<br>39<br>40<br>41<br>42 |
| Figura 27: Campi compilati nella pagina "Monitor flussi caricati" se aperta dai caricament<br>elaborazione                                                                                                    | 28<br>i in 29<br>dai 29<br>dai 30<br>32<br>33<br>35<br>30<br>36<br>37<br>39<br>40<br>41<br>42<br>42      |
| Figura 27: Campi compilati nella pagina "Monitor flussi caricati" se aperta dai caricament<br>elaborazione                                                                                                    | 28<br>i in 29<br>dai 29<br>dai 30<br>32<br>33<br>35<br>35<br>glio 36<br>37<br>39<br>40<br>41<br>42<br>43 |

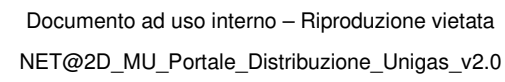

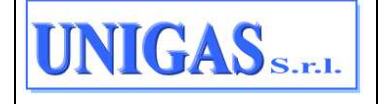

| Figura 47: Monitor flussi caricati – visualizzazione estesa della griglia in output<br>Figura 48: Pulsante "ESPORTA RISULTATI" | 43<br>44   |
|----------------------------------------------------------------------------------------------------|------------|
| Figura 49: Pulsante ESPORTA SELEZIONATI                                                                                        | 45<br>45   |
| Figura 50. Monitor richieste accettate – hottone "lente" per inserire filtri e bottone "ESPOR                                  | 43<br>ΤΔ   |
| PIGLIE TATI"                                                                                                    | 10         |
| Figura 52: Monitor richiosto accottato – pulsanto "Mostra altri filtri"                                                        | 40<br>10   |
| Figura 52: Monitor richieste accettate – dettaglie "Mostra altri filtri"                                                       | 40<br>70   |
| Figura 53: Monitor richieste accettate – dellagilo Mostra alti nitri                                                           | 49<br>Ni O |
| nulsante per visualizzare altri dati in griglia                                                                                | 51         |
| Figura 55: Monitor richieste accettate - griglia estesa                                                                        | 52         |
| Figura 56: Monitor richieste accettate – bottone "lente" per inserire filtri e bottone "ESPOR                                  |            |
| BISI II TATI"                                                                                                    | 52         |
| Figura 57: Prenota appuntamento                                                                                                | 53         |
| Figura 58: Prenota appuntamento – risultati ricerca                                                                            | 53         |
| Figura 59: Prenota appuntamento – conferma                                                                                     | 54         |
| Figura 60: Pulsante "Modifica appuntamento"                                                                                    | 54         |
| Figura 61: Modifica appuntamento                                                                                               | 55         |
| Figura 62: Messaggio di conferma per annullamento richiesta                                                                    | 56         |
| Figura 63: Esito della richiesta di annullamento                                                                               | 56         |
| Figura 64: Esito annullamento                                                                                                  | 57         |
| Figura 65: Bottone "SCARICA" per scaricare esito annullamento                                                                  | 57         |
| Figura 66: Cronologia richiesta                                                                                                | 58         |
| Figura 67: Flussi richiesta                                                                                                    | 59         |
| Figura 68: Storico appuntamenti                                                                                                | 59         |
| Figura 69: Allegati                                                                                                    | 60         |
| Figura 70: Pagina "Download flussi" all'apertura                                                                               | 62         |
| Figura 71: Filtri disponibili in Download Flussi                                                                               | 65         |
| Figura 72: Comunicazioni                                                                                                    | 67         |
| Figura 73: Comunicazioni – filtri di ricerca                                                                                   | 67         |
| Figura 74: Anagrafica PdR                                                                                                    | 68         |
| Figura 75: Schedulazione Anagrafica                                                                                            | 69         |
| Figura 76: Foglio "Riepilogo" del file di Anagrafica prodotto                                                                  | 70         |
| Figura 77: Ricerca per PdR o Indirizzo - pulsante "lente" per visualizzare / nascondere i f                                    | iltri      |
|                                                                                                    | 71         |
| Figura 78: Esempio di Ricerca per PdR – pulsante "RICERCA" e pulsante per visualizza                                           | are        |
| anche altri dati in griglia                                                                                                    | 73         |
| Figura /9: Esempio di Risultati in griglia estesi – pulsante per visualizzare anche altri dat                                  | i in       |
|                                                                                                    | 73         |
| Figura 80: Esempio di Risultati in griglia estesi e pulsante per visualizzare altri collegame                                  | enti       |
| Figure 01. Disease DdD / DdD Individue - Founiture                                                                             | 74         |
| Figura 81: Ricerca PdR / PdR Indirizzo - Forniture                                                                             | 76         |
| Figura 82: Ricerca POR / POR Indirizzo - Richleste                                                                             | 70<br>77   |
| Figura 63. Ricerca PdR / PdR Indirizza - Letture - pulsante per mastrera tutti i compi                                         | 70         |
| Figura 64. Ricerca Pur / Pur indifizzo - Letture - puisante per mostrare tutti i campi                                         | /0<br>70   |
| Figure 96: Pagina per agricomente autoletture                                                                                  | 19         |
| Figure 87: Esempio di errore file $-1$                                                                                         | 00<br>Q1   |
| Figura 88: Esempio di errore file - 2                                                                                          | 01<br>81   |
| Figura 60. Esemplo di enore nice 2                                                                                             | 82         |
| Figura 90: Monitoraggio autoletture caricate – bottone "lente" ner inserire filtri                                             | 83         |
| Figura 91: Monitoraggio autoletture caricate – bottone SCARICA file originale                                                  | 83         |
| Figura 92: Fatture e Allegati                                                                                                  | 84         |
|                                                                                                    | 5.         |

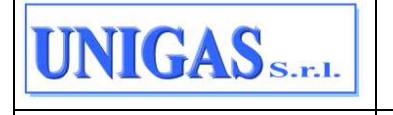

| Figura 93: Fatture e Allegati – bottone "lente" per inserire filtri                   | 85 |
|---------------------------------------------------------------------------------------|----|
| Figura 94: Fatture e Allegati – filtri a disposizione                                 | 85 |
| Figura 95: Esempi di fatture o allegati vettoriamento già scaricati                   | 86 |
| Figura 96: Garanzie finanziarie                                                       | 87 |
| Figura 97: Accreditamenti                                                             | 88 |
| Figura 98: Accreditamenti – pulsante "lente" per inserire/nascondere eventuali filtri | 88 |
| Figura 99: Accreditamenti – pulsante "RICERCA"                                        | 89 |
| Figura 100: Accreditamenti – pulsante "ESPORTA RISULTATI"                             | 89 |
| Figura 101: Pagina per download Template richieste                                    | 91 |
| Figura 102: Pagina per download Template autoletture                                  | 92 |
| Figura 103: Modifica password                                                         | 93 |

# 2 AGGIORNAMENTI DELLA VERSIONE

| Versione | Data       | Motivo                                    | Modifiche                                           |
|----------|------------|-------------------------------------------|-----------------------------------------------------|
| 1.0      | 10/11/2023 | Prima emissione                           | Redazione del documento                             |
| 2.0      | 14/05/2025 | Funzionalità in<br>ambito<br>Fatturazione | Inserite note a piè di pagina in tutto il documento |

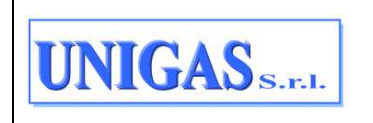

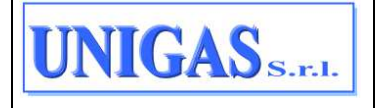

# 3 SCOPO

Il presente manuale ha lo scopo di illustrare le funzionalità a disposizione del venditore, detto Utente della Distribuzione (UdD), nel Portale della Distribuzione.

Il Portale della Distribuzione è un'applicazione web che consente lo scambio di informazioni tra UdD e l'Azienda di Distribuzione gas. Tali informazioni si basano sugli standard di comunicazione definiti e aggiornati da ARERA con la determina 6/2019 (pubblicata sul sito www.arera.it in data 18 luglio 2019). Ad esempio, attraverso il Portale della Distribuzione, gli UdD sono in grado di:

- caricare una nuova pratica;
- prenotare gli appuntamenti tramite il sistema di booking online;
- monitorare le pratiche in corso e quelle già concluse;
- effettuare il download delle comunicazioni intermedie o finali originate dal distributore;
- consultare le anagrafiche dei PdR nella propria titolarità.

Si rimanda ai capitoli seguenti per tutti i dettagli.

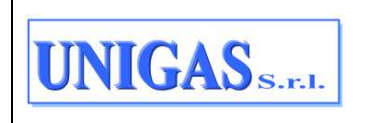

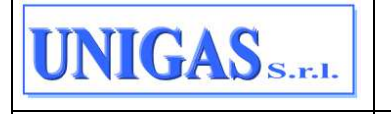

# 4 MAPPA DEL SITO

Il sito è strutturato come di seguito:

- Home Page
- Richieste
  - > Caricamento puntuale
  - Caricamento massivo
  - Monitor flussi caricati
  - > Monitor richieste accettate
- Download
  - Flussi
  - Comunicazioni
  - Anagrafica PdR
- Ricerca PdR
  - PdR Indirizzo
- Autoletture
  - Caricamento autoletture
  - > Monitoraggio autoletture caricate
- Fatturazioni
  - > Fatture e Allegati
  - > Garanzie finanziarie
- Accreditamenti
  - Accreditamenti
- Template
  - > Richieste
  - Autoletture
- Profilo
  - > Dati Utente
  - Modifica password

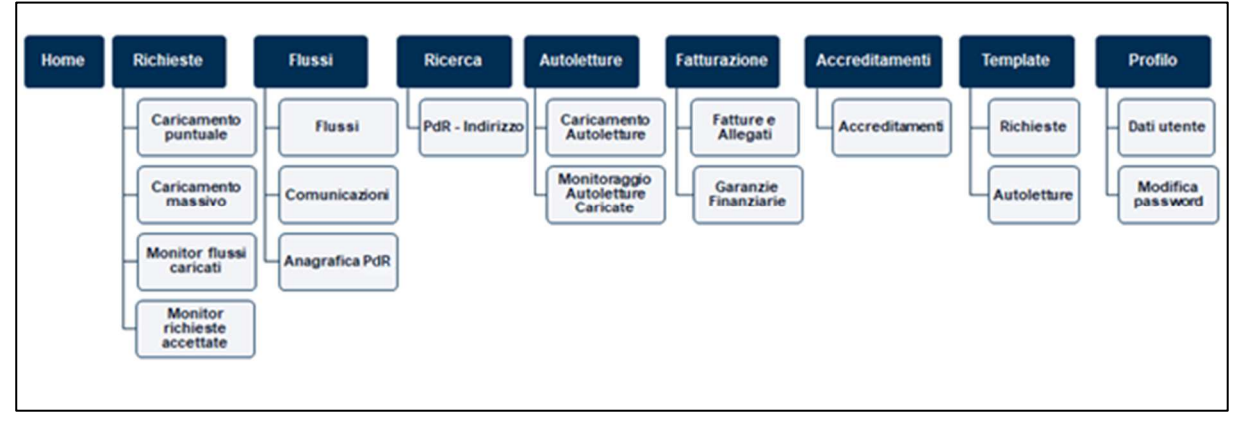

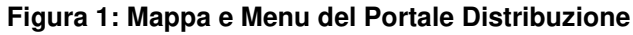

| UNIGAS S.F.I. | Documento ad uso interno – Riproduzione vietata<br>NET@2D_MU_Portale_Distribuzione_Unigas_v2.0 | 8/93 |
|---------------|------------------------------------------------------------------------------------------------|------|
|---------------|------------------------------------------------------------------------------------------------|------|

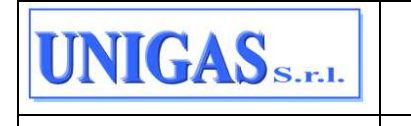

| Portale Distribuzione      Monte      Microsofte     Microsofte     Microsof |     | ale Distribuzione                                    | · · · · · · · · · · · · · · · · · · · |
|----------------------------------------------------------------------------------------------------|-----|------------------------------------------------------|---------------------------------------|
| C Harte                                                                                                    |     |                                                      | Vedi tutti > 0                        |
| Ø Richieste                                                                                                    | 5   |                                                      |                                       |
| = Downlead                                                                                                    | - 3 |                                                      |                                       |
| C. Riveros PdR                                                                                                    | e.  | 11 SNC                                               | -                                     |
| C Autoletture                                                                                                    |     |                                                      |                                       |
| D fatherationi                                                                                                    | - 8 | sal per anagrafiche PdR Attivi                       |                                       |
| 🙁 Acceditamenti                                                                                                    | - × |                                                      |                                       |
| IL: Template                                                                                                    | 30  | aal per ticerca PdR/Indiciaa                         | 170                                   |
| Jz. Profile                                                                                                    | 5   |                                                      |                                       |
|                                                                                                    |     | aal per fatture in pdf e/o allegati in vettoriamenta | (#V                                   |
|                                                                                                    |     |                                                      |                                       |
|                                                                                                    |     |                                                      |                                       |

#### Figura 2: Menu Portale Distribuzione

Di seguito una breve sintesi delle funzionalità disponibili per ciascuna delle voci a Menu.

#### ≻ <u>Home</u>

Attraverso questa voce di Menu si ritorna alla HOME PAGE del sito, dove è possibile avere accesso a:

- avvisi in evidenza messi a disposizione dal Distributore;
- flussi/files e comunicazioni da scaricare.

#### Richieste

Dalla sezione dedicata alle RICHIESTE gli operatori possono inserire nuove richieste di prestazione (caricando dei file oppure compilando i vari campi direttamente da una maschera guidata), verificarne l'effettivo caricamento o verificare eventuali scarti. Da questa voce di Menu è possibile anche monitorare lo stato di avanzamento della richiesta stessa, una volta effettuato con successo il caricamento.

#### ≻ <u>Flussi</u>

Dalla sezione dedicata ai FLUSSI gli operatori possono effettuare il download:

- degli esiti (intermedi, finali, appuntamenti, annullamenti) delle varie prestazioni caricate;
- delle comunicazioni diverse dalle precedenti: Anagrafica Switching, Anagrafica Voltura, Anagrafica PdR Attivi, Ricerca PdR/Indirizzi schedulate dall'utente vendita.

Da questa stessa sezione l'utente può lanciare un'elaborazione per ottenere le comunicazioni appena citate ovvero l'anagrafica dei PdR nella propria titolarità (scegliendo tra: Anagrafica Switching, Anagrafica Voltura, Anagrafica PdR Attivi).

## Ricerca

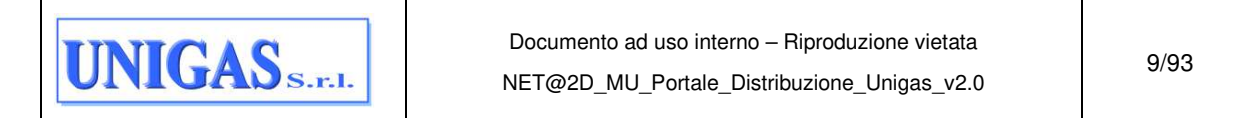

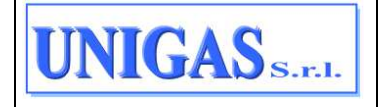

Dalla sezione dedicata alla RICERCA gli operatori possono effettuare delle ricerche di PdR o indirizzi. A partire dal risultato ottenuto è possibile, inoltre, avere accesso ad altri dati o altre funzionalità, ovvero l'operatore può: inserire una nuova richiesta, monitorare e lavorare le richieste già aperte, visualizzare le letture raccolte su quel PdR, avere accesso ai dati inerenti alle varie forniture che si sono succedute sul PdR e ai dati relativa all'anagrafica stessa del PdR.

## > <u>Autoletture</u>

Dalla sezione dedicata alle AUTOLETTURE gli operatori possono comunicare le autoletture da file (flussi normati TAL, TAV e TAS) e verificarne il caricamento.

## > <u>Fatturazione</u>

Dalla sezione dedicata alla FATTURAZIONE gli operatori possono effettuare il download dei dati di fatturazione messi a disposizione dal distributore (fatture e allegati di vettoriamento). Inoltre, è possibile visualizzare le garanzie finanziarie presentate dall'UdD ed effettuare il download dei relativi allegati<sup>1</sup>.

## > <u>Accreditamenti</u>

Dalla sezione dedicata agli ACCREDITAMENTI gli operatori possono consultare le informazioni relativamente agli accreditamenti della società di vendita alle Remi virtuali della rete di distribuzione.

#### Template

Dalla sezione dedicata ai TEMPLATE gli operatori possono effettuare il download dei tracciati normati con cui caricare le richieste di prestazione oppure le autoletture.

## ≻ <u>Profilo</u>

Dalla sezione dedicata al PROFILO gli operatori possono visualizzare i dati personali (es. nome, cognome, e-mail, profilo utente) e modificare la password.

<sup>&</sup>lt;sup>1</sup> Consultare il Distributore per sapere se la funzionalità per SCARICARE la fattura in pdf è attiva o meno sul proprio Portale. Il presente Manuale dettaglia la soluzione completa con tale funzionalità attiva.

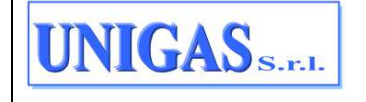

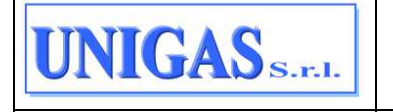

# 5 ACCESSO AL SISTEMA

All'accesso al Portale Distribuzione l'utente vedrà comparire l'immagine di seguito e sarà obbligato ad inserire il proprio utente e la propria password.

| Login                      |                       |
|----------------------------|-----------------------|
| Username:                  | Username:             |
| Inserisci username         | Inserisci username    |
| -<br>Username obbligatoria | Username obbligatoria |
| Password:                  | Password:             |
| ••••••                     | •••••                 |
| Recupera password?         | Recupera password?    |
|                            |                       |
| ACCEDI                     |                       |

Figura 3: Accesso al Portale Distribuzione

## 5.1 IMPOSTAZIONE PASSWORD AL PRIMO ACCESSO

Al momento del primo accesso al Portale l'operatore deve modificare la password iniziale che gli è stata comunicata.

La nuova password deve soddisfare i seguenti requisiti:

- lunghezza minima 8 caratteri;
- deve contenere almeno un carattere speciale, un carattere numerico e un carattere maiuscolo;
- deve essere diversa dalla precedente e dal nome utente e non potrà essere riutilizzata prima di 5 cambi password e comunque non prima di 15 giorni.

Ogni password ha durata di 90 giorni trascorsi i quali, al primo accesso effettuato dall'operatore, l'operatore sarà obbligato a modificare la password prima di accedere al sistema.

Per modificare la password, l'applicativo invia il link per l'inserimento della nuova password all'indirizzo e-mail memorizzato nell'account dell'utente che vuole accedere al Portale. Di seguito il dettaglio dei passi da seguire al primo accesso:

 l'operatore deve collegarsi al link del portale e inserire utente e password, al primo accesso compare il seguente messaggio e l'operatore deve cliccare sul link "Clicca qui per procedere al reset":

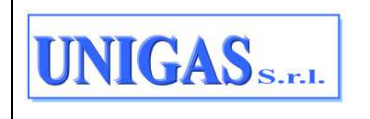

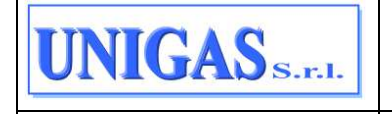

| Login                                                                                                    |   |
|----------------------------------------------------------------------------------------------------|---|
| Login fallita<br>E' necessario procedere con il reset della password per questa utenza.<br><u>Clicca qui per procedere al reset</u> |   |
| Username:<br>TENG1                                                                                                    |   |
| Password:                                                                                                    |   |
| Recupera password?                                                                                                    | ٢ |
|                                                                                                    |   |
| ACCEDI                                                                                                    |   |

Figura 4: Primo accesso - reset password

2) una volta cliccato sul link per fare il reset password, compare il seguente messaggio per inserire username e e-mail dell'operatore:

| Reset password                                                                               |  |
|----------------------------------------------------------------------------------------------|--|
| Inserisci la username ed email dell'account di cui vuoi eseguire il reset della<br>password. |  |
| Username:                                                                                    |  |
| TENG1                                                                                        |  |
| Email:                                                                                       |  |
|                                                                                              |  |
|                                                                                              |  |
| ESEGUI IL RESET                                                                              |  |
| Torna alla login                                                                             |  |

Figura 5: Reset password – 1

3) verrà inviato un link alla e-mail dell'operatore per eseguire il reset della password:

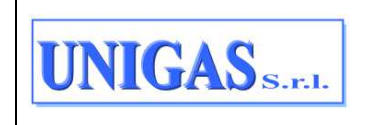

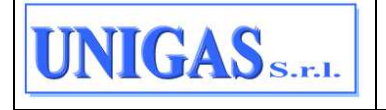

|                                                                 | Reset password                                                                               |
|-----------------------------------------------------------------|----------------------------------------------------------------------------------------------|
| Inserisci la userni                                             | name ed email dell'account di cui vuoi eseguire il reset della<br>password.                  |
| Reset password es<br>Una email contene<br>all'indirizzo associa | s <b>eguito</b><br>ente il link per resettare la password è stata inviata<br>iato all'utente |
| Usemame:                                                        |                                                                                              |
| TENG1                                                           |                                                                                              |
| Email:                                                          |                                                                                              |
| 6                                                               | ESEGUI IL RESET                                                                              |
| Torna alla login                                                |                                                                                              |

Figura 6: Reset password – 2

4) l'operatore deve cliccare sul link ricevuto per e-mail, verrà re-indirizzato alla seguente pagina del portale dove dovrà inserire username e la nuova password e cliccare sul pulsante "MODIFICA".

| Cambio password                                                                                     |     |
|----------------------------------------------------------------------------------------------------|-----|
| Cambio password eseguito con successo                                                               |     |
| La password è stata correttamente modificata, puoi proseguire con la lo<br>usando la nuova password | gin |
| Username:                                                                                           |     |
| TENG1                                                                                               |     |
| Nuova password                                                                                      |     |
| •••••                                                                                               | ٢   |
| Conferma nuova password                                                                             |     |
| •••••                                                                                               | ٢   |
|                                                                                                    |     |
| MODIFICA                                                                                            |     |
| Torna alla login                                                                                    |     |

Figura 7: Inserimento nuova password

A questo punto l'impostazione della nuova password risulta completata.

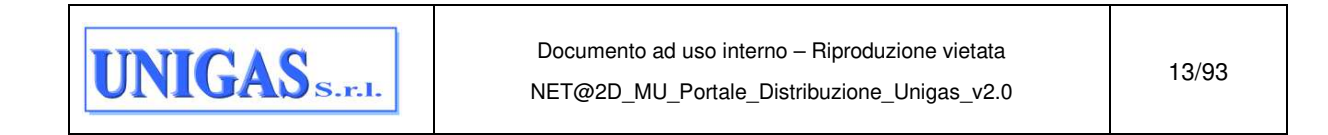

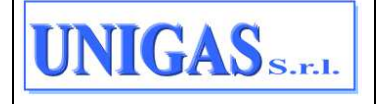

# 5.2 ATTIVAZIONE MFA AL PRIMO ACCESSO

Al primo accesso eseguito dopo l'impostazione della password il sistema richiede obbligatoriamente l'attivazione dell'autenticazione multi-fattoriale MFA per poter completare la configurazione. Nello specifico viene mostrato un messaggio come quello riportato in Figura 8

| Gestione MFA ×                                                                   |
|----------------------------------------------------------------------------------|
| La MFA non è attiva. Premi il pulsante 'ATTIVA MFA' per generare un nuovo QrCode |
| ATTIVA MFA                                                                       |
| Username: USER_PORTAL                                                            |
| Password:                                                                        |
| Recupera password?                                                               |
| ACCEDI                                                                           |

Figura 8: Richiesta attivazione MFA

L'operatore deve cliccare sul bottone ATTIVA MFA per ottenere un QR-code da scansionare con una app di gestione della MFA.

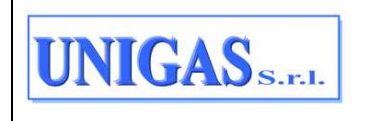

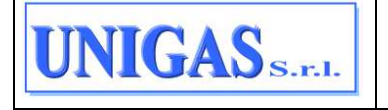

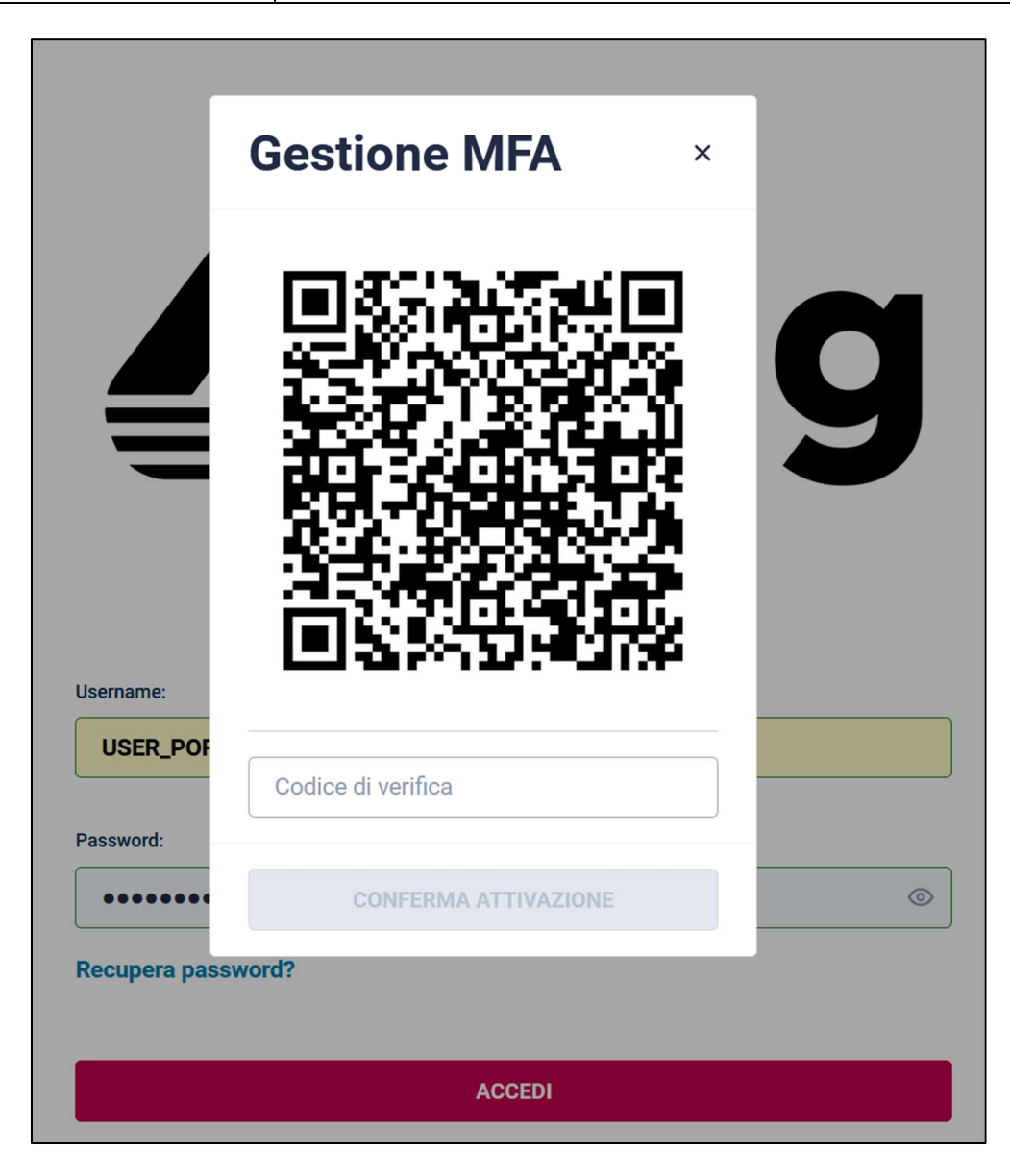

Figura 9: QR-code da scansionare

Scansionando il QR-code, la app produce un codice da inserire nel campo CODICE DI VERIFICA indicato in Figura 9. Dopo aver inserito il codice, si abilita il bottone CONFERMA ATTIVAZIONE, da cliccare per completare la configurazione della MFA.

# 5.3 LOGIN

Una volta impostata la propria password nominale come descritto al paragrafo 5.1 e attivata la MFA come descritto al paragrafo 5.2, l'operatore può eseguire l'accesso con la seguente modalità:

1. Inserisce USERNAME e PASSWORD, poi clicca su ACCEDI nella schermata di Figura 10

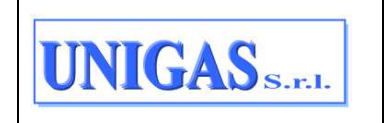

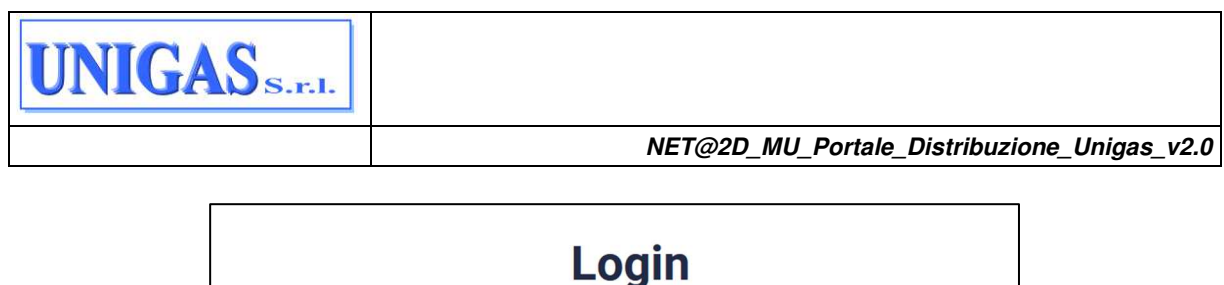

| Password:          |  |
|--------------------|--|
| •••••              |  |
| Recupera password? |  |
|                    |  |

Figura 10: Inserimento Username e Password

2. Inserisce il codice di verifica prodotto dalla app configurata in precedenza nella schermata di Figura 11

|                     | Login |  |
|---------------------|-------|--|
| Login fallita       |       |  |
| Inserire OTP        |       |  |
| Username:           |       |  |
| USER_PORTAL         |       |  |
| Password:           |       |  |
| Codice di verifica: |       |  |
| Codice di verifica  |       |  |
| Recupera password?  |       |  |
|                     |       |  |
|                     |       |  |

#### Figura 11: Inserimento codice di verifica

Nel caso in cui il codice di verifica non fosse disponibile, si invita a contattare l'impresa di distribuzione per il RESET della MFA.

# 5.4 RECUPERA/RESET PASSWORD

Dalla pagina di accesso è anche possibile cliccare sulla voce "Recupera password", nel caso l'utente non ricordi la propria password. A questo punto comparirà l'immagine seguente dove l'operatore è obbligatorio a inserire:

- il proprio username;
- l'e-mail associata all'account di cui si vuole recuperare la password.

| UNIGAS <sub>S.r.l.</sub> | Documento ad uso interno – Riproduzione vietata<br>NET@2D_MU_Portale_Distribuzione_Unigas_v2.0 | 16/93 |
|--------------------------|------------------------------------------------------------------------------------------------|-------|
|--------------------------|------------------------------------------------------------------------------------------------|-------|

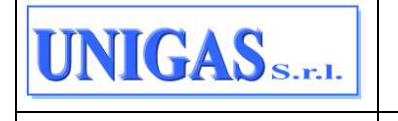

Cliccando sul bottone "ESEGUI IL RESET", verrà inviata all'indirizzo e-mail indicato una mail contenente il link alla procedura da seguire per inserire la nuova password.

| Inserisci la userna | Reset password<br>me ed email dell'account di cui vuoi eseguire il reset della<br>password. |  |
|---------------------|---------------------------------------------------------------------------------------------|--|
| Username:           |                                                                                             |  |
| Inserisci username  |                                                                                             |  |
| Email:              |                                                                                             |  |
| Inserisci email     |                                                                                             |  |
|                     |                                                                                             |  |
|                     | ESEGUI IL RESET                                                                             |  |
| Torna alla login    |                                                                                             |  |

Figura 12: Procedura di reset password

# 5.5 DATI UTENTE

In alto, vicino al nome dell'utente loggato, è possibile accedere ai "Dati utente"; in alternativa gli stessi dati sono disponibili dalla voce di Menu "Profilo" – "Dati utente".

|        | Home                 |         |
|--------|----------------------|---------|
| ۵      | Avvisi in evidenza   |         |
| 0      | MAG 2022 AVVISO TEST |         |
| ₹<br>Q | 03                   | Leggi > |
| 0      |                      |         |

#### Figura 13: Voce di Menu "Dati utente"

I dati utente mostrati in questa sezione sono:

- Username
- Nome
- Cognome
- E-mail
- Telefono
- Ragione sociale UdD
- Partiva Iva UdD
- Tipo operatore → se è uguale a NORMALE, allora tutte le funzionalità del Portale Distribuzione sono disponibili per l'operatore e quindi utilizzabili.

Tutti i campi sono obbligatori e quindi saranno compilati, ad eccezione del campo Telefono che risulta essere facoltativo.

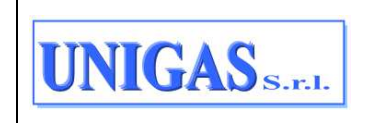

|                       | NET  | T@2D_MU_Portale_Distribuzione_Unigas |
|-----------------------|------|--------------------------------------|
| Profilo / Dati Utente |      |                                      |
| Dati Utente           |      |                                      |
| Username              | Nome | Cognome                              |
|                       |      |                                      |
| E-mail                |      | Telefono                             |
|                       |      |                                      |
| Ragione Sociale UdD   |      | Tipo Operatore                       |
|                       |      | NORMALE                              |
| Partita Iva UdD       |      |                                      |
|                       |      |                                      |
|                       |      |                                      |
|                       |      |                                      |
|                       |      |                                      |

Figura 14: Dettaglio "Dati utente"

# 5.6 LOGOUT

In alto, vicino al nome dell'utente loggato, è possibile cliccare su "Logout" per uscire dall'applicazione.

|        | IL II OAS      |             |         |
|--------|----------------|-------------|---------|
|        | Home           |             |         |
| ۵      | Avvisi in evid | enza        |         |
| 0      | MAG 2022       | AVVISO TEST |         |
| ₹<br>Q | 03             |             | Leggi > |
| A      |                |             |         |

Figura 15: Pulsante "Logout"

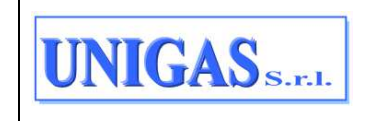

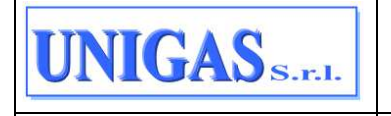

# 6 HOME PAGE

Una volta autenticato, l'operatore accede alla Home Page del Portale della Distribuzione in cui sono presenti 4 sezioni descritte di seguito:

|        | Home                                                             |              |
|--------|------------------------------------------------------------------|--------------|
| ۵      | Avvisi in evidenza                                               | Vedi tutti > |
| 0      | MAG 2022 AVVISO TEST                                             |              |
| t<br>Q | 03 Leggi >                                                       |              |
| B      | Elenco flussi/files                                              |              |
|        | 5244 Nuovi esiti SNC                                             | v            |
| 82     | -                                                                |              |
| ÷      | 1 Nuovi flussi per anagrafiche PdR Attivi                        | ×            |
|        | 0 Nuovi flussi per ricerca PdR/indirizzi                         |              |
|        | 11 Nuovi flussi per fatture in pdf e/o allegati in vettoriamento |              |

## Figura 16: Home Page

- > La prima sezione, sulla sinistra, contiene l'elenco delle voci di Menu disponibili
- La seconda sezione, in alto a destra, contiene i riferimenti dell'operatore che si è autenticato, ovvero:
  - o partita IVA e ragione sociale dell'UdD
  - $\circ$  nominativo.

Questi campi non sono modificabili.

Inoltre questa sezione, tra la PIVA/ragione sociale UDD e il nominativo dell'operatore, contiene il pulsante dei "Caricamenti in elaborazione".

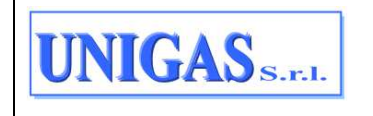

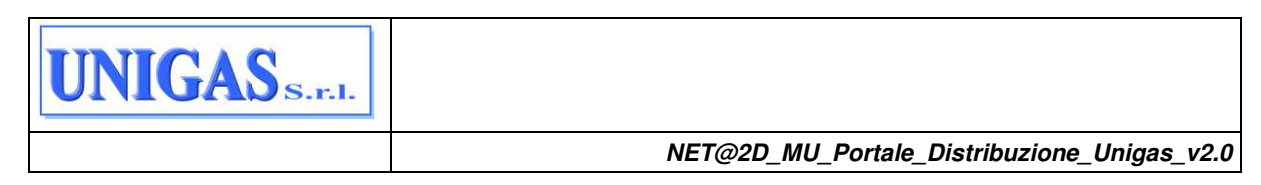

|    | - Portale Distribuzione                                        | ×۰ ا         |
|----|----------------------------------------------------------------|--------------|
| 1  | Hume                                                           |              |
| 8  | Avvisi in evidenza                                             | Vedi tutti > |
| -  | MAG 2022 AVVISO TEST                                           |              |
| a  | 03 teggi >                                                     |              |
| 0  | Elenco flussi/files                                            |              |
|    | 5525 Nuovi reiti SNC                                           |              |
| h. | 1 Nuovi flussi per anagrafiche Pd# Attivi                      |              |
|    | Nusvi flussi per ricerce PdfUindirtzzi                         |              |
| -  | Nuovi flusal per futture in pdf e/o allegati in vettoriansento | ,            |

Figura 17: Pulsante "Caricamenti in elaborazione"

- La terza sezione, al centro della pagina, contiene eventuali avvisi/notifiche pubblicati dal Distributore e ancora in corso di validità, per tutti gli UdD o per lo specifico UdD selezionato. Attraverso il link "Vedi tutti" è possibile visualizzare tutto lo storico degli avvisi. Attraverso il link "Leggi" è possibile leggere nel dettaglio l'avviso pubblicato nella Home Page e, se presente, anche scaricare gli eventuali file allegati.
- La quarta sezione, al centro della pagina, subito sotto la precedente, contiene l'elenco dei flussi/file accodati automaticamente dal Distributore e non ancora scaricati dall'UdD. In particolare, nella Home Page viene evidenziato se sono presenti dei nuovi flussi/file relativi a:

NUOVI ESITI SNC: esiti intermedi, finali, appuntamenti o annullamenti relativi a richieste di prestazione (A01, A40, D01, ecc.), pubblicati dal Distributore;
NUOVI FLUSSI PER ANAGRAFICHE PDR ATTIVI: files relativi alle anagrafiche (PdR Attivi, Switching e Voltura) che l'operatore ha richiesto tramite schedulazione;
NUOVI FLUSSI PER RICERCA PDR/INDIRIZZI: files relativi alla ricerca PdR/indirizzi che l'operatore ha richiesto tramite schedulazione;
NUOVI FLUSSI PER FATTURE IN PDF E/O ALLEGATI VETTORIAMENTO: nuove fatture in formato .pdf e/o nuovi allegati vettoriamento, pubblicati dal Distributore<sup>2</sup>.

Segue una descrizione dettagliata della quarta sezione relativa ai nuovi flussi/files da scaricare.

<sup>&</sup>lt;sup>2</sup> Consultare il Distributore per sapere se la funzionalità per SCARICARE la fattura in pdf è attiva o meno sul proprio Portale. Il presente Manuale dettaglia la soluzione completa con tale funzionalità attiva.

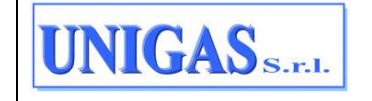

Documento ad uso interno – Riproduzione vietata NET@2D\_MU\_Portale\_Distribuzione\_Unigas\_v2.0

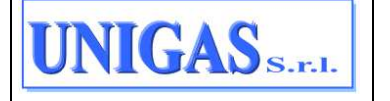

# 6.1 SEZIONE NUOVI FLUSSI/FILES DA SCARICARE

Qualora sia evidenziata nella home page la presenza di nuovi flussi (nel contatore alla sinistra della tipologia dei files – per esempio nella Figura 13 ci sono 5525 nuovi esiti SNC) l'operatore può accedere all'area di dettaglio, cliccando sulla tipologia di nuovi files: sarà mostrato l'elenco dei nuovi flussi divisi per tipologia (es. A01, D01, ecc. nel caso di "Nuovi esiti SNC").

Entrando nell'area di dettaglio l'operatore ha la possibilità di effettuare il download dei flussi nel formato .csv, .xml, .xlsx, .zip in base al tipo di flusso/file selezionato.

Per quanto riguarda i "Nuovi esiti SNC", l'elenco dei nuovi flussi è mostrato suddiviso per tipologia di prestazione (es. A01, D01, ecc.) in tab diverse; in ogni tab le informazioni mostrate sono:

- Codice servizio / codice flusso (da scaricare ad es. A01 / 0100)
- Data messa a disposizione (del file da parte del Portale)
- Codice pratica utente / codice pratica distributore (della pratica caricata dalla Vendita)
- PdR
- Esito
- Codice fiscale / PIVA cliente finale
- Matricola
- Bottone SCARICA (nei formati: .CSV, .XML, .XLSX)

Non tutti i campi appena elencati saranno compilati la loro compilazione dipende dalla tipologia di prestazione (ad es. il codice PdR è nullo nel box relativo alla tipologia prestazione PN1).

| Numl e                      | en SNC                       |                           |      |           |              |        |         |         |     |         |          |          |
|-----------------------------|------------------------------|---------------------------|------|-----------|--------------|--------|---------|---------|-----|---------|----------|----------|
| <b>A01</b> A12              | ARE DE                       | 101                       | -141 | - M01 - M | EE - 1960    | :390)) | PRT     | mı      | 041 | 1942    | , ve)    |          |
| Cod.servizie/<br>Cod.flusso | Deta messa a<br>disposizione | Prat_utente<br>Prat_distr | P    | -         | Esito        | 10     | CF/PIVA | cliente | Ma  | tricola |          |          |
| A01 / 0100                  | 03/05/2022                   | 301<br>A01                |      |           | - t :        |        |         |         |     |         | 22.40    | GA       |
| A01 / 0100                  | 03/05/2022                   | 401<br>/ Al               |      |           | - 1          |        |         |         |     |         | Flame XM | r<br>L   |
| A01/0165                    | 03/05/2022                   | A01<br>7 A1               |      |           | 0            |        |         |         |     |         | Rane XL  | 55<br>64 |
| A01 / 0100                  | 03/05/2022                   | 401<br>7 Al               |      |           | - 1 <u>5</u> |        |         |         |     |         | 9540     | 64       |
| A01 / 0100                  | 03/05/2022                   | ACI<br>ACI                |      |           | . 4          |        |         |         |     |         | BCA10    | -        |
| A01/0100                    | 03/05/2022                   | AU                        |      |           | E            |        |         |         |     |         | BEAD     | 64       |

Figura 18: Nuovi esiti SNC

Per quanto riguarda i "Nuovi flussi per anagrafica PdR attivi", l'elenco dei nuovi flussi è mostrato suddiviso per:

- Anagrafica PdR attivi
- Anagrafica PdR switching

| UNIGAS S.F.I. | Documento ad uso interno – Riproduzione vietata<br>NET@2D_MU_Portale_Distribuzione_Unigas_v2.0 | 21/93 |
|---------------|------------------------------------------------------------------------------------------------|-------|
|---------------|------------------------------------------------------------------------------------------------|-------|

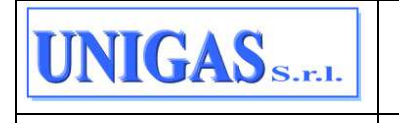

• Anagrafica PdR voltura

in tre tab diverse; in ogni tab le informazioni mostrate sono:

- Tipo comunicazione (ANAGRAFICA PDR ATTIVI / ANAGRAFICA PDR SWITCH / ANAGRAFICA PDR VOLTURA)
- Nome file (prodotto dal Portale)
- Operatore (che ha lanciato la relativa schedulazione)
- Data messa a disposizione (del file da parte del Portale)
- Bottone SCARICA (File originale ovvero .ZIP)

| 10.00 | Elenco flussi/files                             |             |                           |  |
|-------|-------------------------------------------------|-------------|---------------------------|--|
|       | Nucui asiti SNC                                 |             |                           |  |
|       | Noort Russi per anagrafishe PdR A               | ctivi       |                           |  |
|       | POILATTINS ANAD, SWITCHING                      | MAG VOLTURA |                           |  |
|       | Tipo comunicazione Nome file                    | Operatore   | Data maxxa a disposizione |  |
|       | ANAG_POR_SWITCH-<br>ANAGRAFICA PDR<br>SWITCHING |             | 06/02/2022 SEARCA -       |  |

Figura 19: Nuovi flussi per anagrafica PdR attivi

Per quanto riguarda i "Nuovi flussi per ricerca PdR/indirizzi", l'elenco dei nuovi flussi è mostrato in un'unica tab; le informazioni mostrate sono:

- Tipo comunicazione (TROVA PDR / TROVA INDIRIZZI)
- Nome file (prodotto dal Portale)
- Operatore (che ha lanciato la relativa schedulazione)
- Data messa a disposizione (del file da parte del Portale)
- Bottone SCARICA (File originale ovvero .ZIP)

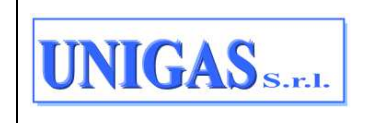

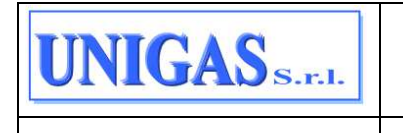

| 533 Nuovi esiti SNC                        |                                         |           |                                         |         |
|--------------------------------------------|-----------------------------------------|-----------|-----------------------------------------|---------|
| 1 Nuovi flussi per anag                    | rafiche PdR Attivi                      |           |                                         |         |
| 1 Nuovi flussi per ricere                  | ca PdR/indirizzi                        |           |                                         |         |
| PDR SCHEDULATE                             |                                         |           |                                         |         |
| Tipo comunicazione<br>FIND_PDR - TROVA PDR | Nome file                               | Operatore | Data messa a disposízione<br>08/02/2022 | SCARICA |
| 5 Nuovi flussi per fattu                   | re in pdf e/o allegati in vettoriamento |           |                                         |         |

#### Figura 20: Nuovi flussi per ricerca PdR/indirizzi

Per quanto riguarda i "Nuovi flussi per fatture in pdf e/o allegati vettoriamento"<sup>3</sup>, l'elenco dei nuovi flussi è mostrato in un'unica tab; le informazioni mostrate sono:

- Numero fattura
- Data emissione fattura
- Mese di competenza (della fattura)
- Bottone SCARICA: a seconda del file disponibile, si potrà scaricare:
- la fattura in .pdf
   oppure
- la fattura in pdf e un file compresso contenente allegato di vettoriamento e file .txt con codice hash.

<sup>&</sup>lt;sup>3</sup> Consultare il Distributore per sapere se la funzionalità per SCARICARE la fattura in pdf è attiva o meno sul proprio Portale. Il presente Manuale dettaglia la soluzione completa con tale funzionalità attiva.

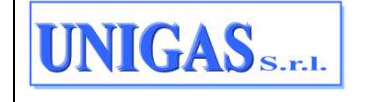

Documento ad uso interno – Riproduzione vietata NET@2D\_MU\_Portale\_Distribuzione\_Unigas\_v2.0

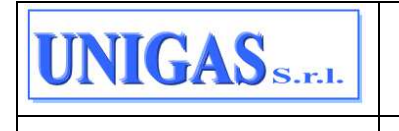

| ۵  | 0 Nuovi flussi per ricerca | PdR/indirizzi                        |                    |                                           |
|----|----------------------------|--------------------------------------|--------------------|-------------------------------------------|
| 14 | Nuovi flussi per fatture   | in pdf e/o allegati in vettoriamento |                    | ^                                         |
| 8  | FATTURE PDF                |                                      |                    |                                           |
|    | Numero fattura             | Data emissione fattura               | Mese di Competenza |                                           |
| B2 | 2022-90                    | 26/04/2022                           | 4-2022             | SCARICA V                                 |
| ŝ  | 2022-573                   | 26/04/2022                           | 4-2022             |                                           |
|    | 2022-89                    | 26/04/2022                           | 4-2022             | File originale Pdf<br>Vettoriamento e Txt |
|    | 2022-574                   | 26/04/2022                           | 4-2022             | SCARICA ~                                 |
|    | 2022-79                    | 21/04/2022                           | 4-2022             | SCARICA ~                                 |
|    | 2022-433                   | 14/04/2022                           | 4-2022             | SCARICA +                                 |

Figura 21: Nuovi flussi per fatture in pdf e/o allegati vettoriamento

# 6.2 CARICAMENTI IN ELABORAZIONE

Nella Home Page, in alto a destra, tra la PIVA/ragione sociale UDD e il nominativo dell'operatore, è presente il pulsante dei "Caricamenti in elaborazione". Il pulsante è sempre raggiungibile in questo stesso punto anche spostandosi dalla Home Page.

La maschera "Caricamenti in elaborazione" mostra i seguenti file nel seguente ordine:

- prima i file in fase di elaborazione;

- poi i file con elaborazione terminata, in ordine di data inserimento (dalla più recente alla meno recente).

|      | - Portale Distribuzione                                       | **           |
|------|---------------------------------------------------------------|--------------|
| Ha   | -                                                             |              |
| Avvi | si in evidenza                                                | Vedi tutti > |
| MA   | 6 2022 AVVISO TEST                                            |              |
| (    | D3 Leggi >                                                    |              |
| Elen | co flussi/files                                               |              |
|      | 525 Nuovi eerti SNC                                           | 3            |
|      | Nuovi flussi per anagrafiche FdR Attivi                       | <u>i</u> g   |
|      | Nuovi flussi per noeros PdR/indirizzi                         |              |
|      | Nuovi flussi per fatture in pdf e/o allegati in vettoriamento |              |

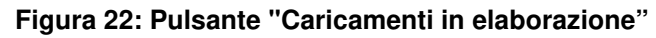

| Documento ad uso interno – Riproduzione vietata         24/93           NET@2D_MU_Portale_Distribuzione_Unigas_v2.0         24/93 |
|----------------------------------------------------------------------------------------------------|
|----------------------------------------------------------------------------------------------------|

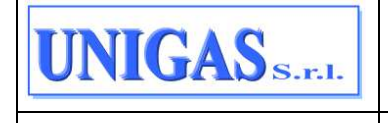

Cliccando sul pulsante si apre l'elenco dei caricamenti (in corso o terminati) dei file (di richieste o di autoletture) effettuati dall'operatore, nell'ordine appena descritto.

|                       | Home / Caricamenti in elaborazione |                 |                          |                     |                           |                   |                 |                     |                      |                      |                                         |   |
|-----------------------|------------------------------------|-----------------|--------------------------|---------------------|---------------------------|-------------------|-----------------|---------------------|----------------------|----------------------|-----------------------------------------|---|
| ۵                     | Caricamenti in elaborazione        |                 |                          |                     |                           |                   |                 |                     |                      |                      |                                         |   |
| 0                     |                                    |                 |                          |                     |                           |                   |                 |                     |                      |                      | ~~~~~~~~~~~~~~~~~~~~~~~~~~~~~~~~~~~~~~~ |   |
| $\rightarrow_{\phi=}$ | 40 risultati trovati               |                 |                          |                     |                           |                   |                 |                     |                      |                      | AGGIORNA C                              |   |
| Q                     | Sezione di<br>caricamento          | Cod. Servizio / | Nome file 0              | Data<br>inserimento | Stato 0                   | # rich.<br>Totali | # rich.<br>Amm. | # rich.<br>Non amm. | # rich. in<br>attesa | # rich.<br>non elab. |                                         |   |
| 8                     | °                                  |                 |                          | 0                   |                           |                   |                 |                     |                      |                      |                                         | _ |
| Ľ                     | Caricamento<br>Richieste           | V01_0052        | V01_formazione_<br>B.CSV | 02/05/2022          | ELABORAZIONE<br>TERMINATA | 7                 | 7               | 0                   | 0                    | 0                    | SCARICA ~                               | : |
| B                     | Caricamento<br>Richieste           | V01_0052        | V01_formazione_<br>A.CSV | 02/05/2022          | ELABORAZIONE<br>TERMINATA | 7                 | 0               | 7                   | 0                    | 0                    | SCARICA ~                               | : |
| ~                     | Caricamento<br>Richieste           | M02_0050        | M02_formazione_<br>E.csv | 02/05/2022          | ELABORAZIONE<br>TERMINATA | 15                | 0               | 1                   | 0                    | 14                   | SCARICA ~                               | : |

Figura 23: Pulsante "Caricamenti in elaborazione"

Per ogni caricamento vengono mostrate le seguenti informazioni:

- sezione di caricamento  $\rightarrow$  valori possibili:
  - Caricamento richieste (se il caricamento del file deriva da un caricamento massivo delle richieste - § 7.2)
  - Caricamento autoletture (se il caricamento del file deriva dalla funzionalità di caricamento file delle autoletture - § 9.1);
- codice servizio e codice flusso relativo al file caricato;
- nome file caricato;
- data inserimento del file caricato;
- stato elaborazione  $\rightarrow$  valori possibili:
  - $\circ$  "In elaborazione" (l'elaborazione asincrona del file caricato è in corso)

oppure

- "Elaborazione terminata" (l'elaborazione asincrona del file caricato è terminata con o senza successo)
- o "Errore" (in caso di errori durante l'elaborazione);
- Numero richieste totali → numero richieste o autoletture totali contenute nel file, tale campo è compilato solo se stato elaborazione = "Elaborazione terminata" oppure è 0 se stato elaborazione = "Errore";
- Numero richieste ammissibili → numero richieste elaborate con successo dal file, tale campo è compilato solo se stato elaborazione = "Elaborazione terminata" e se la sezione di caricamento = " caricamento richieste"; un esempio è una richiesta contenuta nel file caricato ammissibile per la quale quindi verrà prodotto un flusso di ammissibilità con esito = 1 (positivo) e in Distribuzione è stato creato il relativo processo; nel caso delle autoletture questo campo è compilato con "-" poiché ha senso solo per i caricamenti delle richieste;

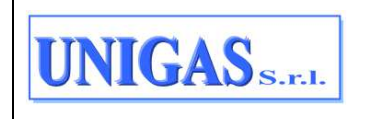

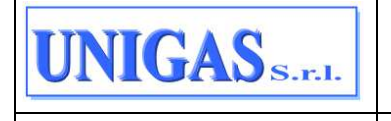

- Numero richieste non ammissibili → numero richieste elaborate senza successo, tale campo è compilato solo se stato elaborazione = "Elaborazione terminata" e se la sezione di caricamento = "Caricamento richieste"; un esempio è una richiesta contenuta nel file caricato NON ammissibile per la quale quindi verrà prodotto un flusso di ammissibilità con esito = 0 (negativo) e in Distribuzione NON è stato creato nessun processo; nel caso delle autoletture questo campo è compilato con "-" poiché ha senso solo per i caricamenti delle richieste;
- Numero richieste in attesa di ammissibilità → numero richieste contenute nel file per le quali NON è ancora stato prodotto il flusso di ammissibilità, quella richiesta quindi è monitorabile dal "Monitor flussi caricati" (§7.3) ed è in stato ATTESA AMMISSIBILITA'; si tratta di richieste la cui elaborazione darà luogo ad un flusso di ammissibilità "differito"; tale campo è compilato solo se stato elaborazione = "Elaborazione terminata" e se la sezione di caricamento = "caricamento richieste". Nel caso delle autoletture questo campo è compilato con "-" perché ha senso solo per i caricamenti delle richieste;
- Numero richieste non elaborate → numero richieste non elaborate per eventuali errori, tale campo è compilato solo se stato elaborazione = "Elaborazione terminata" e se la sezione di caricamento = "Caricamento richieste"; nel caso delle autoletture questo campo è compilato con "-" perché ha senso solo per i caricamenti delle richieste;
- Pulsante "SCARICA" che permette di:
  - Scaricare il File originale, se il caricamento riguarda file di autoletture;
  - Scaricare il file originale, il file log dell'elaborazione, il flusso normato di ammissibilità in .csv oppure in .xml oppure in .xlsx, se il caricamento riguarda file di richieste.

| Home / Caricamenti        | in elaborazione |                          |                     |                           |                   |                 |                     |                      |                      |                |   |
|---------------------------|-----------------|--------------------------|---------------------|---------------------------|-------------------|-----------------|---------------------|----------------------|----------------------|----------------|---|
| Caricamenti in            | elaborazione    |                          |                     |                           |                   |                 |                     |                      |                      |                |   |
|                           |                 |                          |                     |                           |                   |                 |                     |                      |                      |                |   |
| 40 risultati trovati      |                 |                          |                     |                           |                   |                 |                     |                      |                      | AGGIORNA (     | 3 |
| Sezione di<br>caricamento | Cod. Servizio / | Nome file 0              | Data<br>inserimento | Stato C                   | # rich.<br>Totali | # rich.<br>Amm. | # rich.<br>Non amm. | # rich. in<br>attesa | # rich.<br>non elab. |                |   |
| <u></u>                   |                 |                          | 0                   |                           |                   |                 |                     |                      |                      |                |   |
| Caricamento<br>Richieste  | V01_0052        | V01_formazione_<br>B.CSV | 02/05/2022          | ELABORAZIONE<br>TERMINATA | 7                 | 7               | 0                   | 0                    | 0                    | SCARICA ~      |   |
| Caricamento               | V01 00E2        | V01_formazione_          | 02/05/2022          | ELABORAZIONE              | 7                 | 0               | 7                   | 0                    | 0                    | ile originale  |   |
| Richieste                 | V01_0032        | A.CSV                    | 02/03/2022          | TERMINATA                 | 1                 | U               | 1                   | U                    | F                    | lus. Amm. CSV  |   |
| Caricamento<br>Richieste  | M02_0050        | M02_formazione_<br>E.csv | 02/05/2022          | ELABORAZIONE<br>TERMINATA | 15                | 0               | 1                   | 0                    | 14 F                 | lus. Amm. XML  |   |
|                           |                 |                          |                     |                           |                   |                 |                     |                      | F                    | lus. Amm. XLSX |   |

Figura 24: Elenco caricamenti in elaborazione - pulsante SCARICA per le richieste

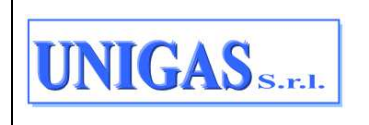

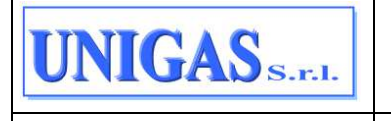

| Caricamenti in                                    | elaborazione                     |                                                                                                    |                     |                           |                   |                 |                     |                      |                      |                   |
|---------------------------------------------------|----------------------------------|----------------------------------------------------------------------------------------------------|---------------------|---------------------------|-------------------|-----------------|---------------------|----------------------|----------------------|-------------------|
| 40 risultati trovati<br>Sezione di<br>caricamento | Cod. Servizio /<br>Cod. Flusso 0 | Nome file 🕄                                                                                                    | Data<br>inserimento | Stato 🕯                   | # rich.<br>Totali | # rich.<br>Amm. | # rich.<br>Non amm. | # rich. in<br>attesa | # rich.<br>non elab. | AGGIORNA C        |
| Caricamento<br>Autoletture                        | TAL_0050                         | 1                                                                                                    | 09/03/2022          | ERRORE                    | 0                 | -               | 2 <b>4</b> C        |                      |                      | SCARICA ~         |
| Caricamento<br>Autoletture                        | TAS_0050                         |                                                                                                    | 08/03/2022          | ELABORAZIONE<br>TERMINATA | 1                 | -               | 14                  | 2                    |                      | SCARICA ~         |
| Caricamento<br>Autoletture                        | TAS_0050                         |                                                                                                    | 08/03/2022          | ELABORAZIONE<br>TERMINATA | 1                 | 6               | 32                  | а.                   | 8                    | SCARICA ~         |
| Caricamento<br>Autoletture                        | TAS_0050                         | No.                                                                                                    | 08/03/2022          | ERRORE                    | 0                 | ÷               | 12                  | ÷                    | -                    | SCARICA ~         |
| Caricamento<br>Autoletture                        | TAL_0050                         | Constant of the local division of the local division of the local  | 08/03/2022          | ERRORE                    | 0                 | ž.              | 52                  | а.                   | 2                    | SCARICA +         |
| Caricamento<br>Autoletture                        | TAL_0050                         | the surgeous sector of the sector of the sec | 08/03/2022          | ELABORAZIONE<br>TERMINATA | 1                 |                 | ÷.                  | ÷                    |                      | SCARICA ~         |
| Caricamento                                       |                                  | THE OWNER ADDRESS                                                                                                    |                     |                           |                   |                 |                     |                      |                      | Concession of the |

Figura 25: Elenco caricamenti in elaborazione - pulsante SCARICA per le autoletture

Accanto al pulsante "SCARICA" è possibile accedere a:

- Bottone "Monitor caricamento richieste" (collegamento alla voce di Menu "Monitor flussi caricati"), se si tratta di "Caricamento richieste", se l'elaborazione è terminata e se il numero di richieste totali è diverso da zero; in tale pagina sono pre-valorizzati i seguenti campi:
  - Codice servizio / codice flusso (si ricava dai campi codice servizio e codice flusso della pagina "Caricamenti in elaborazione");
  - o canale di acquisizione (entrambi);
  - o nome file (stesso valore della pagina "Caricamenti in elaborazione");
  - o data inserimento DA/A (stesso valore della pagina "Caricamenti in elaborazione").

Poi in pagina, nei risultati, sono compilati anche i campi:

- stato flusso (AMMISSIBILE, NON AMMISSIBILE, ATTESA AMMISSIBILITA');
- o codice pratica utente / codice pratica distributore;
- o PdR.

Da questa pagina l'operatore può avviare la ricerca, eventualmente aggiungendo anche altri filtri.

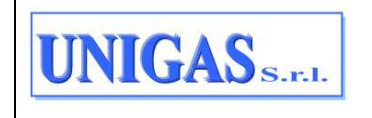

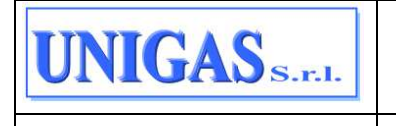

|        | Home / Caricamenti             | in elaborazione                  |                              |                          |                           |                   |                 |                                   |                      |                      |            |
|--------|--------------------------------|----------------------------------|------------------------------|--------------------------|---------------------------|-------------------|-----------------|-----------------------------------|----------------------|----------------------|------------|
| ۵      | Caricamenti in elaborazione    |                                  |                              |                          |                           |                   |                 |                                   |                      |                      |            |
| 0      | 40 risultati trovati           |                                  |                              |                          |                           |                   |                 |                                   |                      |                      | AGGIORNA C |
| 4<br>Q | Sezione di<br>caricamento<br>~ | Cod. Servizio /<br>Cod. Flusso 0 | Nome file 0                  | Data<br>inserimento<br>≎ | Stato 0                   | # rich.<br>Totali | # rich.<br>Amm. | # ric <mark>h.</mark><br>Non amm. | # rich. in<br>attesa | # rich.<br>non elab. |            |
| 2      | Caricamento<br>Richieste       | SM2_0050                         | SM2_formazione_<br>WFM_B.CSV | 03/05/2022               | ELABORAZIONE<br>TERMINATA | 6                 | 6               | 0                                 | 0                    | 0                    | SCARICA -  |
| 2      | Caricamento<br>Richieste       | SM2_0050                         | SM2_formazione_<br>WFM_A.CSV | 03/05/2022               | ERRORE                    |                   | 0               | 0                                 | 0                    | Monitor              | SCARICA ~  |
| *      | Caricamento<br>Richieste       | SM2_0050                         | SM2_formazione_<br>WFM.CSV   | 03/05/2022               | ELABORAZIONE<br>TERMINATA | 6                 | 0               | 6                                 | 0                    | 0                    | SCARICA -  |

Figura 26: Elenco caricamenti in elaborazione – collegamento al Monitor caricamento richieste

|    | Rich  | este / Monitor Fluss             | i Caricati             |                         |                  |                                        |            |                       |                            |
|----|-------|----------------------------------|------------------------|-------------------------|------------------|----------------------------------------|------------|-----------------------|----------------------------|
| 6  | Мо    | * campi obbligate                | ori Q                  |                         |                  |                                        |            |                       |                            |
| •  | Тіро  | prestazione / Fluss              | ESPORTA RISULTATI      |                         |                  |                                        |            |                       |                            |
| -  | Data  | inserimento da 02                | /05/2022 Data in       | nserimento a 02/05/2022 |                  |                                        |            | csporta in un nie xis | r roau presenti in grigila |
| Q  |       |                                  |                        |                         |                  |                                        |            |                       |                            |
| 0  | 8 ris | ultati trovati                   |                        |                         |                  |                                        |            |                       |                            |
|    |       | Cod.<br>servizio/<br>Cod. Flusso | Canale<br>acquisizione | Stato flusso            | Data inserimento | PRAT_UTENTE/<br>PRAT_DISTR             | PdR        |                       |                            |
| BA |       | M01 / 0050                       | PORTALE                | AMMISSIBILE             | 02/05/2022       | 100001                                 |            | SCARICA +             | •                          |
| *  |       | M01 / 0050                       | PORTALE                | AMMISSIBILE             | 02/05/2022       | 1.1.1.1.1.1.1.1.1.1.1.1.1.1.1.1.1.1.1. | -          | SCARICA ~             | v                          |
|    |       | M01 / 0050                       | PORTALE                | AMMISSIBILE             | 02/05/2022       | 111100                                 | -          | SCARICA -             | •                          |
|    |       | M01 / 0050                       | PORTALE                | AMMISSIBILE             | 02/05/2022       | 1000 C                                 | 1000000000 | SCARICA ~             | •                          |
|    |       | M01 / 0050                       | PORTALE                | AMMISSIBILE             | 02/05/2022       |                                        | -          | SCARICA ~             | •                          |
|    |       | M01 (0050                        | DODTALE                |                         | 00/05/0000       | A PROPERTY OF                          |            | 001000                | ~                          |

Figura 27: Campi compilati nella pagina "Monitor flussi caricati" se aperta dai caricamenti in elaborazione

- bottone "Monitor autoletture" (collegamento alla voce di Menu "Monitoraggio autoletture caricate"), se si tratta di "Caricamento autoletture", se l'elaborazione è terminata e se il numero di richieste totali è diverso da zero; in tale pagina sono pre-valorizzati i seguenti campi:
  - tipo flusso (si ricava dai campi codice servizio e codice flusso della pagina "Caricamenti in elaborazione");
  - o nome file (stesso valore della pagina "Caricamenti in elaborazione");
  - data caricamento (valore del campo data inserimento della pagina "Caricamenti in elaborazione").

Poi in pagina, nei risultati, sono compilati anche i campi:

stato flusso (ACCETTATO, RIFIUTATO);

| Documento ad uso interno – Riproduzione vietata<br>NET@2D_MU_Portale_Distribuzione_Unigas_v2.0 | 28/93                                                                                          |
|------------------------------------------------------------------------------------------------|------------------------------------------------------------------------------------------------|
|                                                                                                | Documento ad uso interno – Riproduzione vietata<br>NET@2D_MU_Portale_Distribuzione_Unigas_v2.0 |

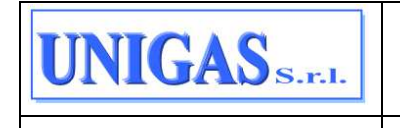

 esito caricamento: con indicazione di eventuali problemi riscontrati, se lo stato del flusso è RIFIUTATO, oppure compilato con "Caricamento file completato" se lo stato del flusso è ACCETTATO.

Da questa pagina l'operatore può anche avviare la ricerca, eventualmente aggiungendo anche altri filtri.

| - |                            |                                  |                                        |                          |                           |                   |                 |                     |                      |                      |                     |
|---|----------------------------|----------------------------------|----------------------------------------|--------------------------|---------------------------|-------------------|-----------------|---------------------|----------------------|----------------------|---------------------|
|   | Home / Caricamenti         | in elaborazione                  |                                        |                          |                           |                   |                 |                     |                      |                      |                     |
|   | Caricamenti in             | elaborazione                     |                                        |                          |                           |                   |                 |                     |                      |                      |                     |
|   |                            |                                  |                                        |                          |                           |                   |                 |                     |                      |                      |                     |
|   | 40 risultati trovati       |                                  |                                        |                          |                           |                   |                 |                     |                      |                      | AGGIORNA C          |
|   | Sezione di<br>caricamento  | Cod. Servizio /<br>Cod. Flusso 0 | Nome file                              | Data<br>inserimento<br>‡ | Stato 0                   | # rich.<br>Totali | # rich.<br>Amm. | # rich.<br>Non amm. | # rich. in<br>attesa | # rich.<br>non elab. |                     |
|   | Caricamento<br>Autoletture | TAL_0050                         | tav_prova_controll<br>o_flusso (1).xml | 09/03/2022               | ERRORE                    | 0                 | 28              |                     |                      |                      | SCARICA -           |
|   | Caricamento<br>Autoletture | TAS_0050                         | RC222                                  | 08/03/2022               | ELABORAZIONE<br>TERMINATA | 1                 |                 |                     | •                    |                      | Monitor autoletture |
|   | Caricamento<br>Autoletture | TAS_0050                         | a grant                                | 08/03/2022               | ELABORAZIONE<br>TERMINATA | 1                 | <u>;</u> ;      | *                   | 843                  |                      | SCARICA -           |

Figura 28: Elenco caricamenti in elaborazione – collegamento al Monitor autoletture

| Autoletture / Monitoraggio aut     | oletture caricate                                   |                   |                                                                                        |                                |
|------------------------------------|-----------------------------------------------------|-------------------|----------------------------------------------------------------------------------------|--------------------------------|
| Monitoraggio autolet               | ture caricate                                       |                   |                                                                                        | * campi obbligatori            |
| Tipo Flusso <b>TAL - Autolettu</b> | ve X Nome file tav_prova_controllo_flusso (1).xml X | Data inserimento  | da 09/03/2022                                                                          | ESPORTA RISULT                 |
| Data inserimento a 09/03/20        | 122                                                 |                   |                                                                                        |                                |
| Tipo Flusso 🗘                      | Nome file 0                                         | Stato<br>flusso ≎ | Esito Caricamento<br>©                                                                 | Data<br>caricamento û          |
| TAL                                | tav_prova_controllo_flusso (1).xml                  | RIFIUTATO         | File non caricato. Il<br>campo<br>COD_SERVIZIO<br>non e' valorizzato<br>correttamente. | 09/03/2022 SCARICA ~           |
|                                    |                                                     |                   |                                                                                        | Visualizza 10 righe per pagina |

Figura 29: Campi compilati nella pagina "Monitoraggio autoletture caricate" se aperta dai caricamenti in elaborazione per un flusso RIFIUTATO

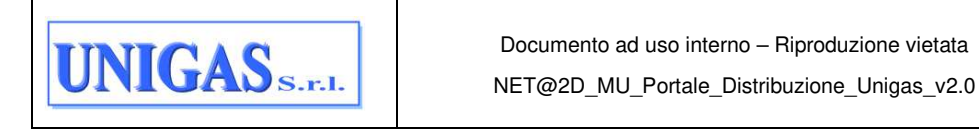

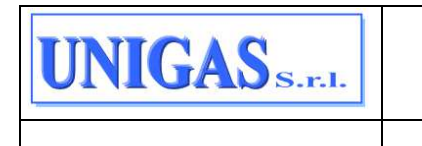

|         | Autoletture / Monitoraggio au | toletture caricate                       |                   |                                |                     |                          |
|---------|-------------------------------|------------------------------------------|-------------------|--------------------------------|---------------------|--------------------------|
| ŵ       | Monitoraggio autolet          | ture caricate                            |                   |                                |                     | * campi obbligatori 🛛 🔍  |
| 0       | Tipo Flusso TAS - Autolettu   | re in caso di switching X Nome file tas_ | v2.xml ×          |                                |                     | ESPORTA RISULTATI        |
|         | Data inserimento da 08/03/    | 2022 Data inserimento a 08/03/2022       |                   |                                |                     |                          |
| 0       | 🔲 Tipo Flusso 🗧               | Nome file 0                              | Stato<br>flusso ≎ | Esito Caricamento              | Data<br>caricamento |                          |
|         | TAS                           | tas, w2.xml                              | ACCETTATO         | Caricamento file<br>completato | 08/03/2022          | SCARICA                  |
| 18<br>A |                               |                                          |                   |                                | Visualizza          | 10 righe per pagina \vee |
|         |                               |                                          |                   |                                |                     |                          |
|         |                               |                                          |                   |                                |                     |                          |
|         |                               |                                          |                   |                                |                     |                          |
|         | © 2021 Engineering            |                                          |                   |                                |                     |                          |

# Figura 30: Campi compilati nella pagina "Monitoraggio autoletture caricate" se aperta dai caricamenti in elaborazione per un flusso ACCETTATO

Infine, in alto a destra nella pagina dei caricamenti in elaborazione, è possibile cliccare sul pulsante AGGIORNA per avere eventuali aggiornamenti dei caricamenti in corso in quel momento.

Al termine dell'elaborazione il campo "Stato elaborazione" della pagina "Caricamenti in elaborazione" assume il valore "Elaborazione terminata", inoltre vengono valorizzati i campi seguenti (che, finché l'elaborazione è in corso, sono nulli):

- numero totali;
- numero ammissibili;
- numero non ammissibili;
- numero in attesa di ammissibilità;
- numero non elaborate.

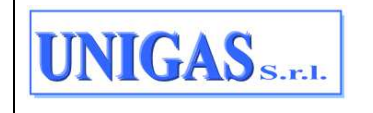

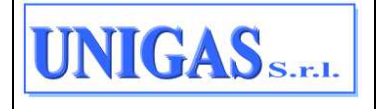

# 7 MENU

In questo capitolo verranno descritte le funzionalità disponibili per ciascuna delle voci che costituiscono il menù del Portale Distribuzione.

# 7.1 RICHIESTE

La gestione delle richieste include 4 funzionalità ovvero le seguenti 4 voci di Menu distinte:

- CARICAMENTO PUNTUALE
- CARICAMENTO MASSIVO
- MONITOR FLUSSI CARICATI
- MONITOR RICHIESTE ACCETTATE

Segue una descrizione dettagliata di ciascuna voce di menu.

## 7.1.1 Caricamento puntuale

L'inserimento puntuale di una richiesta da pagina è disponibile alla voce di Menu:

RICHIESTE > CARICAMENTO PUNTUALE

Accedendo alla pagina "Caricamento puntuale" l'operatore è obbligato a selezionare il tipo di prestazione/flusso da inserire, definito dallo SNC.

L'elenco delle tipologie ammesse da questa voce è il seguente:

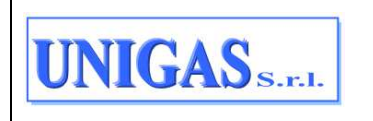

| CODICE TIPO<br>PRESTAZIONE | DESCRIZIONE TIPO PRESTAZIONE                                                          |
|----------------------------|---------------------------------------------------------------------------------------|
| A01_0050                   | Attivazione fornitura non soggetta alla disciplina prevista dalla Del. 40/14          |
| A01_0500                   | Attivazione fornitura non soggetta alla disciplina prevista dalla Del. 40/14          |
| A40_0050                   | Attivazione della fornitura soggetta alla disciplina prevista dalla Del. 40/14        |
| A40_0500                   | Attivazione della fornitura soggetta alla disciplina prevista dalla Del. 40/14        |
| D01_0050                   | Disattivazione fornitura su richiesta del cliente finale                              |
| E01_0050                   | Esecuzione lavori                                                                     |
| M01_0050                   | Messa a disposizione dati tecnici con lettura di un gruppo di misura                  |
| M02_0050                   | Messa a disposizione altri dati tecnici                                               |
| PN1_0050                   | Preventivo nuovo impianto                                                             |
| PM1_0050                   | Preventivo modifica impianto                                                          |
| PR1_0050                   | Preventivo rimozione impianto                                                         |
| R01_0050                   | Riattivazione della fornitura in seguito a sospensione per morosità                   |
| SM1_0050                   | Chiusura del punto di riconsegna per sospensione della fornitura per morosità         |
| SM2_0050                   | Esecuzione dell'intervento di interruzione dell'alimentazione del punto di riconsegna |
| V01_0052                   | Verifica del gruppo di misura su richiesta del cliente finale                         |
| V02_0050                   | Verifica della pressione di fornitura su richiesta del cliente finale                 |

#### Tabella 1: Tipologie di richieste di prestazione ammesse tramite il Portale della Distribuzione dal caricamento singolo

| Richieste / Caricamento puntuale |    |   |
|----------------------------------|----|---|
| Inserimento richiesta puntua     | le |   |
| Tipo prestazione / Flusso *      |    |   |
| Scegli un tipo di prestazione    |    | ~ |
|                                  |    |   |

#### Figura 31: Caricamento puntuale richiesta - scegliere Tipo prestazione

Una volta selezionato il tipo di prestazione/flusso compare l'elenco dei campi previsto dal tracciato di riferimento della prestazione scelta, strutturato come:

- nome campo del tracciato;
- box editabile dall'operatore per inserire un valore in corrispondenza di quel campo.

I campi contrassegnati con un \* (asterisco) sono obbligatori.

Per ogni campo è inoltre disponibile una tooltip che riporta il tipo di dato e la lunghezza. I campi COD\_SERVIZIO, COD\_FLUSSO, PIVA\_UTENTE e PIVA\_DISTR sono pre-valorizzati in fase di apertura della pagina.

| UNIGAS S.F.I. | Documento ad uso interno – Riproduzione vietata<br>NET@2D_MU_Portale_Distribuzione_Unigas_v2.0 | 32/93 |
|---------------|------------------------------------------------------------------------------------------------|-------|
|---------------|------------------------------------------------------------------------------------------------|-------|

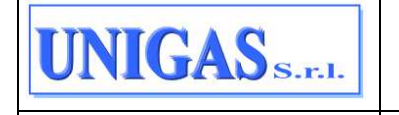

Nel caso di prestazione di tipo M01\_0050 e M02\_0050, in corrispondenza dei campi in cui allegare un file (campi NomeFile e NomeFileQues per il flusso M02.0050, campo NomeFile per il flusso M01.0050), è presente il pulsante "SFOGLIA" che consente di effettuare l'upload dell'eventuale allegato da inviare insieme alla richiesta. Alla pressione del pulsante "SFOGLIA" è possibile selezionare un file da allegare, ad esempio in uno dei seguenti formati: .pdf, .jpeg, .doc, .txt, .csv, .xlsx, .zip.

| Tino prestations / Flamos *     |                         |                  |   |                   |  |
|---------------------------------|-------------------------|------------------|---|-------------------|--|
| D01_0050 - Richiesta di Disatti | vazione su Richiesta de | I Cliente Finale |   |                   |  |
| cod_servizio *                  | 0                       | cod_flueso *     | 0 |                   |  |
| 201                             |                         | 0050             |   |                   |  |
| IdentificativiRichiesta *       |                         |                  |   |                   |  |
| piva_utente *                   | 0                       | piva_distr*      | 0 | cod_pret_utente * |  |
|                                 |                         | Townshipson (    |   | ood_prat_stimle   |  |
| ClienteFinale/Anagrafica *      |                         |                  |   |                   |  |
| cogname                         | 0                       | nome             | 0 | rag_ase           |  |
| - cognomie                      |                         | nome             |   | mg_coc :          |  |
| tel *                           | 0                       |                  |   |                   |  |
| tel                             |                         |                  |   |                   |  |

Figura 32: Caricamento puntuale richiesta – esempio di campi da compilare 1/2

| toponimo      |            |          |  |
|---------------|------------|----------|--|
|               | via        | civ      |  |
| cap *         | ① comune * | ① prov * |  |
| сар           | comune     | prov     |  |
| DatiTecnici * |            |          |  |
| cod_pdr *     | matr_mis * | 0        |  |
| cod_pdr       | matr_mis   |          |  |
| data_deco     | ① note     | 0        |  |
| data_deco     | note       |          |  |

Figura 33: Caricamento puntuale richiesta – esempio campi da compilare 2/2

Terminata la fase di data entry, l'operatore conferma l'inserimento selezionando il pulsante in basso a destra "INSERISCI": il pulsante viene abilitato solo quando viene superata la validazione formale dei dati inseriti sulla base del relativo schema .xsd di riferimento (obbligatorietà, tipo di dato, dimensione del dato, eventuale dominio valori stabilito dagli SNC): ad esempio il campo PDR è compilato solo con caratteri numerici (controllo sul tipo dato) e contiene 14 caratteri (controllo sulla dimensione del dato). La pressione del pulsante

| UNIGAS S.F.I. | Documento ad uso interno – Riproduzione vietata<br>NET@2D_MU_Portale_Distribuzione_Unigas_v2.0 | 33/93 |
|---------------|------------------------------------------------------------------------------------------------|-------|
|---------------|------------------------------------------------------------------------------------------------|-------|

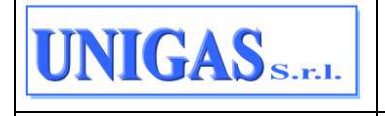

"INSERISCI" determina l'elaborazione sincrona del file caricato e l'esecuzione della validazione relativa alla compatibilità e alla coerenza della richiesta rispetto a quanto presente nella base dati del Distributore.

Al termine dell'elaborazione la richiesta sul portale può evolvere in uno dei 3 stati seguenti:

- AMMISSIBILE nel caso di ammissibilità positiva ovvero superamento di tutti i controlli previsti per il tipo prestazione selezionato. In questo caso viene accodato il relativo flusso di esito con ammissibilità positiva;
- NON AMMISSIBILE nel caso di ammissibilità negativa ovvero mancato superamento di tutti i controlli previsti per il tipo prestazione selezionato. In questo caso viene accodato il relativo flusso di esito con ammissibilità negativa;
- ATTESA AMMISSIBILITA' nel caso di validazione differita del flusso caricato. In questo caso nessun flusso di ammissibilità viene accodato.

Qualora l'ammissibilità sia positiva o negativa allora viene mostrato a video l'esito della validazione, rispettivamente con le seguenti frasi: "La pratica <codice\_pratica\_utente> è ammissibile" oppure "La pratica <codice\_pratica\_utente> non è ammissibile". Poi, viene mostrata una pop up con i dettagli del flusso di ammissibilità normato, nella quale è anche possibile:

- Cliccare sul bottone "SCARICA" per scaricare:
  - il file originale caricato (ricostruito a partire dai dati inseriti in maschera);
  - il flusso di ammissibilità in formato .csv;
  - il flusso di ammissibilità in formato .xml;
  - il flusso di ammissibilità in formato .xlsx.
- inserire una nuova richiesta (bottone "INSERISCI NUOVA RICHIESTA")
- Cliccare sul bottone "MONITOR RICHIESTE" (ovvero collegamento alla pagina "Monitor richieste accettate", pre-filtrato per la richiesta appena inserita), solo se il flusso caricato ha ammissibilità positiva e quindi è stata creata la relativa richiesta.

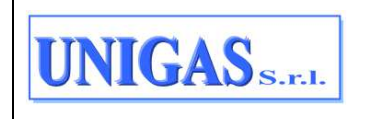

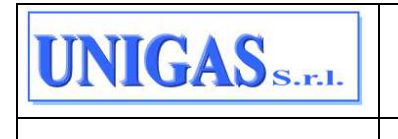

|          | Richieste / Caricam | anto puntuale                                |                          |
|----------|---------------------|----------------------------------------------|--------------------------|
| 6        | Inserimento ri      | shiesta puntuale                             |                          |
| 0        | Codice servizi      | ×                                            |                          |
| ÷        | Codice flusso       |                                              |                          |
| Q        | D01 / 0100          | (!)                                          | SCARICA ~                |
| 8        |                     | La pratica PMTEST040520221 non è ammissibile |                          |
| ۵        |                     |                                              | 10 righe per pagina      |
| <b>•</b> |                     |                                              |                          |
| 82       |                     |                                              |                          |
| Æ        |                     |                                              | ISERISCI NUOVA RICHIESTA |
|          |                     |                                              |                          |
|          |                     |                                              |                          |
|          |                     |                                              |                          |
|          |                     |                                              |                          |
|          | © 2021 Engineering  |                                              |                          |

Figura 34: Esito elaborazione e validazione della pratica inserita – pop up 1

| Richieste / Cantamento            | ursale                                |                                         |               |                |                                                                       |                       |
|-----------------------------------|---------------------------------------|-----------------------------------------|---------------|----------------|-----------------------------------------------------------------------|-----------------------|
| Inserimento richie                | sta puntuale                          |                                         |               |                |                                                                       |                       |
| Codice servizio/<br>Codice flusso | P.Iva utente / P.Iva<br>distribuzione | PRAT_UTENTE/<br>PRAT_DISTR              | Verifica amm. | Codice causale | Motivazione                                                           |                       |
| D01 / 0100                        |                                       | PMTEST040520221<br>/<br>D01V00000020395 | 0             | 011            | La coppia codice<br>PdR - matricola<br>misuratore non è<br>congruente | BCARHCA -             |
|                                   |                                       |                                         |               |                | Visualizza                                                            | 10 righe per pagina   |
|                                   |                                       |                                         |               |                |                                                                       | INSERISCI NUOVA RICHI |
|                                   |                                       |                                         |               |                |                                                                       |                       |
|                                   |                                       |                                         |               |                |                                                                       |                       |

Figura 35: Esito elaborazione e validazione della pratica inserita – pop up 2

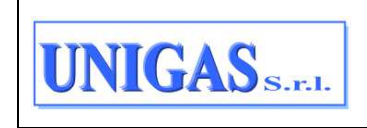

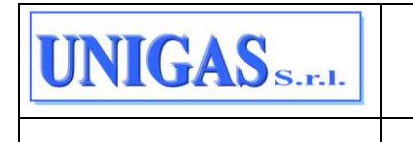

|   | Richieste / Caricamento puntuale  | e                                     |                                     |               |                |                                                                                                    |
|---|-----------------------------------|---------------------------------------|-------------------------------------|---------------|----------------|----------------------------------------------------------------------------------------------------|
| 0 | Inserimento richiesta p           | ountuale                              |                                     |               |                |                                                                                                    |
| 2 | Codice servizio/<br>Codice flusso | P.Iva utente / P.Iva<br>distribuzione | PRAT_UTENTE/<br>PRAT_DISTR          | Verifica amm. | Codice causale | Motivazione                                                                                                    |
|   | D01 / 0100                        | 01219980529 /<br>02166820510          | 654789451578495 /<br>D01V0000074891 | 0             | 006            | La tipologia di<br>richiesta non è<br>coerente con lo stato<br>del PdR (Presenza di<br>processi vincolanti del<br>stesso PdR): sono<br>presenti processi<br>vincolanti |
|   |                                   |                                       |                                     |               |                | Visualizza 10 righe per pagina v                                                                                                    |
|   |                                   |                                       |                                     |               |                | INSERISCI NUOVA RICHIESTA                                                                                                    |

Figura 36: Esito elaborazione e validazione della pratica inserita – pop up 2 con dettaglio bottone "SCARICA"

Una volta effettuato il download del flusso di ammissibilità da questa pagina, tale flusso viene marcato come "scaricato" dall'UdD e quindi NON è visibile nella Home Page come nuovo flusso da scaricare; se invece NON viene scaricato da questa pop up allora risulta come da scaricare e quindi sarà anche visibile nella Home Page.

Nel caso in cui la validazione sia differita, allora viene mostrato all'operatore un messaggio di warning ad indicare che la pratica è in corso di validazione. In tal caso, dopo che l'operatore della Distribuzione ha analizzato e gestito la richiesta, questa sarà visibile sul Portale con il suo flusso di esito (ammissibile o non ammissibile a seconda delle verifiche effettuate in distribuzione).

Al termine dell'elaborazione, se la pratica è ammissibile, è anche possibile spostarsi al monitoraggio della richiesta attraverso l'apposito bottone "MONITOR RICHIESTE" visibile in Figura 37, che rimanda al "Monitor richieste accettate", pre-filtrato per la richiesta appena inserita.

| Richleste // Carcamento pontuale // |                                       |                                         |               |                |              |                     |
|-------------------------------------|---------------------------------------|-----------------------------------------|---------------|----------------|--------------|---------------------|
| Codice servizio/<br>Codice flusso   | P.Iva utente / P.Iva<br>distribuzione | PRAT_UTENTE/<br>PRAT_DISTR              | Verifica amm. | Codice causale | Motivazione  |                     |
| D01 / 0100                          | -                                     | D01SE1005221537<br>/<br>D01V00000021012 | ž             |                |              | BCARICA ~           |
|                                     |                                       |                                         |               |                | Visualizza ( | 10 righe per pagina |
| MONITOR RICHIESTE                   | -                                     |                                         |               |                |              | INSERISCI NUOVA     |

Figura 37: Bottone Monitor Richieste

Dalla pagina del "Monitor richieste accettate", qualora l'ammissibilità sia positiva e la prestazione lo preveda, è anche possibile prenotare un appuntamento attraverso il bottone visibile in Figura 38.

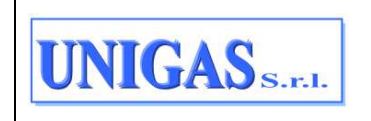
| 1 | U        | NIG              | SAS <sub>s.</sub>      | r.l.                |                                    | NET@2                             | D_MU_Porta | ale_Distribuzione_Unigas_                        | v2.0 |
|---|----------|------------------|------------------------|---------------------|------------------------------------|-----------------------------------|------------|--------------------------------------------------|------|
| - | Richiew  | te / Monitor not | este accettate         |                     |                                    |                                   |            |                                                  | ų    |
|   | Moni     | tor richieste    | accettate              |                     |                                    |                                   |            | * campi obbligatori                              | Q    |
| C | Data ins | arimento da 1    | 0/04/2022              | Data inserimento a  | 10/05/2022 Codi                    | ice Pratica Utente D01SE10        | 05221537 x | ESPORTA RISULT                                   | ATI  |
| 5 |          | Cod.<br>Servizio | Canale<br>acquisizione | Data<br>inserimento | PRAT_UTENTE/<br>PRAT_DISTR         | Stato richiesta                   | PdR        | Data Appuntamento                                | ç    |
|   |          | DOI              | PORTALE                | 10/05/2022          | D01SE1005221537<br>D01V00000021012 | ATTESA<br>APPUNTAMENTO<br>VENDITA |            | Visue<br>Visue<br>Flassi<br>Storico appuntamenti |      |

Figura 38: Stipula appuntamento da Monitor Richieste

# 7.1.2 Caricamento massivo richieste da file

Il caricamento massivo delle richieste da file è disponibile alla voce di menu:

RICHIESTE > CARICAMENTO MASSIVO

|   | Richieste / Caricamento massivo                   |                     |
|---|---------------------------------------------------|---------------------|
| ۵ | Caricamento massivo                               | * campi obbligatori |
| 0 | Thai <b>0 caricamenti</b> in fase di elaborazione | $\rightarrow$       |
|   |                                                   |                     |
| Q | Tipo Prestazione / Flusso *                       |                     |
| 8 | ×                                                 |                     |
| 8 | Nome me *                                         | SFOGLIA             |
|   |                                                   |                     |
| B |                                                   | (manual)            |
| ž | RESET                                             | CARICA.             |
|   |                                                   |                     |
|   |                                                   |                     |
|   |                                                   |                     |
|   |                                                   |                     |
| C | 2021 Engineering                                  |                     |

Figura 39: Caricamento massivo richieste da file

Accedendo alla pagina, l'operatore ha evidenza se ci sono files in corso di elaborazione dovuti a caricamenti precedenti (messaggio "Hai <N> caricamenti in fase di elaborazione"), poi per effettuare un nuovo caricamento è obbligato a selezionare il tipo di prestazione/flusso da caricare in quanto il file deve essere composto da prestazioni/flussi della stessa tipologia. L'elenco completo delle tipologie di prestazioni/flussi ammessi è lo stesso della funzionalità di inserimento puntuale della richiesta con in aggiunta la possibilità di caricare i flussi massivi relativi ad appuntamenti e ad annullamenti, quindi è il seguente elenco:

| Documento ad uso interno – Riproduzione vietata      37/9        NET@2D_MU_Portale_Distribuzione_Unigas_v2.0      37/9 | 3 |
|----------------------------------------------------------------------------------------------------|---|
|----------------------------------------------------------------------------------------------------|---|

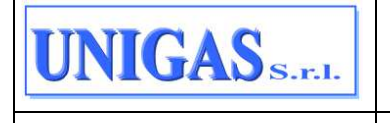

| CODICE TIPO<br>PRESTAZIONE | DESCRIZIONE TIPO PRESTAZIONE                                                          |
|----------------------------|---------------------------------------------------------------------------------------|
| ANN_0550                   | Richiesta di Annullamento Prestazione                                                 |
| APP_0160                   | Trasmissione al Distributore della Richiesta di Appuntamento                          |
| APP_0170                   | Trasmissione al Distributore della Conferma dell'Appuntamento Proposto                |
| APP_0185                   | Trasmissione al Distributore della Richiesta di Modifica Appuntamento                 |
| A01_0050                   | Attivazione fornitura non soggetta alla disciplina prevista dalla Del. 40/14          |
| A01_0500                   | Attivazione fornitura non soggetta alla disciplina prevista dalla Del. 40/14          |
| A40_0050                   | Attivazione della fornitura soggetta alla disciplina prevista dalla Del. 40/14        |
| A40_0500                   | Attivazione della fornitura soggetta alla disciplina prevista dalla Del. 40/14        |
| D01_0050                   | Disattivazione fornitura su richiesta del cliente finale                              |
| E01_0050                   | Esecuzione lavori                                                                     |
| M01_0050                   | Messa a disposizione dati tecnici con lettura di un gruppo di misura                  |
| M02_0050                   | Messa a disposizione altri dati tecnici                                               |
| PM1_0050                   | Preventivo modifica impianto                                                          |
| PN1_0050                   | Preventivo nuovo impianto                                                             |
| PR1_0050                   | Preventivo rimozione impianto                                                         |
| R01_0050                   | Riattivazione della fornitura in seguito a sospensione per morosità                   |
| SM1_0050                   | Chiusura del punto di riconsegna per sospensione della fornitura per<br>morosità      |
| SM2_0050                   | Esecuzione dell'intervento di interruzione dell'alimentazione del punto di riconsegna |
| V01_0052                   | Verifica del gruppo di misura su richiesta del cliente finale                         |
| V02_0050                   | Verifica della pressione di fornitura su richiesta del cliente finale                 |

## Tabella 2: Tipologie di richieste di prestazione ammesse tramite il Portale della Distribuzione dal caricamento massivo

Alcune precisazioni:

- i flussi aventi prestazione A01\_0050, D01\_0050 ecc. sono tutti flussi omogenei dal punto di vista della prestazione (ovvero hanno lo stesso valore nel campo COD\_SERVIZIO del flusso ad es. rispettivamente A01, D01, ecc.);
- per i flussi aventi prestazione ANN\_0550, APP\_0160, APP\_0170 e APP\_0185 l'operatore potrà caricare un tracciato con all'interno dei valori del campo COD\_SERVIZIO diversi: il sistema poi si occuperà di suddividere i flussi per COD\_SERVIZIO (ovvero per prestazione normata: ad es. A01, D01, ecc.) in modo da permettere all'operatore il monitoraggio puntuale di ogni singola richiesta di appuntamento o annullamento caricata dal Monitor flussi caricati;
- i flussi A01\_0050, D01\_0050 ecc., se ammissibili, generano una nuova richiesta: il flusso e la sua ammissibilità (anche se non positiva) potranno essere monitorati dal

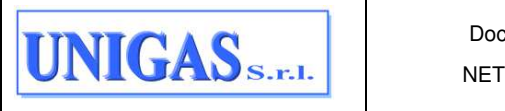

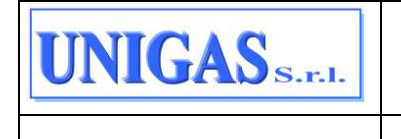

Monitor flussi caricati, mentre la nuova richiesta generata (solo in caso di ammissibilità positiva) è monitorabile dal Monitor richieste accettate;

 i flussi aventi prestazione ANN\_0550, APP\_0160, APP\_0170 e APP\_0185 NON generano mai una richiesta ma, se hanno ammissibilità positiva hanno un effetto (rispettivamente APP\_0160, APP\_0170 e APP\_0185 sull'appuntamento mentre il ANN\_0550 sull'annullamento) su una richiesta già in corso: il flusso e la sua ammissibilità (anche se non positiva) potranno essere monitorati dal Monitor flussi caricati, mentre l'effetto su una richiesta già in corso (solo in caso di ammissibilità positiva) è monitorabile dal Monitor richieste accettate.

Dopo aver scelto tipo di prestazione/flusso da caricare, occorre selezionare il file da elaborare tramite il pulsante "SFOGLIA". Il file può essere nel formato .csv, .xml o .xlsx. Una volta caricato il file, si abilitata il pulsante "CARICA".

|          | Richieste / Caricamento massivo                                                                                                    |                     |
|----------|----------------------------------------------------------------------------------------------------|---------------------|
| ۵        | Caricamento massivo                                                                                                    | * campi obbligatori |
| 0        | Hai 0 caricamenti in fase di elaborazione                                                                                                    | $\rightarrow$       |
|          | Tipo Prestazione / Flusso *       D01_0050 - Richiesta di Disattivazione su Richiesta del Cliente Finale    ✓      Nome file *       D01_05052022.csv | SFOGLIA             |
| 82<br>** | RESET                                                                                                    | CARICA              |
|          |                                                                                                    |                     |
| e        | 2021 Engineering                                                                                                    |                     |

Figura 40: Esempio di caricamento massivo richieste da file e pulsante CARICA

Alla pressione del pulsante "CARICA" vengono effettuati i seguenti controlli:

- il nome del file caricato deve avere un'estensione .csv o .xml o .xlsx;
- il file caricato non deve essere vuoto;
- non deve essere stato caricato in precedenza un file con lo stesso nome.

Qualora uno di questi controlli non viene superato allora il caricamento termina scartando il file e viene mostrato a video all'operatore un messaggio indicante il motivo dello scarto del file.

Diversamente, al superamento dei controlli, viene effettuato l'upload del file.

Quando il file viene caricato, viene mostrato a video all'operatore il messaggio "Caricamento completato. Il file verrà elaborato dal sistema": inizia quindi l'elaborazione asincrona delle richieste contenute nel file.

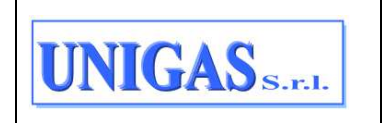

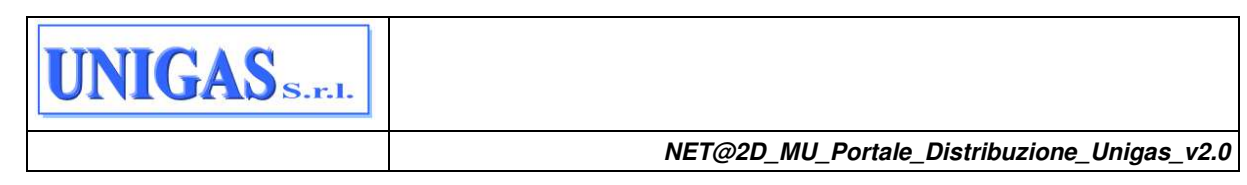

|                                              | Caricamento completato  E file venà elaborato dal aleterne |
|----------------------------------------------|------------------------------------------------------------|
| Richieste / Carcomento massivo               |                                                            |
| Carlcamento massivo                          | * carnoi obbilgato                                         |
| Hel 0 caricamenti in fase di elaborazione    |                                                            |
| Tipo Prostazione / Flueso *                  |                                                            |
| Nume fée *                                   | *                                                          |
| . Boongit file in durreamy cose, and o alua. | SFOGLIA                                                    |
| RESET                                        | [] news                                                    |
|                                              |                                                            |

Figura 41: Caricamento massivo – messaggio a video "Caricamento completato"

L'elaborazione del file può essere monitorata nella maschera dedicata ai "Caricamenti in elaborazione", che è accessibile dal pulsante in alto nella pagina (§ 6.2).

## 7.1.3 Monitor flussi caricati

Il monitoraggio dei flussi di richieste caricati a sistema può essere effettuato alla voce di menu:

RICHIESTE  $\rightarrow$  MONITOR FLUSSI CARICATI

| Tipo prestazione / Flusso |                      |                               |       |
|---------------------------|----------------------|-------------------------------|-------|
| Tipo prestazione / Flusso |                      |                               |       |
| Canale di acquisizione *  | Nome file caricato   | Stato del flusso di richiesta |       |
| Entrambi ~                | Inserisci nome file  | Tutti                         |       |
| Data inserimento da *     | Data inserimento a * |                               |       |
| 09/04/2022                | 09/05/2022           |                               |       |
| Codice Pratica Utente     | PdR                  |                               |       |
| Codice Pratica Utente     | PdR                  |                               |       |
|                           |                      |                               | RESET |
|                           |                      |                               |       |

#### Figura 42: Monitor flussi caricati

All'apertura della pagina, l'operatore trova di default i campi Data inserimento da/a compilati con la data odierna, lo stato del flusso compilato con "Tutti", e il canale di acquisizione pari a "Entrambi". I risultati visibili in griglia corrispondono a questi filtri.

| UNIGAS S.F.I. | Documento ad uso interno – Riproduzione vietata<br>NET@2D_MU_Portale_Distribuzione_Unigas_v2.0 | 40/93 |
|---------------|------------------------------------------------------------------------------------------------|-------|
|---------------|------------------------------------------------------------------------------------------------|-------|

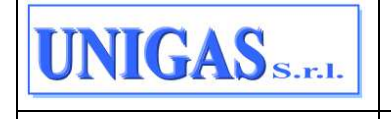

L'operatore può accedere ai filtri o nasconderli attraverso il pulsante "lente" in alto a destra. Ha disposizione i seguenti filtri di ricerca (\* = campi obbligatori):

- Tipo prestazione/flusso → concatenazione di codice servizio e codice flusso previsti dalla normativa (per il dominio valori vedere Tabella 3);
- Canale di acquisizione (\*)  $\rightarrow$  Portale o A2A o Entrambi;
- Nome file caricato  $\rightarrow$  se il caricamento è stato effettuato da file;
- Stato del flusso di richiesta → NON AMMISSIBILE, AMMISSIBILE o ATTESA AMMISSIBILITÀ, TUTTI;
- Data inserimento da / a (\*) → data di caricamento del file oppure data di inserimento dei dati in form o data di invio richiesta da A2A (entrambe le date "da – a" sono valorizzate di default con un periodo che copre un mese rispetto alla data odierna);
- Codice pratica utente  $\rightarrow$  codice del flusso attribuito dall'UdD;
- PdR

| Richie | este / Montor Pluss              | Cericett               |                             |                    |                                      |           |                | -          |
|--------|----------------------------------|------------------------|-----------------------------|--------------------|--------------------------------------|-----------|----------------|------------|
| Mor    | nitor Flussi Car                 | ricati                 |                             |                    |                                      |           | * campi obblig | aton C     |
| Canal  | e di acquisizione E              | intrambi Dat           | a inserimento da 05/04/2022 | Data inserimento a | 05/05/2022                           |           | ESPORT         | A RISULTAT |
| 269    | risultati trovati                |                        |                             |                    |                                      |           |                |            |
|        | Cod.<br>servizio/<br>Cod. Flusso | Canale<br>acquisizione | Stato flusso                | Data inserimento   | PRAT_UTENTE/<br>PRAT_DISTR           | PdR       |                |            |
|        | E01 / 0050                       | PORTALE                | AMMISSIBILE                 | 04/05/2022         | SNC040520221700 /<br>E01V00000020737 |           | SCARICA -      |            |
|        | PR1 / 0050                       | PORTALE                | AMMISSIBILE                 | 04/05/2022         | SNC040520221500 /<br>PR1V00000020736 |           | SCARICA -      | . ×        |
|        | M01/0170                         | PORTALE                | AMMISSIBILE                 | 04/05/2022         | M01005004052024 /<br>M01V00000020735 |           | SCARCA -       | <b>a</b>   |
|        | M01 / 0160                       | PORTALE                | AMMISSIBILE                 | 04/05/2022         | M01005004052024 /<br>M01V00000020735 | i si su s | SCARCA +       | Ú V        |
|        | M01 / 0050                       | PORTALE                | AMMISSIBILE                 | 04/05/2022         | M01005004052024 /<br>M01V90000020735 |           | SCARCA +       | U U        |
|        | M01 / 0050                       | PORTALE                | NON<br>AMMISSIBILE          | 04/05/2022         | D01005004052023 /                    |           | SCARICA -      | 1          |

Figura 43: Monitor flussi caricati – pulsante "lente" per effettuare le ricerche

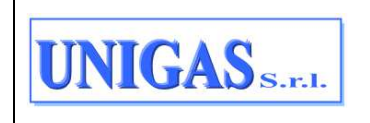

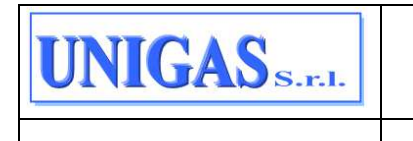

| Richieste / Monitor Flussi Caricati |                      |                               |
|-------------------------------------|----------------------|-------------------------------|
| Monitor Flussi Caricati             |                      | * campi obbligatori Q         |
| Tipo prestazione / Flusso           |                      |                               |
| Tipo prestazione / Flusso           | -                    |                               |
| Canale di acquisizione *            | Nome file caricato   | Stato del flusso di richiesta |
| Entrambi ~                          | Inserisci nome file  | Tutti ~                       |
| Data inserimento da *               | Data inserimento a * |                               |
| 05/04/2022                          | 05/05/2022           |                               |
| Codice Pratica Utente               | PdR                  |                               |
| Codice Pratica Utente               | PdR                  |                               |
|                                     |                      | RESET                         |

Figura 44: Monitor flussi caricati – filtri di ricerca

|    | Richieste / Monitor Flussi Caricati |                      |         |                               |     |
|----|-------------------------------------|----------------------|---------|-------------------------------|-----|
| ۵  | Monitor Flussi Caricati             |                      |         | * campi obbligatori           | Q   |
| 0  | Tipo prestazione / Flusso           |                      |         |                               |     |
| ≓  | Tipo prestazione / Flusso           |                      | •       |                               |     |
| a  | Canale di acquisizione *            | Nome file caricato   |         | Stato del flusso di richiesta |     |
| Э  | Entrambi                            | Inserisci nome file  |         | Tutti                         | ^   |
| 5  | Data inserimento da *               | Data inserimento a * |         | Tutti                         |     |
| Ð  | 05/04/2022                          | 05/05/2022           | <b></b> | Ammissibile                   |     |
| 2  | Cadico Postico Il tento             | D-D                  |         | Non Ammissibile               |     |
| 20 | Codice Pratica Utente               | PdR                  |         | Attesa Ammissibilita          |     |
|    |                                     |                      |         | RESET                         | RCA |

## Figura 45: Monitor flussi caricati - filtri di ricerca - focus sullo stato del flusso

Una volta impostati i filtri è possibile eseguire la ricerca con il pulsante "RICERCA". Al termine dell'elaborazione viene visualizzata una griglia contenente i seguenti campi, relativi alle richieste di caricamento che soddisfano i filtri impostati dall'operatore:

- Codice Servizio/Codice Flusso;
- Canale di acquisizione;
- Stato del flusso;
- Data inserimento;
- Codice pratica utente / codice pratica distributore;
- PdR;
- Pulsante "SCARICA", per scaricare:
- File originale nel formato in cui è stato precedentemente caricato (pertanto, nel caso di file caricato con più record, viene comunque scaricato tutto il file originale);

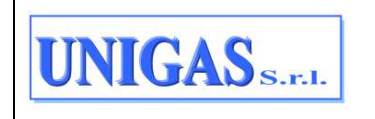

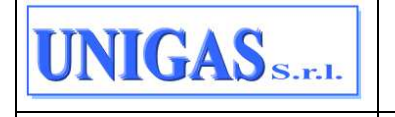

- flusso relativo all'ammissibilità in formato .csv, .xml o .xlsx (se si tratta di primo download di tale flusso, il relativo flusso viene marcato come "scaricato");
- Pulsante per espandere i dati in griglia e visualizzare quindi anche:
- Descrizione servizio
- Nome file caricato

|       | 12 12 12                         |                        |                          |                    |                                      |       |                           |            |
|-------|----------------------------------|------------------------|--------------------------|--------------------|--------------------------------------|-------|---------------------------|------------|
| Mo    | nitor Flussi Ca                  | ricati                 |                          |                    |                                      |       | * campi abblig            | Mori (     |
| Canal | e di acquisizione E              | intrambi Data          | naerimento da 05/04/2022 | Data inserimento a | 05/05/2022                           |       | ESPORT                    | A RISULTAT |
| 269   | risultati trovati                |                        |                          |                    |                                      |       |                           |            |
|       | Cod.<br>servizio/<br>Cod. Flusso | Canale<br>acquisizione | Stato flusso             | Data inserimento   | PRAT_UTENTE/<br>PRAT_DISTR           | PdR 📕 |                           |            |
| ۵     | E01 / 0050                       | PORTALE                | AMMISSIBILE              | 04/05/2022         | SNC040520221700 /<br>E01V00000020737 |       | SCANCA -                  |            |
|       | PR1 / 0050                       | PORTALE                | AMMISSIBILE              | 04/05/2022         | SNC040520221500 /<br>PR1V00000020736 |       | File Originate            | *          |
|       | M01 / 0170                       | PORTALE                | AMMISSIBILE              | 04/05/2022         | M01005004052024 /<br>M01V00000020735 |       | Fluese XML<br>Fluese XLEX | *          |
|       | M01 / 0160                       | PORTALE                | AMMISSIBILE              | 04/05/2022         | M01005004052024 /<br>M01V00000020735 |       | 3 SCARCA -                |            |
|       | M01 / 0050                       | PORTALE                | AMMISSIBILE              | 04/05/2022         | M01005004052024 /<br>M01V00000020735 | 1     | 3 SCARCA -                | •          |
| m     | M01 / 0050                       | PORTALE                | NON AMARCEIDIN E         | 04/05/2022         | D01005004052023 /                    |       | 5 SCARCA +                |            |

Figura 46: Monitor flussi caricati – pulsante "SCARICA"

| Nacrus                          | and a machiner Pices                |                                     |                         |                               |                                      |     |           |         |
|---------------------------------|-------------------------------------|-------------------------------------|-------------------------|-------------------------------|--------------------------------------|-----|-----------|---------|
| Mo                              | nitor Flussi Ca                     | ricati                              |                         |                               |                                      |     |           |         |
| Canale di acquisizione Entrambi |                                     | intrambi Data in                    | serimento da 05/04/2022 | Data inserimento a 05/05/2022 |                                      |     | ESPORTA   | RISULTA |
| 269                             | risultati trovati                   |                                     |                         |                               |                                      |     |           |         |
|                                 | Cod.<br>servizio/<br>Cod. Flusso    | Canale<br>acquisizione              | Stato flusso            | Data inserimento              | PRAT_UTENTE/<br>PRAT_DISTR           | PdR |           |         |
|                                 | E01 / 0050                          | PORTALE                             | AMMISSIBILE             | 04/05/2022                    | SNC040520221700 /<br>E01V00000020737 |     | SCARCA -  | •       |
|                                 | Descrizione Ser<br>Richiesta di Lav | vizio<br>ori da Preventivo          | Nome file               | caricato                      |                                      |     |           |         |
|                                 | PR1 / 0050                          | PORTALE                             | AMMISSIBILE             | 04/05/2022                    | SNC040520221500 /<br>PR1V00000020736 |     | SCARCA -  | v       |
|                                 | M01/0170                            | PORTALE                             | AMMISSIBILE             | 04/05/2022                    | M01005004052024 /<br>M01V00000020735 |     | SCARICA - | 0       |
|                                 | Descrizione Ser<br>Trasmissione a   | rvizio<br>I Distributore della Conf | Nome file o             | caricato                      |                                      |     |           |         |

Figura 47: Monitor flussi caricati – visualizzazione estesa della griglia in output

La griglia mostra l'informazione relativa a ciascun record del file caricato, quindi:

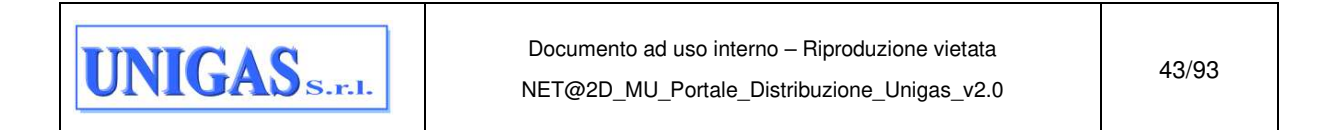

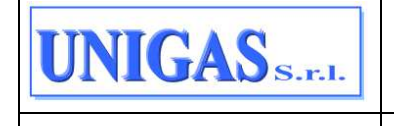

- in caso di caricamento massivo vengono mostrate a video tante righe quanti sono i record del file caricato, pertanto:
  - per ciascuna riga sono riportati i dati minimi sopra descritti;
  - ci sono più righe in griglia aventi lo stesso nome file;
- in caso di caricamento singolo da file viene mostrata a video una sola riga con i relativi dati minimi; in questo caso ad un nome file corrisponde una sola riga;
- in caso di caricamento singolo da maschera o da canale A2A viene mostrata a video una sola riga con i relativi dati minimi; in questo caso il nome file sarà nullo.

L'operatore può estrarre le informazioni riportate in griglia in un file in formato .xlsx mediante il pulsante "ESPORTA RISULTATI" in alto a destra. E' possibile effettuare un export totale delle righe (abilitando il check-box sull'intestazione della griglia) oppure parziale andando a selezionare le singole righe (abilitando il check-box in corrispondenza delle righe e selezionando il bottone "ESPORTA SELEZIONATI" in basso a sinistra).

| -      | 10 ST 17 Sec.                    | 8.537                  |                                    |                                         |                                      |     |                     | 20 |  |
|--------|----------------------------------|------------------------|------------------------------------|-----------------------------------------|--------------------------------------|-----|---------------------|----|--|
| Mor    | vitor Flussi Car                 | icati                  |                                    |                                         |                                      |     | * compi obbligatori |    |  |
| Tipo p | restazione / Flusso              | SM1_0050 - Richier     | sta di Sospensione della Fornitura | ensione della Fornitura per Morosita' × |                                      |     |                     |    |  |
| Canale | e di acquisizione E              | intrambi Data          | a inserimento da 09/04/2022        | Data inserimento a l                    | 09/05/2022                           |     |                     |    |  |
| 69 ris | sultati trovati                  |                        |                                    |                                         |                                      |     |                     |    |  |
|        | Cod.<br>servizio/<br>Cod. Flusso | Canale<br>acquisizione | Stato flusso                       | Data inserimento                        | PRAT_UTENTE/<br>PRAT_DISTR           | PdR |                     |    |  |
|        | SM1 / 0050                       | PORTALE                | NON<br>AMMISSIBILE                 | 09/05/2022                              | FZMOR0905220009 /<br>SM1V00000020956 |     | SCARICA -           | •  |  |
|        | SM1 / 0050                       | PORTALE                | NON<br>AMMISSIBILE                 | 09/05/2022                              | FZM0R0905220017 /<br>SM1V00000020949 |     | SCARCA -            | ,  |  |
|        | SM1 / 0050                       | PORTALE                | NON<br>AMMISSIBILE                 | 09/05/2022                              | FZM0R0905220003 /<br>SM1V00000020955 |     | BGARICA -           | 4  |  |
|        | SM1 / 0050                       | PORTALE                | NON<br>AMMISSIBILE                 | 09/05/2022                              | FZM0R0905220016 /<br>SM1V0000020951  |     | SCARICA -           | ្ទ |  |
|        | SM1 / 0050                       | PORTALE                | NON                                | 09/05/2022                              | FZM0R0905220019 /<br>SM1V0000020945  |     | SCARICA -           |    |  |

Figura 48: Pulsante "ESPORTA RISULTATI"

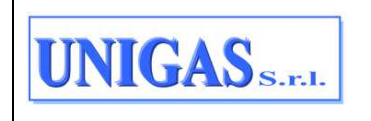

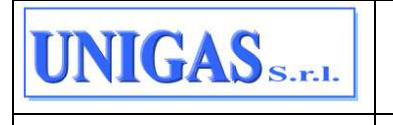

| ۵   | PM1 / 0050          | PORTALE | NON AMMISSIBILE | 10/10/2023 | 19841036 / PM1V00000074180            |                   | SCARICA                   |
|-----|---------------------|---------|-----------------|------------|---------------------------------------|-------------------|---------------------------|
|     | D01 / 0050          | PORTALE | AMMISSIBILE     | 10/10/2023 | 123456789123165 / D01V0000007<br>4179 | -                 | SCARICA                   |
| 7   | D01 / 0050          | PORTALE | NON AMMISSIBILE | 10/10/2023 | 123456789123164 / D01V0000007<br>4178 |                   | SCARICA                   |
| 0   | A40 / 0050          | PORTALE | AMMISSIBILE     | 10/10/2023 | A40_101023_02 / A40V000000741<br>75   |                   | SCARICA                   |
| ۵   | A40 / 0050          | PORTALE | NON AMMISSIBILE | 10/10/2023 | A40_101023_01 / A40V000000741<br>74   |                   | SCARICA                   |
|     | A01 / 0050          | PORTALE | AMMISSIBILE     | 09/10/2023 | 23.3460989.19.3 / A01V000000741<br>56 | and second second | SCARICA                   |
| *   | D01 / 0050          | PORTALE | AMMISSIBILE     | 09/10/2023 | 22.1352665.19.2 / D01V000000741<br>52 |                   | SCARICA                   |
|     | A40 / 0050          | PORTALE | NON AMMISSIBILE | 09/10/2023 | A40_091023_07 / A40V000000741<br>45   |                   | SCARICA                   |
|     | A40 / 0050          | PORTALE | NON AMMISSIBILE | 09/10/2023 | A40_091023_05 / A40V000000741<br>41   | -                 | SCARICA                   |
|     | 1 di 12 pagine      |         |                 | 2 3 4 > >> |                                       |                   | Visualizza 10 righe per p |
|     |                     |         |                 |            |                                       |                   |                           |
|     |                     |         |                 |            |                                       |                   |                           |
|     | ESPORTA SELEZIONATI |         |                 |            |                                       |                   |                           |
| © : | 2021 Engineering    |         |                 |            |                                       |                   |                           |

## Figura 49: Pulsante "ESPORTA SELEZIONATI"

| 1 di 27 pagine |         |                    | 2 3 4 >    | 30                                   | Visualizza | 10 righe per pa | gina 🗸 |
|----------------|---------|--------------------|------------|--------------------------------------|------------|-----------------|--------|
| V02/0170       | PORTALE | AMMISSIBILE        | 04/05/2022 | V02005004052022 /<br>V02V00000020731 |            | SCARCA -        | v      |
| D01 / 0050     | PORTALE | AMMISSIBILE        | 04/05/2022 | D01FZ0405221621 /<br>D01V00000020732 | -          | SCARCA +        | ×      |
| D01/0160       | PORTALE | AMMISSIBILE        | 04/05/2022 | D01FZ0405221621 /<br>D01V00000020732 |            | SCARICA +       | *      |
| D01/0170       | PORTALE | AMMISSIBILE        | 04/05/2022 | D01FZ0405221621 /<br>D01V00000020732 |            | SCARCA +        | 24     |
| M01/0050       | PORTALE | NON<br>AMMISSIBILE | 04/05/2022 | D01005004052023 /<br>M01V00000020734 | -          | SCARCA ~        | *      |
| M01 / 0050     | PORTALE | AMMISSIBILE        | 04/05/2022 | M01005004052024 /<br>M01V00000020735 |            | SCARCA +        | v      |
| M01/0160       | PORTALE | AMMISSIBILE        | 04/05/2022 | M01005004052024 /<br>M01V00000020735 |            | SCARICA -       | ÷      |
| M01/01/0       | PURIALE | AMIMISSIBILE       | 04/05/2022 | M01V0000020735                       |            | SCASSCA -       | ľ      |

## Figura 50: Monitor flussi caricati – impaginazione dei risultati

| CODICE TIPO<br>PRESTAZIONE | DESCRIZIONE TIPO PRESTAZIONE                                             |
|----------------------------|--------------------------------------------------------------------------|
| A01_0050                   | Richiesta di Attivazione della Fornitura                                 |
| A01_0500                   | Conferma della richiesta di attivazione                                  |
| A40_0050                   | Richiesta di Attivazione della Fornitura con Accertamento<br>Documentale |
| A40_0500                   | Conferma della richiesta di attivazione                                  |
| D01_0050                   | Richiesta di Disattivazione su Richiesta del Cliente Finale              |
| E01_0050                   | Richiesta di Lavori da Preventivo                                        |

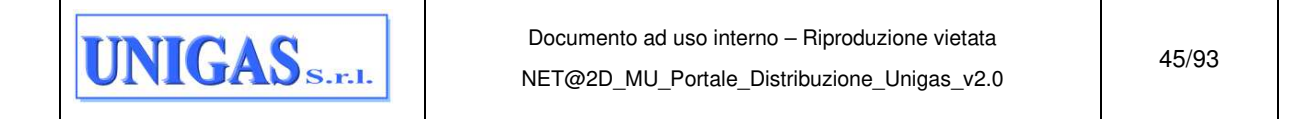

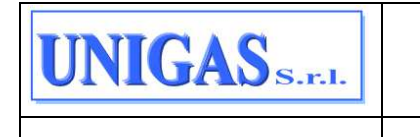

| M01_0050                                                                                                    | Richiesta di Messa a Disposizione di Dati Tecnici con lettura                       |
|----------------------------------------------------------------------------------------------------|-------------------------------------------------------------------------------------|
| M02_0050                                                                                                    | Richiesta di Messa a Disposizione di Altri Dati Tecnici                             |
| PM1_0050                                                                                                    | Richiesta di Preventivo Modifica Impianto                                           |
| PN1_0050                                                                                                    | Richiesta di Preventivo Nuovo Impianto                                              |
| PR1_0050                                                                                                    | Richiesta di Preventivo Rimozione Impianto                                          |
| R01_0050                                                                                                    | Richiesta di Riattivazione della fornitura a seguito di<br>Sospensione per Morosità |
| SM1_0050                                                                                                    | Richiesta di Sospensione della Fornitura per Morosità                               |
| SM2_0050                                                                                                    | Richiesta di Interruzione Fornitura                                                 |
| V01_0052                                                                                                    | Richiesta di Verifica del Gruppo di Misura                                          |
| V02_0050                                                                                                    | Richiesta di Verifica Pressione Fornitura                                           |
| CODICE TIPO                                                                                                    | DESCRIZIONE TIPO PRESTAZIONE                                                        |
| PRESTAZIONE                                                                                                    |                                                                                     |
| A01_0160,                                                                                                    |                                                                                     |
| A40_0160,                                                                                                    |                                                                                     |
| D01_0160                                                                                                    |                                                                                     |
| E01_0160                                                                                                    |                                                                                     |
| L01_0100,                                                                                                    |                                                                                     |
| NOO_0100,                                                                                                    |                                                                                     |
| MU2_0160,                                                                                                    | Trasmissione al Distributore della Richiesta di Appuntamento                        |
| PN1_0160,                                                                                                    |                                                                                     |
| PM1_0160,                                                                                                    |                                                                                     |
| PR1_0160,                                                                                                    |                                                                                     |
| R01_0160,                                                                                                    |                                                                                     |
| V01_0160,                                                                                                    |                                                                                     |
| V02_0160                                                                                                    |                                                                                     |
| A01_0170,                                                                                                    |                                                                                     |
| A40_0170,                                                                                                    |                                                                                     |
|                                                                                                    |                                                                                     |
| D01_0170,                                                                                                    |                                                                                     |
| D01_0170,<br>E01_0170,                                                                                            |                                                                                     |
| D01_0170,<br>E01_0170,<br>M01_0170,                                                                               |                                                                                     |
| D01_0170,<br>E01_0170,<br>M01_0170,<br>M02_0170,                                                                  | Trasmissione al Distributore della Conferma                                         |
| D01_0170,<br>E01_0170,<br>M01_0170,<br>M02_0170,<br>PN1_0170,                                                     | Trasmissione al Distributore della Conferma<br>dell'Appuntamento Proposto           |
| D01_0170,<br>E01_0170,<br>M01_0170,<br>M02_0170,<br>PN1_0170,<br>PM1_0170,                                        | Trasmissione al Distributore della Conferma<br>dell'Appuntamento Proposto           |
| D01_0170,<br>E01_0170,<br>M01_0170,<br>M02_0170,<br>PN1_0170,<br>PM1_0170,<br>PR1_0170,                           | Trasmissione al Distributore della Conferma<br>dell'Appuntamento Proposto           |
| D01_0170,<br>E01_0170,<br>M01_0170,<br>M02_0170,<br>PN1_0170,<br>PM1_0170,<br>PR1_0170,<br>R01_0170,              | Trasmissione al Distributore della Conferma<br>dell'Appuntamento Proposto           |
| D01_0170,<br>E01_0170,<br>M01_0170,<br>M02_0170,<br>PN1_0170,<br>PM1_0170,<br>PR1_0170,<br>R01_0170,<br>V01_0170, | Trasmissione al Distributore della Conferma<br>dell'Appuntamento Proposto           |

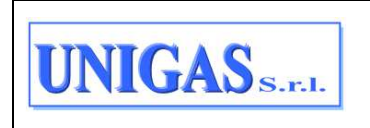

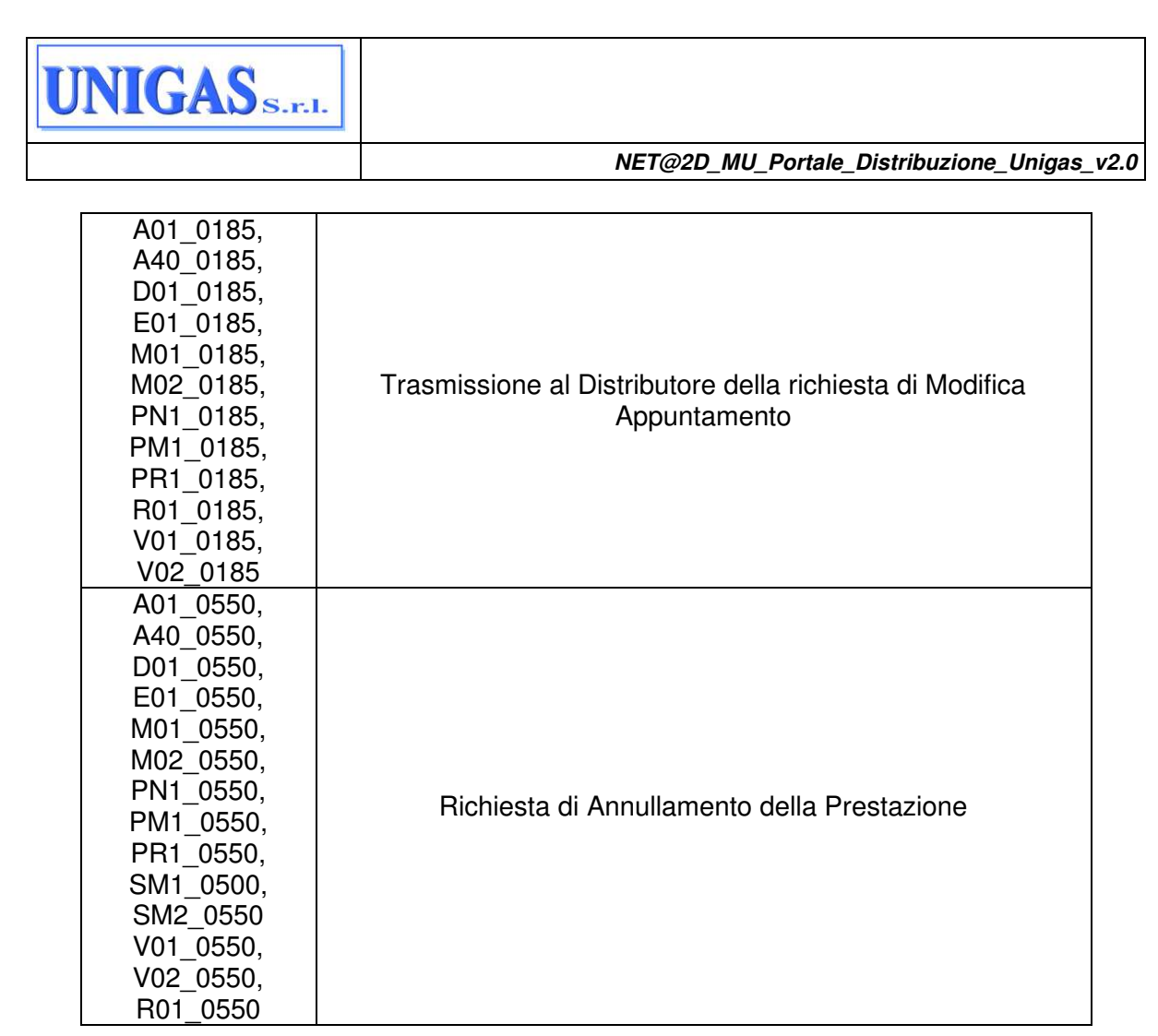

Tabella 3: Tipologie di richieste di prestazione ammesse tramite il Portale della Distribuzione dal Monitor flussi caricati

# 7.1.4 Monitor richieste accettate

Il monitoraggio delle richieste può essere effettuato alla voce di menu:

RICHIESTE > MONITOR RICHIESTE ACCETTATE

All'apertura della pagina, l'operatore trova di default i campi Data inserimento da/a compilati con la data odierna. I risultati visibili in griglia corrispondono a questi filtri.

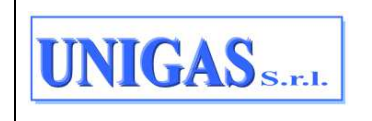

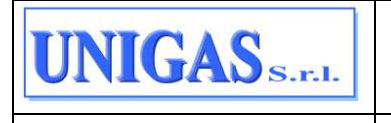

| -        | a y may tage ages                  | Car evenue |                    |                                         |                      |     |                      |         |      |
|----------|------------------------------------|------------|--------------------|-----------------------------------------|----------------------|-----|----------------------|---------|------|
| Manit    | tor richieste                      | * cam      | of obbligat        | ori                                     |                      |     |                      |         |      |
| Data ins | erimento da 05                     | 9/04/2022  | Data inserimento a | 09/05/2022                              |                      |     |                      | ESPORTA | RISU |
| 205 ris  | ultati trovati<br>Cod.<br>Servizio | Canale     | Data               | PRAT_UTENTE/<br>PRAT_DISTR              | Stato richiesta      | PdR | Data<br>Appuntamento |         |      |
|          | E01                                | PORTALE    | 09/05/2022         | SNC090520221801<br>/<br>E01V00000020983 | ATTESA<br>ESECUZIONE |     | 2.3256.000.42        | ŧ       |      |
|          | E01                                | PORTALE    | 09/05/2022         | SNC090520221800<br>/<br>E01V00000020981 | ATTESA<br>ESECUZIONE |     |                      | 1       |      |
|          | E01                                | PORTALE    | 09/05/2022         | SNC090520221500<br>/<br>E01V00000020976 | ATTESA<br>ESECUZIONE |     |                      | ł       |      |
|          | SM1                                | PORTALE    | 09/05/2022         | FZM0R0905220001<br>/<br>SM1V00000020937 | APERTA               |     |                      | ŧ       | .*   |
|          | R01                                | PORTALE    | 06/05/2022         | R01FZ0905220005<br>/<br>R01V00000020921 | ATTESA<br>ESECUZIONE |     |                      | Ŧ       |      |

Figura 51: Monitor richieste accettate – bottone "lente" per inserire filtri e bottone "ESPORTA RISULTATI"

| Tipo prestazione            |                      |   | Stato della richiesta |
|-----------------------------|----------------------|---|-----------------------|
| Tipo prestazione            |                      | * | Stato della richiesta |
| Canale di acquisizione      | Matricola misuratore |   | PdR                   |
| Canale di acquisizione V    | Matricola misuratore |   | PdR                   |
| Data inserimento da *       | Data inserimento a * |   | Codice Pratica Utente |
| 09/04/2022                  | 09/05/2022           |   | Codice Pratica Utente |
| Codice Pratica Distributore |                      |   |                       |
| Mostra altri filtri         |                      |   | (                     |
|                             |                      |   | RESET                 |
|                             |                      |   |                       |

Figura 52: Monitor richieste accettate – pulsante "Mostra altri filtri"

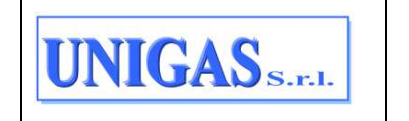

| IGAS S.F.I.                           |                                       |                                  |                                         |                                 |  |
|---------------------------------------|---------------------------------------|----------------------------------|-----------------------------------------|---------------------------------|--|
|                                       |                                       | NET@2D_MU_                       | _Portale_Distribuzi                     | one_Unig                        |  |
| V Mostra altri filtri                 |                                       |                                  |                                         | (                               |  |
| Tipo download flusso di ammissibilità | Data download flusso di ammissibilità | i da                             | Data download flusso di ammissibilità a |                                 |  |
| Tipo download flusso di ammissibilità | ✓ gg/mm/aaaa                          |                                  |                                         |                                 |  |
| Tipo download flusso di esito         | Data download flusso di esito da      | Data download flusso di esito da |                                         | Data download flusso di esito a |  |
| Tipo download flusso di esito         | ✓ gg/mm/aaaa                          | <b></b>                          |                                         | f                               |  |
| Tipo appuntamento                     | Data appuntamento da                  |                                  | Data appuntamento a                     |                                 |  |
| Tipo appuntamento                     | → gg/mm/assa                          |                                  |                                         |                                 |  |
| Tipo decorrenza                       | Data decorrenza da                    |                                  | Data decorrenza a                       |                                 |  |
| Tipo decorrenza                       | ← gg/mm/saaa                          | ė                                |                                         | ſ                               |  |
| Comune di ubicazione PdR              | Nominativo cliente finale             |                                  | PIVA o CF cliente finale                |                                 |  |
|                                       |                                       |                                  |                                         |                                 |  |

Figura 53: Monitor richieste accettate – dettaglio "Mostra altri filtri"

L'operatore può accedere ai filtri o nasconderli attraverso il pulsante "lente" in alto a destra. Ha a disposizione i seguenti filtri di ricerca (\* = campi obbligatori):

- Tipo prestazione  $\rightarrow$  il codice del servizio previsto dalla normativa (es. A01);
- Stato della richiesta;
- Canale di acquisizione → Portale o A2A o TUTTI;
- Matricola misuratore del flusso 0050;
- PdR;
- Data inserimento da / a (\*) → data di caricamento del file oppure data di inserimento dei dati in maschera o data di invio richiesta da A2A (entrambe le date "da – a" sono valorizzate di default con la data odierna);
- Codice pratica utente  $\rightarrow$  codice della pratica attribuita dall'UdD;
- Codice pratica distributore → codice della pratica assegnato dal distributore alla richiesta;
- Pulsante "Mostra altri filtri" → consente di visualizzare altri filtri disponibili:
  - $\circ$  Tipo download flusso di ammissibilità → scaricati, non scaricati, TUTTI;
  - Data download flusso di ammissibilità da / a → se l'operatore sceglie tipo download flusso di ammissibilità = SCARICATI allora è obbligato ad inserire i valori sul range di date download flusso di ammissibilità DA/A.

La ricerca è effettuata ricercando le richieste con flusso di ammissibilità scaricato nell' intervallo di date DA/A indicato se l'operatore ha scelto tipo download flusso di ammissibilità = SCARICATI, oppure è effettuata ricercando le richieste con flusso di ammissibilità non scaricato se l'operatore ha scelto tipo download flusso di ammissibilità = NON SCARICATI, oppure è effettuata

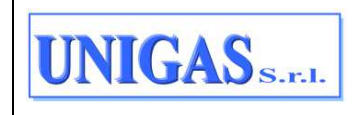

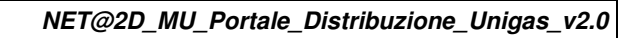

ignorando questo filtro se l'operatore ha scelto tipo download flusso di ammissibilità = TUTTI.

• Tipo download flusso di esito  $\rightarrow$  scaricati, non scaricati, TUTTI;

UNIGAS S.F.I.

 Data download flusso di esito da / a → se l'operatore sceglie Tipo download flusso di esito = SCARICATI allora è obbligato ad inserire i valori sul range di date DA/A.

La ricerca è effettuata ricercando le richieste con flusso di esito scaricato nell' intervallo di date DA/A indicato se l'operatore ha scelto Tipo download flusso di esito = SCARICATI, oppure è effettuata ricercando le richieste con flusso di esito non scaricato se l'operatore ha scelto Tipo download flusso di esito = NON SCARICATI, oppure è effettuata ignorando questo filtro se l'operatore ha scelto Tipo download flusso di esito = TUTTI;

- $\circ$  Tipo appuntamento  $\rightarrow$  con appuntamento, senza appuntamento, TUTTI;
- Data appuntamento da / a → se l'operatore sceglie Tipo appuntamento = CON APPUNTAMENTO allora è obbligato ad inserire i valori sul range di date DA/A. La ricerca è effettuata ricercando le richieste con data appuntamento nell' intervallo di date DA/A indicato se l'operatore ha scelto Tipo appuntamento = CON APPUNTAMENTO, oppure è effettuata ricercando le richieste senza data appuntamento se l'operatore ha scelto Tipo appuntamento = SENZA APPUNTAMENTO, oppure è effettuata ignorando questo filtro se l'operatore ha scelto Tipo appuntamento = TUTTI;
- $\circ$  Tipo decorrenza → con data decorrenza, senza data decorrenza, TUTTI;
- Data decorrenza da / a → se l'operatore sceglie Tipo decorrenza = CON DATA DECORRENZA allora è obbligato ad inserire i valori sul range di date DA/A. La ricerca è effettuata ricercando le richieste con data decorrenza nell' intervallo di date DA/A indicato se l'operatore ha scelto Tipo decorrenza = CON DATA DECORRENZA, oppure è effettuata ricercando le richieste senza data decorrenza se l'operatore ha scelto Tipo decorrenza = SENZA DATA DECORRENZA, oppure è effettuata ignorando questo filtro se l'operatore ha scelto Tipo decorrenza = TUTTI;
- Comune di ubicazione PdR → ricavato dal PdR;
- Nominativo cliente finale → Nome e cognome oppure Ragione Sociale contenuti nel flusso 0050;
- PIVA o CF cliente finale → partita iva o codice fiscale del cliente finale contenuti nel flusso 0050.

Se per esempio su una pratica ci fossero più date appuntamento (ad esempio il primo esitato negativamente per cliente assente e poi un nuovo appuntamento non ancora esitato), quella pratica potrà essere ricercata da questa funzionalità inserendo una delle due date appuntamento.

Una volta impostati i filtri è possibile eseguire la ricerca con il pulsante "RICERCA".

Le richieste estratte sono solo quelle con ammissibilità positiva quindi con codice pratica distributore valorizzato.

| UNIGAS S.F.I. | Documento ad uso interno – Riproduzione vietata<br>NET@2D_MU_Portale_Distribuzione_Unigas_v2.0 | 50/93 |
|---------------|------------------------------------------------------------------------------------------------|-------|
|---------------|------------------------------------------------------------------------------------------------|-------|

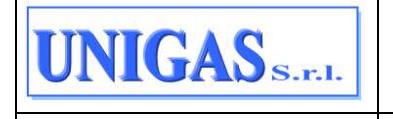

Al termine dell'elaborazione viene visualizzata una griglia contenente i seguenti campi (relativi alle richieste che soddisfano i filtri impostati dall'operatore):

- Codice Servizio;
- Canale di acquisizione;
- Data inserimento;
- Codice pratica utente / codice pratica distributore;
- Stato richiesta;
- PdR;
- Data appuntamento;
- Pulsante per visualizzare altre informazioni/azioni, ovvero:
  - Prenota appuntamento
  - Annullamento
  - Cronologia
  - Flussi
  - Storico appuntamenti
  - Allegati
- Pulsante per visualizzare altri dati in griglia, ovvero:
  - Cliente finale  $\rightarrow$  nominativo / ragione sociale
  - CF/PIVA cliente finale
  - Descrizione servizio
  - Matricola misuratore
  - Comune PdR
  - Data download ammissibilità
  - Data download esito finale
  - Data decorrenza

| 205 n | multati trovati  |                        |                     |                                         |                      |     |                                                    |
|-------|------------------|------------------------|---------------------|-----------------------------------------|----------------------|-----|----------------------------------------------------|
|       | Cod.<br>Servizio | Canale<br>acquisizione | Data<br>inserimento | PRAT_UTENTE/<br>PRAT_DISTR              | Stato richiesta      | PdR | Deta<br>Appuntamento                               |
| D,    | E01              | PORTALE                | 09/05/2022          | SNC090520221801<br>E01V00000020983      | ATTESA<br>ESECUZIONE |     |                                                    |
|       | E01              | PORTALE                | 09/05/2022          | SNC090520221800<br>/<br>E01V00000020981 | ATTESA<br>ESECUZIONE |     | Prenota appuntamento<br>Annullamento<br>Cremología |
|       | E01              | PORTALE                | 09/05/2022          | SNC090520221500<br>/<br>E01V00000020976 | ATTESA<br>ESECUZIONE |     | Plussi<br>Storico appuntamenti                     |
|       | SM1              | PORTALE                | 09/05/2022          | FZMOR0905220001                         | APERTA               | 4   | Allegati                                           |

Figura 54: Monitor richieste accettate – pulsanti per visualizzare altre informazioni/azioni e pulsante per visualizzare altri dati in griglia

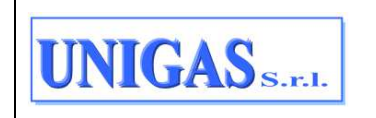

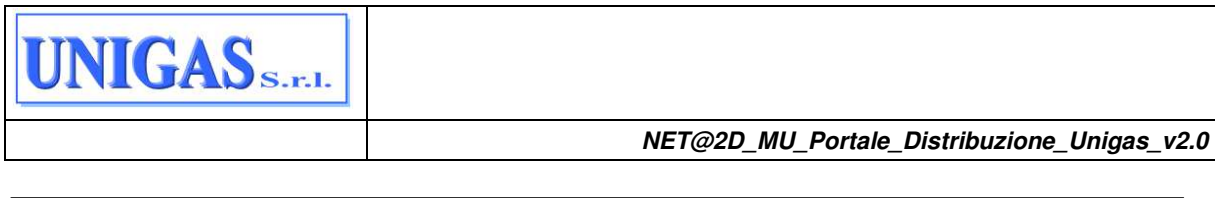

|   | 205 ri | isultati trovati       |                        |                     |                                         | 0                                  |                              |                      |   |   |
|---|--------|------------------------|------------------------|---------------------|-----------------------------------------|------------------------------------|------------------------------|----------------------|---|---|
|   |        | Cod.<br>Servizio       | Canale<br>acquisizione | Data<br>inserimento | PRAT_UTENTE/<br>PRAT_DISTR              | Stato richiesta                    | PdR                          | Data<br>Appuntamento |   |   |
| # |        | E01                    | PORTALE                | 09/05/2022          | SNC090520221801<br>/<br>E01V00000020983 | ATTESA<br>ESECUZIONE               |                              |                      | E | * |
| 0 |        | Cliente finale<br>FAZI |                        | CF/PIVA             | cliente                                 | Descrizione Se<br>Richiesta di Lav | rvizio<br>rori da Preventivo | Matricola Misuratore |   |   |
| 0 |        | Comune PDR<br>SIENA    |                        | Data Do             | wnload ammissibilità                    | Data Download                      | esito finale                 | Data decorrenza      |   |   |
|   |        |                        |                        |                     |                                         | 0                                  |                              |                      |   |   |

Figura 55: Monitor richieste accettate – griglia estesa

L'operatore può estrarre le informazioni riportate in griglia in un file in formato .xlsx mediante il pulsante in alto a destra "ESPORTA RISULTATI".

| 122-116  |                                    | And a second second    |                     |                                         |                      |     |                      |            | 1     |
|----------|------------------------------------|------------------------|---------------------|-----------------------------------------|----------------------|-----|----------------------|------------|-------|
| Mon      | tor richieste                      | accettate              |                     |                                         |                      |     | * carry              | i obbligat | ari   |
| Data in: | serimento da 🛛                     | 9/04/2022              | Data inserimento a  | 09/05/2022                              |                      |     | _                    | ESPORTA    | RISUL |
| 205 rii  | ultati trovati<br>Cod.<br>Servizio | Canale<br>acquisizione | Data<br>inserimento | PRAT_UTENTE/<br>PRAT_DISTR              | Stato richiesta      | PdR | Data<br>Appuntamento |            |       |
|          | E01                                | PORTALE                | 09/05/2022          | SNC090520221801<br>/<br>E01V00000020983 | ATTESA<br>ESECUZIONE |     |                      | ł          | v     |
|          | E01                                | PORTALE                | 09/05/2022          | SNC090520221800<br>/<br>E01V00000020981 | ATTESA<br>ESECUZIONE |     |                      | ł          | ~     |
|          | E01                                | PORTALE                | 09/05/2022          | SNC090520221500<br>/<br>E01V00000020976 | ATTESA<br>ESECUZIONE |     |                      | ł          | 2     |
|          | SM1                                | PORTALE                | 09/05/2022          | FZMOR0905220001<br>/<br>SM1V00000020937 | APERTA               |     |                      | :          |       |
|          | R01                                | PORTALE                | 06/05/2022          | R01FZ0905220005<br>/<br>R01V00000020921 | ATTESA<br>ESECUZIONE | -   |                      | ŧ          | ×     |

Figura 56: Monitor richieste accettate – bottone "lente" per inserire filtri e bottone "ESPORTA RISULTATI"

È possibile effettuare un export totale delle righe (abilitando il check-box sull'intestazione della griglia) oppure parziale andando a selezionare le singole righe (abilitando il check-box in corrispondenza delle righe e selezionando il bottone in basso a sinistra "Esporta selezionati"). Di seguito viene descritto il funzionamento di ciascun collegamento possibile da ogni riga della griglia risultati:

- Prenota appuntamento
- Annullamento
- Cronologia
- Flussi
- Storico appuntamenti
- Allegati

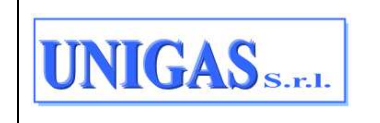

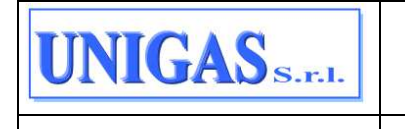

# 7.1.4.1 Prenota Appuntamento

Il pulsante "Prenota appuntamento" consente all'UdD di prenotare e confermare un appuntamento, nel caso di primo appuntamento.

|    | Richieste / Monitor richieste accettate / Prenota appu | ntamento |              |                   |         |
|----|--------------------------------------------------------|----------|--------------|-------------------|---------|
| ۵  | Prenota appuntamento                                   |          |              |                   |         |
| Ø  | Verifica disponibilità                                 |          |              |                   |         |
| ₽  | Giorno *                                               | Ora *    | Stima durata |                   |         |
| ۹  | 11/05/2022                                             | hh:mm    | 30           | Consenti anticipo |         |
| 0  |                                                        |          |              |                   | RICERCA |
|    |                                                        |          |              |                   |         |
| 8  |                                                        |          |              |                   |         |
| Ba |                                                        |          |              |                   |         |
| *  |                                                        |          |              |                   |         |

## Figura 57: Prenota appuntamento

Una volta indicati il Giorno e l'Ora (entrambi dati obbligatori) a partire dai quali si vogliono visualizzare le disponibilità, è possibile cliccare sul pulsante "RICERCA".

| Richieste / Monito | r richieste accettate / Prenota appuntam | ento    |              |                   |         |
|--------------------|------------------------------------------|---------|--------------|-------------------|---------|
| Prenota appu       | ntamento                                 |         |              |                   |         |
| Verifica dispo     | onibilità                                |         |              |                   |         |
| Giorno *           |                                          | Ora *   | Stima durata |                   |         |
| 11/05/2022         |                                          | 08:00   | 30           | Consenti anticipo |         |
|                    |                                          |         |              |                   | RICERCA |
| -                  |                                          |         |              |                   |         |
| 5 elementi trovati |                                          |         |              |                   |         |
|                    | Giorno                                   | Data    | Ora (da)     | Ora (a)           | Data    |
| 0                  | Mercoledi                                | 11/05/2 | 08:00        | 10:00             |         |
| $\bigcirc$         | Giovedì                                  | 12/05/2 | 08:00        | 10:00             |         |
| $\bigcirc$         | Lunedi                                   | 16/05/2 | 08:00        | 10:00             | a.      |
| $\bigcirc$         | Martedi                                  | 17/05/2 | 08:00        | 10:00             |         |
|                    | Mercoledì                                | 18/05/2 | 08:00        | 10:00             | e.      |

## Figura 58: Prenota appuntamento – risultati ricerca

I campi utilizzabili per la ricerca sono:

- Giorno e ora iniziale da cui verificare la disponibilità;
- stima durata valorizzata in automatico con la previsione di durata in minuti dell'intervento (non modificabile);
- flag per scegliere se consentire o meno l'anticipo (default non selezionato quindi consenso all'anticipo non dato).

Alla pressione del pulsante "RICERCA" il sistema propone in automatico i primi 3 slot disponibili con data e ora maggiore o uguale a quella indicata dall'operatore.

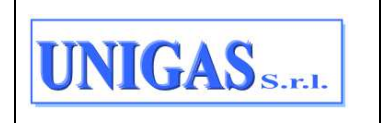

Documento ad uso interno – Riproduzione vietata NET@2D\_MU\_Portale\_Distribuzione\_Unigas\_v2.0

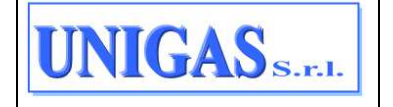

Inoltre, la pressione del pulsante "RICERCA" equivale all'invio del flusso normato 0160, mentre le date proposte dal distributore equivalgono alla ricezione del flusso normato 0165 (questi flussi risultano già marcati come scaricati).

Gli slot proposti in automatico dal sistema vengono "congelati" per 30 minuti in attesa di una conferma da parte dell'operatore: superato quest'orario, se lo slot non è stato confermato, viene automaticamente liberato e messo a disposizione di chiunque altro ne faccia richiesta. Una volta selezionato l'appuntamento, alla pressione del pulsante "CONFERMA" viene generato il flusso 0170 di trasmissione della richiesta di appuntamento.

| Richieste / Moni | itor richieste accettate / Prenota appuntamen | nto         |              |                   |          |
|------------------|-----------------------------------------------|-------------|--------------|-------------------|----------|
| Prenota app      | untamento                                     |             |              |                   |          |
| Verifica disp    | ponibilità                                    |             |              |                   |          |
| Giorno *         |                                               | Ora *       | Stima durata |                   |          |
| 11/05/2022       | 1                                             | 08:00       | 30           | Consenti anticipo |          |
|                  |                                               |             |              |                   | _        |
|                  |                                               |             |              |                   | RICERCA  |
|                  |                                               |             |              |                   |          |
|                  |                                               |             |              |                   |          |
| 5 elementi trova | diamo                                         | Data        | Ora (da)     | Ora (a)           | Data     |
| I                | Gionio                                        | <b>Dava</b> | Gra (Ga)     | via (a)           |          |
| ۲                | Mercoledì                                     | 11/05/2022  | 08:00        | 10:00             |          |
| $\bigcirc$       | Giovedi                                       | 12/05/2022  | 08:00        | 10:00             |          |
| $\bigcirc$       | Lunedi                                        | 16/05/2022  | 08:00        | 10:00             |          |
| $\bigcirc$       | Martedi                                       | 17/05/2022  | 08:00        | 10:00             |          |
|                  | Mercoledì                                     | 18/05/2022  | 08:00        | 10:00             |          |
|                  |                                               |             |              |                   |          |
|                  |                                               |             |              |                   |          |
|                  |                                               |             |              |                   |          |
| RESET            |                                               |             |              |                   | CONFERMA |

Figura 59: Prenota appuntamento – conferma

Al termine dell'elaborazione viene mostrata una pop-up con il dettaglio dell'esito della richiesta di appuntamento (flusso 0175).

Anche in questo caso, i flussi 0170 e 0175 risultano essere già marcati come scaricati.

Nel caso di processo in stato DA RIPIANIFICARE (ad esempio perché cliente assente all'appuntamento preso in precedenza), il bottone "Prenota appuntamento" diventa "Modifica appuntamento".

| Mon     | itor richieste   | accettate              |                     |                            |                       |     | * campi stibligatori           |
|---------|------------------|------------------------|---------------------|----------------------------|-----------------------|-----|--------------------------------|
| Tipo pr | estazione DO1 -  | Richiesta di Disatti   | vazione su Richies  | ta del Cliente Finale 🛛 🗙  | Stato della richiesta |     | Data inserimento da 10/04/2022 |
| Data in | serimento a 10/  | 05/2022                |                     |                            |                       |     |                                |
|         |                  |                        |                     |                            |                       |     | ESPORTA RISULT                 |
| 3 risu  | Itati trovati    |                        |                     |                            |                       |     |                                |
|         | Cod.<br>Servizio | Canale<br>acquisizione | Data<br>inserimento | PRAT_UTENTE/<br>PRAT_DISTR | Stato richiesta       | PdR | Data<br>Appuntamento           |
|         | 001              | PORTALE                | 04/05/2022          | D01FZ0405221621            | DA RIPIANIFICARE      |     | 09/05/2022   ~                 |
|         |                  |                        |                     |                            |                       |     | Modifica appuntamento          |
|         |                  |                        |                     |                            |                       |     | Visu Cronologia                |
|         |                  |                        |                     |                            |                       |     | Flored                         |
|         |                  |                        |                     |                            |                       |     | Storico appuntamenti           |
|         |                  |                        |                     |                            |                       |     | Allegeti                       |

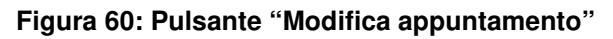

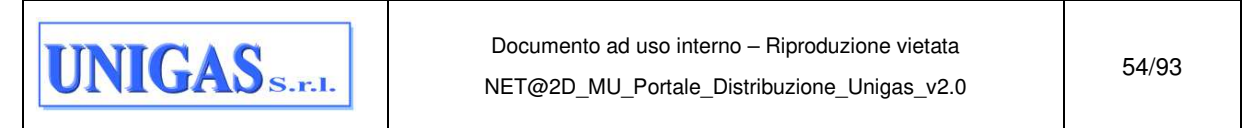

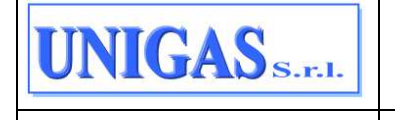

Cliccando sulla voce "Modifica appuntamento", l'operatore viene re-indirizzato in una pagina che contiene i seguenti dati:

- box "Appuntamento negoziato" → giorno e ora dell'appuntamento negoziato in precedenza (campi non modificabili);
- box "Verifica disponibilità" → stessi campi presenti alla prenotazione del primo appuntamento, ovvero:
  - Giorno e ora iniziale da cui verificare la disponibilità;
  - stima durata valorizzata in automatico con la previsione di durata in minuti dell'intervento (non modificabile);
  - flag per scegliere se consentire o meno l'anticipo (default non selezionato quindi consenso all'anticipo non dato).

|    | Richieste / Monitor richieste accettate / Mo | difica appuntamento |       |       |              |                   |     |
|----|----------------------------------------------|---------------------|-------|-------|--------------|-------------------|-----|
| ۵  | Modifica appuntamento                        |                     |       |       |              |                   |     |
| 0  |                                              | Giorno              |       | Ora   |              |                   |     |
| ₹  | Appuntamento negoziato:                      | 09/05/2022          |       | 08:00 | 10:00        |                   |     |
| ٩  | Verifica disponibilità                       |                     |       |       |              |                   |     |
| ٥  | Giomo *                                      |                     | Ora * |       | Stima durata |                   |     |
|    | 11/05/2022                                   |                     | 08:00 |       | 30           | Consenti anticipo |     |
| 8  |                                              |                     |       |       |              |                   |     |
| BA |                                              |                     |       |       |              | RICE              | RCA |
| ×  |                                              |                     |       |       |              |                   |     |
|    |                                              |                     |       |       |              |                   |     |
|    |                                              |                     |       |       |              |                   |     |
|    |                                              |                     |       |       |              |                   |     |
|    |                                              |                     |       |       |              |                   |     |
| ¢  | 2021 Engineering                             |                     |       |       |              |                   |     |

Figura 61: Modifica appuntamento

Alla pressione del pulsante "RICERCA" il sistema propone in automatico i primi 3 slot disponibili con data e ora maggiore o uguale di quella indicata dall'operatore. Inoltre, la pressione del pulsante "RICERCA" corrisponde all'invio al Distributore del flusso 0185, mentre le date proposte dal distributore visibili a video equivalgono alla ricezione del flusso normato 0190. Anche in questo caso, i flussi 0185 e 0190 risultano essere già marcati come scaricati. Una volta selezionato l'appuntamento, alla pressione del pulsante "CONFERMA", vengono generati i flussi 0170 e 0175 in modo analogo alla stipula di un primo appuntamento. Anche in questo caso, i flussi 0170 e 0175 risultano essere già marcati come scaricati.

# 7.1.4.2 Annullamento

E' possibile annullare una richiesta mediante il pulsate "Annullamento". Alla pressione di questo pulsante compare un messaggio di conferma.

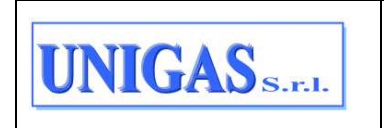

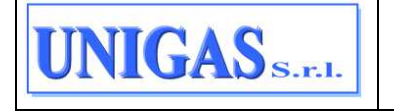

|         |                                   |                        |                    | T                                         | តា                         |      |   |                      | ESPORT | A RISULTA |
|---------|-----------------------------------|------------------------|--------------------|-------------------------------------------|----------------------------|------|---|----------------------|--------|-----------|
| 42 risu | itati trovati<br>Cod.<br>Servizio | Canale<br>acquisizione | Data<br>inseriment | Attenzionel Stai per<br>codice pratica A0 | r annullare la richiesta o | ion  |   | Data<br>Appuntamento |        |           |
|         | A01                               | PORTALE                | 05/05/202          | 00                                        | ntinuare?                  |      |   | 10/05/2022           |        | *         |
|         | A01                               | PORTALE                | 05/05/202          | ANNULLA                                   | CONF                       | ERMA | - | 10/05/2022           | 1      | *         |
|         | A01                               | PORTALE                | 05/05/2022         | A01(10000000000000000000000000000000000   | ATTESA<br>ESECUZIONE       |      |   | 10/05/2022           | 1      | ~         |
|         | A01                               | PORTALE                | 05/05/2022         | A01(1 1 1 1 1 1 1 1 1 1 1 1 1 1 1 1 1 1 1 | ATTESA<br>ESECUZIONE       |      |   | 11/05/2022           |        | •         |

Figura 62: Messaggio di conferma per annullamento richiesta

Se l'operatore conferma viene inviato il flusso 0550 di richiesta di annullamento prestazione, avente COD\_SERVIZIO pari alla prestazione sul quale questo bottone viene cliccato; tale flusso può essere ricercato nel "Monitor flussi caricati".

Al termine dell'elaborazione la richiesta di annullamento può evolvere in uno dei 3 stati seguenti:

- AMMISSIBILE (nel caso di ammissibilità positiva)
- NON AMMISSIBILE (nel caso di ammissibilità negativa)
- ATTESA AMMISSIBILITA' (nel caso di validazione differita)

L'effetto di tale annullamento sulla richiesta originaria (che rispettivamente, in base agli esiti sopra riportati, sarà: stato ANNULLATA, nessun effetto, stato DA ANNULLARE) è visibile nel "Monitor richieste accettate" (par. §7.1.4).

Qualora l'ammissibilità sia positiva o negativa allora viene mostrata una pop-up con il dettaglio dell'esito della richiesta di annullamento (flusso 0600).

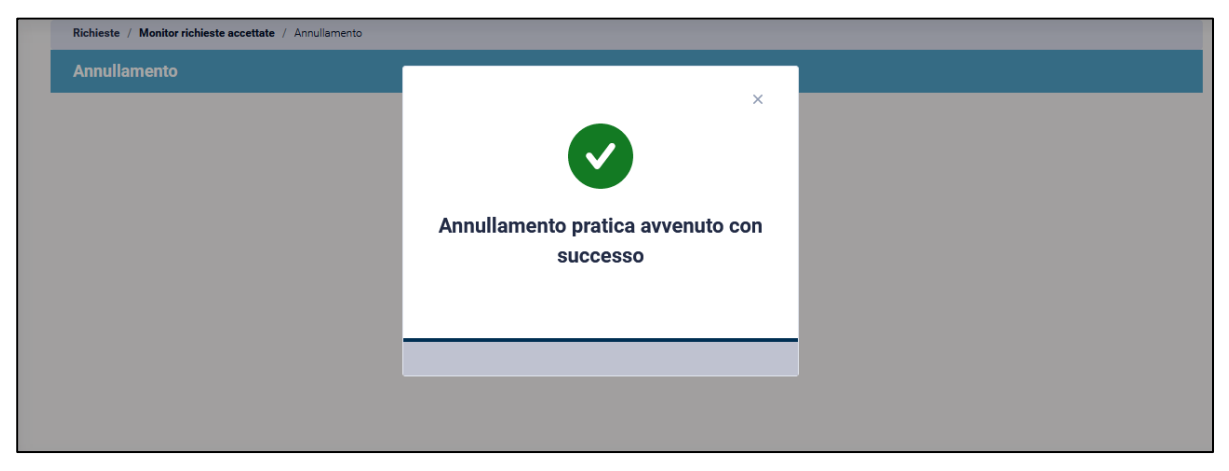

Figura 63: Esito della richiesta di annullamento

Una volta chiusa la popup viene mostrato l'esito dell'annullamento (flusso 0600): l'operatore può effettuare il download dell'esito 0600 in formato .csv, .xml o .xlsx. Una volta effettuato il download il flusso viene marcato come "scaricato" dall'UdD.

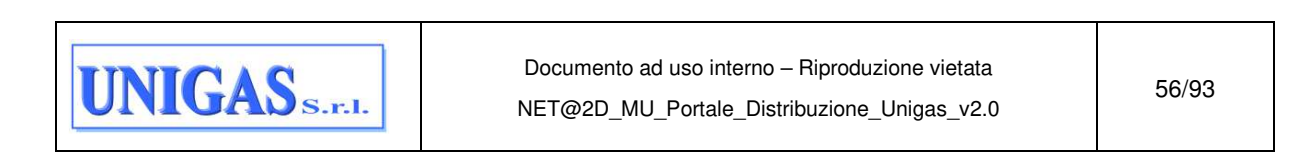

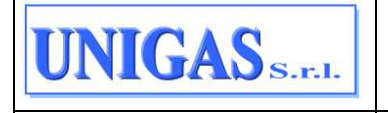

| R | ichieste // Monitor richiest      | e accettate / Annuilamento            |                            | U             |                |             |                       |
|---|-----------------------------------|---------------------------------------|----------------------------|---------------|----------------|-------------|-----------------------|
|   | Codice servizio/<br>Codice flusso | P.Iva utente / P.Iva<br>distribuzione | PRAT_UTENTE/<br>PRAT_DISTR | Verifica amm. | Codice causale | Motivazione |                       |
|   | A01 / 0600                        |                                       | A01                        | 1             |                |             | SCARICA ~             |
|   |                                   |                                       |                            |               |                | Visualizza  | 10 righe per pagina 🖂 |

## Figura 64: Esito annullamento

| Richieste / Monitor richiest<br>Annullamento | te accettate / Annullamento            |                            |               |                |             |                               |
|----------------------------------------------|----------------------------------------|----------------------------|---------------|----------------|-------------|-------------------------------|
| Codice servizio/<br>Codice flusso            | P.Iva utente / P.Iva<br>distribuzione  | PRAT_UTENTE/<br>PRAT_DISTR | Verifica amm. | Codice causale | Motivazione |                               |
| A01 / 0600                                   | ······································ | A01                        | 1             |                |             | SCARICA ~                     |
|                                              |                                        |                            |               |                | Visualizza  | Flusso XML<br>Flusso XLSX a ~ |
|                                              |                                        |                            |               |                |             |                               |

## Figura 65: Bottone "SCARICA" per scaricare esito annullamento

Nel caso in cui la validazione della richiesta di annullamento sia differita (stato della richiesta = ATTESA AMMISSIBILITA'), solo quando l'annullamento sarà completato verrà messo a disposizione dell'UdD il relativo flusso di esito 0600.

# 7.1.4.3 Cronologia

Accedendo alla cronologia di una richiesta l'operatore ha la possibilità di visualizzare tutte le evoluzioni di stato della richiesta.

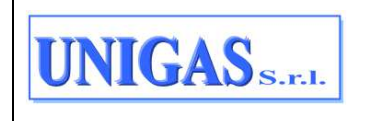

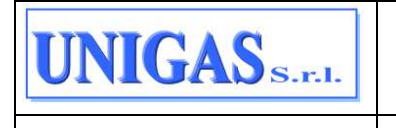

| Richieste / Man    | er richieute accettate // Cronologia |                         |                   |                   |
|--------------------|--------------------------------------|-------------------------|-------------------|-------------------|
| Cronologia         |                                      |                         |                   |                   |
|                    |                                      |                         |                   | ESPORTA RISULTATI |
| MAG 2022           | Cod. Prat. Utente                    | Cod. Prat. Distributore | Stato richiesta   | PdR               |
| <b>10</b><br>00:58 | A01                                  | N                       | ANNULLATA         |                   |
| MAG 2022           | Cod                                  | NAME OF BRIDE           | Stato richiesta   | PdR               |
| <b>5</b><br>15:53  | A01                                  | -                       | ATTESA ESECUZIONE |                   |
| MAG 2022           | Cod illust interim                   | balling therefore       | Stato richiesta   | PdR               |
| <b>5</b><br>15:49  | A01=                                 | A CONTRACTOR OF THE     | ATTESA ESECUZIONE |                   |
| MAG 2022           | Cod. Prat. Utente                    | Cod. Prat. Distributore | Stato richiesta   | PdR               |

## Figura 66: Cronologia richiesta

I campi mostrati per ogni record della cronologia sono i seguenti:

- Data e ora stato → giorno-mese-anno ed orario in cui la richiesta ha assunto quello stato;
- Codice pratica utente;
- Codice pratica distributore;
- Stato richiesta;
- PdR.

Attraverso il pulsante "ESPORTA RISULTATI" l'operatore ha la possibilità di estrarre le informazioni riportate in griglia in un file in formato .xlsx.

## 7.1.4.4 Flussi

Accedendo ai flussi di una richiesta l'operatore ha la possibilità di visualizzare ed effettuare il download dei flussi scambiati per la richiesta selezionata.

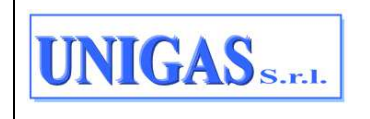

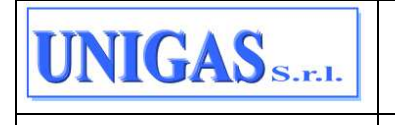

| Flussi richiesta               |                     |               |                     |                 |     |                   |
|--------------------------------|---------------------|---------------|---------------------|-----------------|-----|-------------------|
|                                |                     |               |                     |                 |     | ESPORTA RISULTATI |
| A star from the second         |                     |               |                     |                 |     |                   |
| Cod. servizio /<br>Cod. Flusso | Data<br>inserimento | Data download | PRAT_UTENTE         | PRAT_DISTR      | PdR |                   |
| A01 / 0600                     | 10/05/2022          |               | 4110 Kitel (1990)   | A01V0000020796  |     | SCARICA ~         |
| A01 / 0550                     | 10/05/2022          |               | 10000               | A01V0000020796  |     | SCARICA +         |
| A01 / 0175                     | 05/05/2022          | 05/05/2022    | 100000-000          | A01V0000020796  |     | SCARICA +         |
| A01 / 0170                     | 05/05/2022          |               | 100000              | A01V00000020796 |     | SCARCA +          |
| A01 / 0165                     | 05/05/2022          | 05/05/2022    | 410000-000          | A01V0000020796  |     | SCARCA +          |
| A01 / 0160                     | 05/05/2022          |               | R. (* 1. K. K.)     | A01V00000020796 |     | SCARICA +         |
| A01 / 0100                     | 05/05/2022          |               | ACCESSION.0000      | A01V0000020796  |     | SCARICA +         |
| A01 / 0050                     | 05/05/2022          |               | And the Application | A01V00000020796 |     | SCARICA +         |

## Figura 67: Flussi richiesta

I campi mostrati per ogni flusso sono i seguenti:

- Codice servizio / codice flusso;
- Data inserimento;
- Data download del flusso, se presente;
- Codice pratica utente;
- Codice pratica distributore;
- PdR;
- Bottone "SCARICA" per effettuare il download del flusso nei formati .csv o .xml o .xlsx (nel caso di primo download il relativo flusso viene marcato come "scaricato").

Attraverso il pulsante in alto a destra "ESPORTA RISULTATI" l'operatore ha la possibilità di estrarre le informazioni riportate in griglia in un file in formato .xlsx.

## 7.1.4.5 Storico Appuntamenti

E' possibile consultare lo storico di tutti gli appuntamenti che sono stati stipulati per ogni singola richiesta attraverso il pulsante "Storico appuntamenti".

| ppuntamenti            |                               |                             |                       |                       |              |     |             |
|------------------------|-------------------------------|-----------------------------|-----------------------|-----------------------|--------------|-----|-------------|
| Codice<br>appuntamento | Data e fascia<br>appuntamento | Provenienza<br>appuntamento | Stato<br>appuntamento | Esito<br>appuntamento | Prat. Utente | PdR | Descrizione |
| 2022050515088          | 10/05/2022 8:00 -<br>10:00    | UDD                         | ANNULLATO             |                       | A01          | -   |             |

## Figura 68: Storico appuntamenti

| UNIGAS S.F.I. | Documento ad uso interno – Riproduzione vietata<br>NET@2D_MU_Portale_Distribuzione_Unigas_v2.0 | 59/93 |
|---------------|------------------------------------------------------------------------------------------------|-------|
|---------------|------------------------------------------------------------------------------------------------|-------|

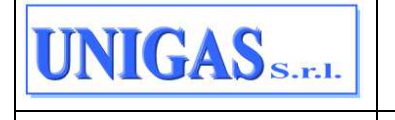

Per ogni appuntamento sono visualizzati i seguenti campi:

- Codice appuntamento;
- Data e fascia oraria appuntamento prenotato;
- Provenienza appuntamento: viene indicato se stipulato in vendita o in distribuzione;
- Stato appuntamento;
- Esito appuntamento (se presente);
- Codice pratica utente;
- PdR (se presente);
- Descrizione esito appuntamento (se presente).

L'esito dell'appuntamento viene ricavato dal flusso 0210, inviato in automatico agli UdD ogni volta che il distributore esita un appuntamento. Di seguito i valori previsti:

| VALORE | DESCRIZIONE                                                    |
|--------|----------------------------------------------------------------|
| 0      | Mancato intervento causa cliente, 2º appuntamento vendita      |
| 1      | Mancato intervento causa cliente, 2° appuntamento distributore |
| 2      | Mancato intervento causa distributore                          |
| 3      | Mancato intervento causa forza maggiore                        |
| 4      | Esito positivo                                                 |

# Tabella 4: Valori dei campi "Esito appuntamento" e "Descrizione esito appuntamento" mostrati nello Storico Appuntamenti

# 7.1.4.6 Allegati

Il pulsante "Allegati" consente all'UdD di effettuare il download degli allegati associati alla richiesta.

| Richieste / Monitor richieste accettate / Allegati |                   |                  |                           |           |
|----------------------------------------------------|-------------------|------------------|---------------------------|-----------|
| Allegati                                           |                   |                  |                           |           |
|                                                    |                   |                  |                           |           |
| 2 risultati trovati                                |                   |                  |                           |           |
| Nome file                                          | Tipo documento    | Data caricamento | Data messa a disposizione |           |
| PREV_2022_195839.pdf                               | PREV - PREV       |                  | 10/05/2022                | SCARICA ~ |
| PR000001120_CADPREV.pdf                            | PRV_TEC - PRV_TEC |                  | 10/05/2022                | SCARICA ~ |

## Figura 69: Allegati

Alla pressione di questo pulsante compare una pagina con l'elenco degli allegati associati a quella richiesta:

Per ogni allegato sono visualizzati i seguenti campi:

- Nome file;
- Descrizione Tipo documento;
- Data di caricamento (nel caso di documento caricato dall'UdD);
- Data di messa a disposizione (nel caso di documento prodotto dal distributore).

Inoltre, per ogni allegato è presente un pulsante per effettuare il download del file (bottone SCARICA in Figura 69).

| UNIGAS S.F.I. | Documento ad uso interno – Riproduzione vietata<br>NET@2D_MU_Portale_Distribuzione_Unigas_v2.0 | 60/93 |
|---------------|------------------------------------------------------------------------------------------------|-------|
|---------------|------------------------------------------------------------------------------------------------|-------|

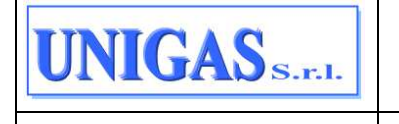

Di seguito l'elenco dei Tipi documento che possono essere scaricati dal portale:

| VALORE                      | ORIGINE                                                 |
|-----------------------------|---------------------------------------------------------|
| M01_0050 - DOCUMENTAZIONE   | caricato da UdD su richiesta M01                        |
| M02_0050 - COPIA RECLAMO    | caricato da UdD su richiesta M02                        |
| M02_0050 - RIF_QUESITI      | caricato da UdD su richiesta M02                        |
| M02_0150 - RIF_RISP_QUESITI | prodotto da Distribuzione su richiesta M02              |
| PREV                        | prodotto da distribuzione su richiesta PN1, PM1,<br>PR1 |
| PRV_TEC                     | prodotto da distribuzione su richiesta PN1, PM1,<br>PR1 |
| V01_RESOCONTO               | prodotto da Distribuzione su richiesta V01              |
| V02_RESOCONTO               | prodotto da Distribuzione su richiesta V02              |

## Tabella 5: Tipi documenti visualizzabili negli allegati

Nella pagina non è possibile effettuare l'upload di nuovi file o modificare i file stessi.

# 7.2 DOWNLOAD

La voce di menu "Download" include i seguenti 3 sotto-menu:

- Download flussi;
- Comunicazioni;
- Anagrafica PdR

Segue una descrizione dettagliata di ciascuna voce di menu.

# 7.2.1 Download flussi

Il download dei flussi può essere effettuato alla voce di menu:

# DOWNLOAD → FLUSSI

Accedendo alla pagina, vengono mostrati in griglia i risultati corrispondi ai seguenti filtri di default:

- Tipo di esito = TUTTI;
- Canale di acquisizione = ENTRAMBI;
- Flag "Nuovi esiti" = SI.

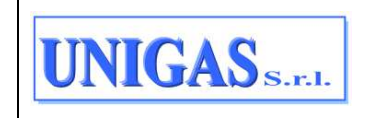

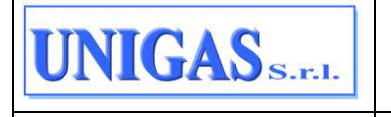

|        | - Portal                       | e Distribuzion          | e                  |                                         |               |     | 1 T             |          |
|--------|--------------------------------|-------------------------|--------------------|-----------------------------------------|---------------|-----|-----------------|----------|
| Gent   | dual - Flics                   |                         |                    |                                         |               |     |                 |          |
| Flat   | 561                            |                         |                    |                                         |               |     | * campi obbliga | 497. I C |
| Tipo d | 5 este Tutti                   | Canale di acquissione E | etrambi Nucvi esti | 9 )                                     |               |     | ESPORTA         | RISULTAT |
| 570    | 5 rieultati trovati            |                         |                    |                                         |               |     |                 |          |
| ۵      | Cod. Servizio /<br>Cod. flueso | Codice esito            | Descrizione esito  | Deta<br>disposizione<br>flusso di esito | Data Download | POR |                 |          |
|        | A01 / 0600                     |                         | Positivo           | 10/05/2022                              |               | -   | SCARICA -       |          |
|        | E01/0100                       | 1                       | Positivo           | 09/05/2022                              |               |     | BCARICA -       |          |
|        | E01/0100                       | 0                       | Negativo           | 09/05/2022                              |               |     | SCARICA -       | ÷.       |
|        | E01/0100                       | 3                       | Positivo           | 09/05/2022                              |               |     | SCARICA -       | ÷.       |
|        | PN1 / 0210                     | 4                       | Eaito positivo     |                                         |               |     | SCARICA -       | *        |
|        | E01/0100                       | 1                       | Positivo           | 09/05/2022                              |               |     | BCARICA -       | 4        |
|        | SM2 / 0303                     |                         |                    | 09/05-5022                              |               |     | SCARICA -       | φ.       |

Figura 70: Pagina "Download flussi" all'apertura

Da questa pagina è possibile scaricare gli esiti intermedi, ovvero tutti quei flussi che vengono generati durante l'intero workflow di un processo, ma che non riguardano l'esito finale che chiude il processo stesso. Di seguito l'elenco completo di tali flussi:

| CODICE<br>FLUSSO | DESCRIZIONE                                                                             | PRESTAZIONI PER LE QUALI<br>VIENE ACCODATO                                                                                                    |
|------------------|-----------------------------------------------------------------------------------------|----------------------------------------------------------------------------------------------------|
| 0100             | Esito Ammissibilità                                                                     | Tutte le prestazioni ad<br>eccezione della V01 (ovvero<br>A01, A40, D01, E01, SM1, R01,<br>SM2, PN1, PM1, PR1, V02,<br>M01 <sup>4</sup> , M02 <sup>1</sup> ) |
| 0101             | Esito Ammissibilità                                                                     | V01                                                                                                    |
| 0151             | Comunicazione verifica in laboratorio                                                   | V01                                                                                                    |
| 0130             | Riclassificazione dati tecnici                                                          | M02                                                                                                    |
| 0302             | Comunicazione capacità                                                                  | SM1, SM2                                                                                                    |
| 0303             | Comunicazione di ottenimento degli atti<br>autorizzativi                                | SM2                                                                                                    |
| 0152             | Esito Accertamento                                                                      | A40                                                                                                    |
| 0250             | Ricezione documentazione                                                                | A40                                                                                                    |
| 0151             | Incompletezza documentazione                                                            | A40                                                                                                    |
| 0304             | Trasmissione all'utente della<br>comunicazione di preavviso sostituzione<br>smart meter | IM1                                                                                                    |

<sup>4</sup> Solo non ammissibile, perché se ammissibile non viene generato il flusso 0100

| Documento ad uso interno – Riproduzione vietata        NET@2D_MU_Portale_Distribuzione_Unigas_v2.0 | 62/93 |
|----------------------------------------------------------------------------------------------------|-------|
|----------------------------------------------------------------------------------------------------|-------|

## Tabella 6: Flussi di esito di tipo intermedio scaricabili dal portale della distribuzione

Sempre da questa pagina è possibile scaricare anche gli esiti finali, ovvero tutti quei flussi che vengono inviati alla chiusura di un processo. Di seguito l'elenco completo di tali flussi:

| CODICE<br>FLUSSO | DESCRIZIONE                                                                      | PRESTAZIONI PER LE<br>QUALI VIENE<br>ACCODATO                              |
|------------------|----------------------------------------------------------------------------------|----------------------------------------------------------------------------|
| 0150             | Esito Finale Prestazione                                                         | A01, A40, D01, E01, SM1,<br>R01, SM2, PN1, PM1, PR1,<br>V01, V02, M01, M02 |
| 0300             | Comunicazione Dati Tecnici                                                       | A01 e A40                                                                  |
| 0450             | Trasmissione dell'annullamento della richiesta di<br>attivazione della fornitura | A40                                                                        |
| 0400             | Trasmissione della sospensione della fornitura                                   | A40                                                                        |
| 0151             | Trasmissione comunicazione di attivazione della fornitura                        | A02                                                                        |
| 0150             | Trasmissione comunicazione di sospensione della fornitura                        | A02                                                                        |

## Tabella 7: Flussi di esito di tipo finale scaricabili dal portale della distribuzione

Sempre da questa pagina è possibile scaricare anche gli esiti finali degli annullamenti. Di seguito l'elenco completo di tali flussi:

| CODICE<br>FLUSSO | DESCRIZIONE                                                                                                    | PRESTAZIONI PER LE<br>QUALI VIENE<br>ACCODATO                              |
|------------------|----------------------------------------------------------------------------------------------------|----------------------------------------------------------------------------|
| 0600             | Trasmissione all'utente del servizio di<br>distribuzione dell'esito della richiesta di<br>annullamento della prestazione | A01, A40, D01, E01, SM1,<br>R01, SM2, PN1, PM1,<br>PR1, V01, V02, M01, M02 |

## Tabella 8: Flussi di esito di tipo annullamento scaricabili dal portale della distribuzione

Sempre da questa pagina è possibile scaricare anche i flussi relativi agli appuntamenti. Di seguito l'elenco completo di tali flussi:

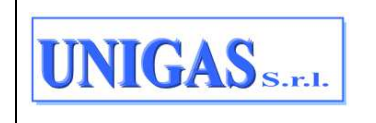

| CODICE<br>FLUSSO | DESCRIZIONE                                                                                               | PRESTAZIONI PER LE<br>QUALI VIENE<br>ACCODATO                    |
|------------------|----------------------------------------------------------------------------------------------------|------------------------------------------------------------------|
| 0165             | Trasmissione dell'esito della richiesta di appuntamento all'utente del servizio di distribuzione          | A01, A40, D01, E01, R01,<br>PN1, PM1, PR1, V01,<br>V02, M01, M02 |
| 0175             | Trasmissione dell'esito della conferma di appuntamento all'utente del servizio di distribuzione           | A01, A40, D01, E01, R01,<br>PN1, PM1, PR1, V01,<br>V02, M01, M02 |
| 0210             | Trasmissione dell'esito dell'appuntamento all'utente del servizio di distribuzione                        | A01, A40, D01, E01, R01,<br>PN1, PM1, PR1, V01,<br>V02, M01, M02 |
| 0190             | Trasmissione all'utente del servizio di distribuzione dell'esito della richiesta di modifica appuntamento | A01, A40, D01, E01, R01,<br>PN1, PM1, PR1, V01,<br>V02, M01, M02 |
| 0200             | Trasmissione della data per secondo appuntamento                                                          | A01, A40, D01, E01, R01,<br>PN1, PM1, PR1, V01,<br>V02, M01, M02 |

## Tabella 9: Flussi di esito di tipo appuntamento scaricabili dal portale della distribuzione

Per poter scaricare questi flussi (esiti intermedi, finali, di annullamento, di appuntamento), l'operatore può cliccare sul pulsante "lente" in alto a destra, da qui ha a disposizione i seguenti filtri di ricerca (\* = campi obbligatori):

- Tipo prestazione/flusso → concatenazione di codice servizio e codice flusso previsti dalla normativa, come illustrato nelle tabelle precedenti;
- Canale di acquisizione (\*)  $\rightarrow$  Portale, A2A, entrambi;
- Tipo esito (\*)  $\rightarrow$  Tutti (default), Intermedio, Finale, Appuntamento, Annullamento;
- Nuovi esiti → flag per indicare se si vogliono scaricare solo i flussi nuovi o solo quelli già scaricati in un determinato range temporale; per default il flag è valorizzato per scaricare solo i nuovi flussi, se il flag non è valorizzato allora è obbligatorio compilare i campi Data download da – a.
- Da questa pagina è possibile quindi scaricare o solo nuovi esiti o esiti già scaricati in un certo range di data download.
- Data download da / a (\* solo se si è scelto di estrarre solo gli esiti già scaricati, ovvero flag "nuovi esiti" non valorizzato) → ricerca effettuata con un intervallo di date di download (da – a);
- Data messa a disposizione da / a → ricerca effettuata con un intervallo date (da a), indica la data di messa a disposizione del flusso sul portale;
- Data decorrenza da / a → ricerca effettuata con un intervallo date (da a), filtro che si applica solo se il tipo prestazione lo prevede (ovvero tipo prestazione: D01, A01);
- codice pratica utente  $\rightarrow$  ticket attribuito dall'UdD alla pratica;
- Codice pratica distributore → codice pratica assegnato dal distributore al processo in Net@2D;
- PdR

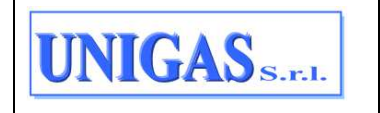

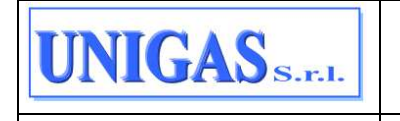

| Download / Flussi                |   |                             |   |             |                     |   |
|----------------------------------|---|-----------------------------|---|-------------|---------------------|---|
| Flussi                           |   |                             |   |             | * campi obbligatori | Q |
| Tipo prestazione/flusso          |   |                             |   |             |                     |   |
| Seleziona una prestazione/flusso |   |                             | * |             |                     |   |
| Tipo di esito *                  |   | Canale di acquisizione *    |   |             |                     |   |
| Tutti                            | ~ | Entrambi                    | ~ |             |                     |   |
| Data download da *               | 0 | Data download a *           | 0 |             |                     |   |
|                                  |   |                             |   | Nuovi esiti |                     |   |
| Data messa a disposizione da     |   | Data messa a disposizione a |   |             |                     |   |
| Seleziona data                   |   | Seleziona data              |   |             |                     |   |
| Data decorrenza da               |   | Data decorrenza a           |   |             |                     |   |
| Seleziona data                   |   | Seleziona data              |   |             |                     |   |
| Codice pratica utente            |   | Codice pratica distributore |   | PDR         |                     |   |
|                                  |   |                             |   |             |                     |   |
|                                  |   |                             |   |             | RESET               | A |

## Figura 71: Filtri disponibili in Download Flussi

Una volta impostati i filtri è possibile eseguire la ricerca con il pulsante "RICERCA". Viene visualizzata una griglia contenente i seguenti campi (relativi ai flussi che soddisfano i filtri impostati dall'operatore):

- Codice servizio/Codice flusso;
- Codice esito;
- Descrizione esito;
- Data disposizione flusso di esito;
- Data download (se presente);
- PdR (se presente);
- Pulsante "SCARICA" per scaricare il flusso in formato CSV, XML o XLSX; nel caso di primo download il relativo flusso viene marcato come "scaricato".
- Pulsante per accedere ad altri dati in griglia:
  - Canale acquisizione;
  - Codice pratica utente / codice pratica distributore.

I campi "Codice esito" e "descrizione esito" variano in base al flusso, di seguito il dettaglio:

- nel caso dei flussi intermedi 0100 o 0101 il campo "codice esito" mostra a video il valore contenuto nel campo del flusso "verifica\_amm" (valori possibili: 1 oppure 0) e il campo "descrizione" contiene rispettivamente le diciture "positivo" oppure "negativo" (1=positivo o 0=negativo);
- nel caso dei flussi finali 0150 e del flusso di annullamento 0600 e del flusso intermedio 0152 il campo "codice esito" mostra a video il valore contenuto nel campo del flusso "esito" (valori possibili: 1 oppure 0) e il campo "descrizione" contiene rispettivamente le diciture "positivo" oppure "negativo" (1=positivo o 0=negativo);

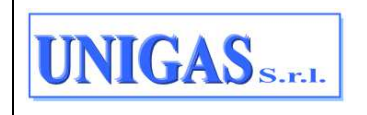

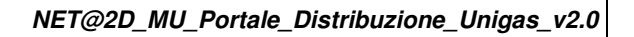

- nel caso del flusso 0210 il campo "codice esito" mostra a video il valore contenuto nel campo del flusso "esito\_conferma" (valori possibili: 0,1,2,3,4) e il campo "descrizione" contiene le loro rispettive descrizioni;
- nel caso del flusso 0165 il campo "codice esito" mostra a video il valore contenuto nel campo del flusso "gest\_app" (valori possibili: 0 oppure 1) e il campo "descrizione" contiene rispettivamente le diciture "gestione utente" oppure "gestione distributore" (0 = gestione utente o 1 = gestione distributore);
- nel caso del flusso 0175 e del flusso 0190 il campo "codice esito" mostra a video il valore contenuto nel campo del flusso "esito\_conferma" (valori possibili: 1 oppure 0) e il campo "descrizione" contiene rispettivamente le diciture "positivo" oppure "negativo" (1=positivo o 0=negativo);
- nel caso dei flussi 0302 il campo "codice esito" mostra a video il valore contenuto nel campo del flusso "compr\_CSS " (valori possibili: SI o NO) e il campo "descrizione" contiene rispettivamente le diciture "compresa nella capacità" oppure "non compresa nella capacità";

I campi "Codice esito" e "descrizione esito" saranno compilati solo se presenti in un campo del flusso come sopra specificato, quindi per i flussi:

- finali 0300, 0400, 0450, A02.0150 e A02.0151
- di appuntamento 0200

UNIGAS S.F.L

• intermedi 0151, 0250, 0130, 0303 e IM1.0304

questi campi saranno nulli poiché NON hanno un campo con il significato di "esito" al loro interno.

L'operatore può estrarre le informazioni riportate in griglia in un file in formato .xlsx mediante il pulsante in alto a destra "ESPORTA RISULTATI".

E' possibile effettuare un export totale delle righe (abilitando il check-box sull'intestazione della griglia) oppure parziale andando a selezionare le singole righe (abilitando il check-box in corrispondenza delle righe).

# 7.2.2 Comunicazioni

Il download delle comunicazioni pubblicate dal distributore è disponibile alla voce di menu:

DOWNLOAD > COMUNICAZIONI.

Accedendo alla pagina, vengono mostrati in griglia i risultati corrispondi ai seguenti filtri di default:

- Tipo comunicazione = Anagrafica Switching, Anagrafica Voltura, Anagrafica PdR Attivi, Ricerca PdR/Indirizzi schedulata;
- Flag "Nuovi esiti" = SI.

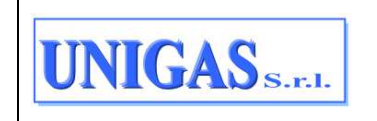

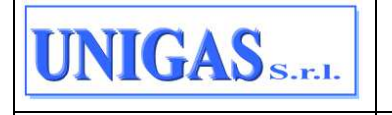

| Down   | load / Comunicationi                             |                                                  |                              |                                    |                             |           |
|--------|--------------------------------------------------|--------------------------------------------------|------------------------------|------------------------------------|-----------------------------|-----------|
| Con    | nunicazioni                                      |                                                  |                              |                                    | * campi obbligat            | ori C     |
| Tipo e | omunicazione Anagrafica                          | Switching , Anagrafica Voltura , An              | agrafica PdR Attivi , Ricero | a PdR/Indirizzi schedulata         | ESPORTA                     | RISULTATI |
| Nuovi  | esitt Si                                         |                                                  |                              |                                    |                             |           |
| 1 rist | ultati trovati                                   |                                                  |                              |                                    |                             |           |
|        | Tipo<br>Comunicazione                            | Nome file                                        | Operatore                    | Data Disposizione<br>Comunicazione | Data Download               |           |
|        | ANAG_PDR_SWITCH<br>- ANAGRAFICA PDR<br>SWITCHING | 20208 095902<br>4459909<br>AnagraficaPdrTask.ZIP | V_ESTRA                      | 08/02/2022                         | SCARD                       | CA ~      |
|        |                                                  |                                                  |                              |                                    | Visualizza 10 righe per pag | jina 🖂    |
|        |                                                  |                                                  |                              | N <sup>2</sup>                     |                             |           |

## Figura 72: Comunicazioni

Da questa pagina l'UdD può scaricare le seguenti comunicazioni:

- i flussi di Anagrafica Switching, Voltura (titolo IV) e PdR attivi, che sono in formato .xlsx compresso;
- i flussi che derivano dalla ricerca schedulata dalla pagina di ricerca PdR indirizzo (par. 7.3.1), che sono in formato .xlsx.

| po comunicazione *                             | Operatore                   |   |             |       |
|------------------------------------------------|-----------------------------|---|-------------|-------|
| Anagrafica Switching, Anagrafica Voltura, An 🗸 | Operatore                   |   |             |       |
| ata messa a disposizione da                    | Data messa a disposizione a |   |             |       |
| Seleziona data                                 | Seleziona data              |   |             |       |
| ata download da *                              | Data download a *           |   |             |       |
| Seleziona data                                 |                             | ŧ | Vuovi esiti |       |
|                                                |                             |   |             | RESET |
|                                                |                             |   |             | _     |

Figura 73: Comunicazioni – filtri di ricerca

Per poter scaricare queste comunicazioni, l'operatore può cliccare sul pulsante "lente" in alto a destra, da qui ha a disposizione i seguenti filtri di ricerca (\* = campi obbligatori):

- Tipo comunicazione (\*) → a scelta tra: Anagrafica Switching, Anagrafica Voltura, Anagrafica PdR Attivi, Ricerca PdR/Indirizzi schedulata; possono essere flaggati anche tutti contemporaneamente;
- Nuovi esiti → flag per indicare se si vogliono scaricare solo le comunicazioni mai scaricate oppure solo quelle già scaricate in un determinato range temporale (per default il flag è valorizzato per scaricare solo le nuove comunicazioni);
- Data messa a disposizione flusso → ricerca effettuata con un intervallo di date (da a);

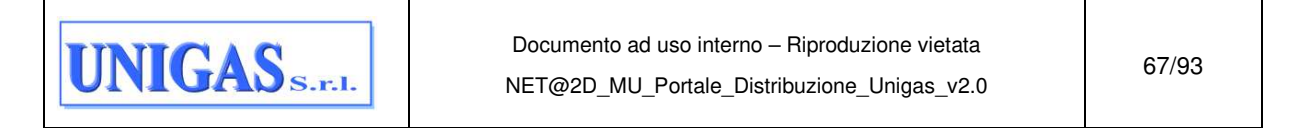

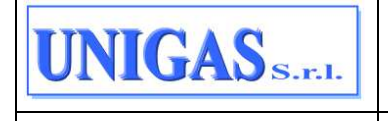

- Data download (\* solo se si è scelto di estrarre le comunicazioni già scaricate) → ricerca effettuata con un intervallo di date (da – a);
- Operatore → filtro abilitato per le comunicazioni che l'operatore può produrre in autonomia dal Portale, quindi per tutte quelle presenti in questa pagina (Anagrafica Switching, Anagrafica Voltura, Anagrafica PdR Attivi, Ricerca PdR/Indirizzi schedulata).

Una volta impostati i filtri è possibile eseguire la ricerca con il pulsante "RICERCA". Al termine dell'elaborazione viene visualizzata una griglia contenente i seguenti campi (relativi alla comunicazione che soddisfano i filtri di ricerca impostati dall'operatore):

- Tipo comunicazione;
- Nome file (valorizzato sempre);
- Operatore: nome dell'operatore che ha lanciato l'elaborazione;
- Data di messa a disposizione della comunicazione;
- Data di download della comunicazione (se presente);
- Bottone "SCARICA" per scaricare il file originale prodotto. Nel caso di primo download il relativo flusso viene marcato come "scaricato".

L'operatore può estrarre le informazioni riportate in griglia in un file in formato .xlsx mediante il pulsante in alto a destra "ESPORTA RISULTATI".

E<sup>i</sup> possibile effettuare un export totale delle righe (abilitando il check-box sull'intestazione della griglia) oppure parziale andando a selezionare le singole righe (abilitando il check-box in corrispondenza delle righe).

# 7.2.3 Anagrafica PdR

L'elaborazione delle anagrafiche PdR (attivi, switching, voltura) è disponibile alla voce di menu:

## DOWNLOAD > ANAGRAFICA PDR

| Download / Anagrafica PdR |   |                    |                    |                     |    |
|---------------------------|---|--------------------|--------------------|---------------------|----|
| Anagrafica PdR            |   |                    |                    | * campi obbligatori | Q  |
| Tipo Anagrafica *         |   | Data decorrenza da | Data decorrenza a  |                     |    |
| Segli anagrafica          | ~ | Inserisci data     | <br>Inserisci data |                     | ÷  |
|                           |   |                    |                    | RESET               | ŁA |

## Figura 74: Anagrafica PdR

Questa funzionalità consente all'operatore di produrre le estrazioni delle seguenti anagrafiche PdR:

 Anagrafica PdR Attivi → anagrafica in tempo reale (data di sistema) di tutti i PdR che hanno un contratto di vettoriamento attivo con l'UdD corrente; i dati del file si riferiscono alla data di sistema;

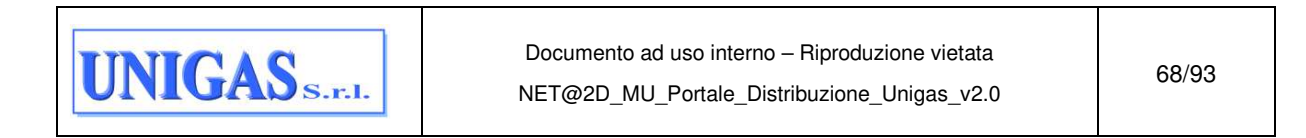

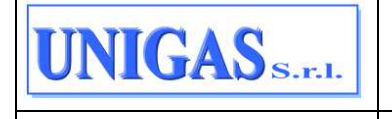

- Anagrafica Switching → anagrafica dei PdR la cui data di decorrenza dello switch con l'UdD corrente entrante è compresa nel periodo temporale selezionato dall'operatore; i dati del file si riferiscono alla data decorrenza processo;
- Anagrafica Voltura → anagrafica dei PdR la cui data di decorrenza della voltura con l'UdD corrente è compresa nel periodo temporale selezionato dall'operatore; i dati del file si riferiscono alla data decorrenza processo.

La produzione di queste estrazioni avviene selezionando i seguenti valori:

- Tipo anagrafica → elenco con la tipologia di anagrafica: Anagrafica Switching, Anagrafica Voltura, Anagrafica PdR Attivi, TUTTI;
- Data di decorrenza da / a → ricerca effettuata con un intervallo di date (da a) valorizzabile solo se l'anagrafica scelta è relativa allo Switching oppure alla Voltura oppure TUTTI; in questo modo vengono selezionate solo i processi che hanno data di decorrenza compresa nell'intervallo di date. Entrambe le date (da a) devono essere minori o uguali alla data di sistema.

Una volta impostati i criteri di scelta, è possibile avviare l'estrazione delle anagrafiche con il pulsante "ELABORA". L'estrazione viene quindi schedulata.

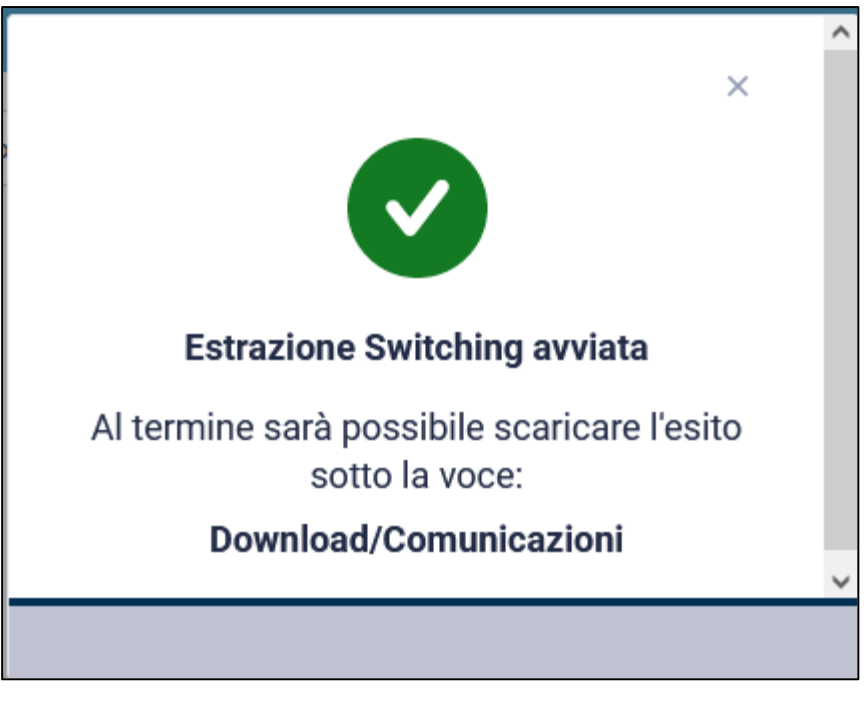

## Figura 75: Schedulazione Anagrafica

Il tracciato dell'estrazione è il medesimo per tutte le anagrafiche ed è quello previsto dagli SNC in vigore. Il file prodotto è nel formato .xlsx compresso (.zip) e contiene, in un foglio, dati estratti nel formato previsto dagli SNC e con le informazioni previste dagli SNC, e, in un altro foglio, dei dati di "Riepilogo" (ad esempio i filtri inseriti in pagina dall'operatore per produrre il file stesso).

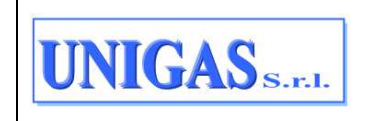

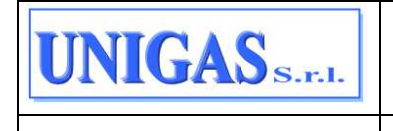

| А                        | В                  | С                           |
|--------------------------|--------------------|-----------------------------|
|                          | Tipo anagrafica    | SWITCHING                   |
| Filtri ricerca impostati | Data Decorrenza da | 01/01/2022                  |
|                          | Data Decorrenza a  | 10/05/2022                  |
|                          |                    |                             |
|                          | Data esecuzione    | 10/05/2022                  |
| Dati Elaborazione        | Record estratti    | 21                          |
|                          | Esito              | Task eseguito con successo. |
|                          |                    |                             |
|                          |                    |                             |

## Figura 76: Foglio "Riepilogo" del file di Anagrafica prodotto

Al termine dell'elaborazione è possibile scaricare il file prodotto dalla pagina delle Comunicazioni valorizzando opportunamente i filtri seguenti (par. §7.2.2):

- Tipo comunicazione = Anagrafica Switching o Anagrafica Voltura o Anagrafica PdR Attivi;
- Data messa a disposizione flusso = data di schedulazione.

oppure

- Tipo comunicazione = Anagrafica Switching o Anagrafica Voltura o Anagrafica PdR Attivi;
- Flag "Nuovi esiti" = SI.

Inoltre, nella Home Page è presente un'opportuna notifica che avvisa l'operatore della presenza di nuovi file di Anagrafiche da scaricare.

# 7.3 RICERCA PDR

La sezione "Ricerca PdR" prevede un'unica voce di menu:

RICERCA PDR > PDR INDIRIZZO.

che consente di ricercare i PdR e/o gli Indirizzi.

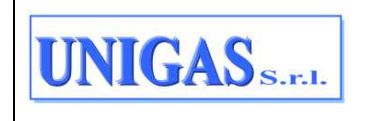

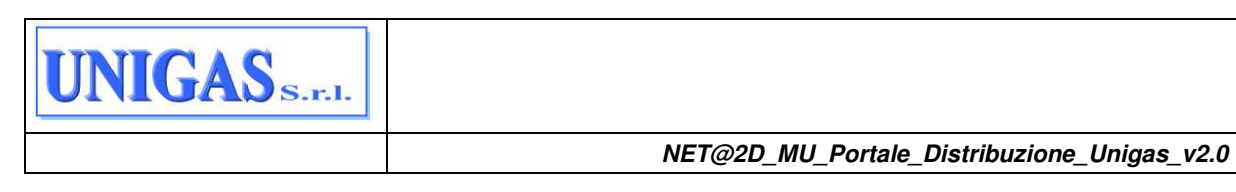

| Ricerca PdR / Pdr Indirizzo |                              |                                  |
|-----------------------------|------------------------------|----------------------------------|
| Ricerca per PdR o Indirizzo |                              | * campi obbligatori 🔍            |
| Tipo ricerce *              | Stato PdR<br>Seleziona stato |                                  |
| Matricola                   | Remi virtuale                | PdR                              |
| Comune                      | Località 👻                   | Cap                              |
| Indirizzo                   |                              | Toponimo                         |
| Civico Da                   | Civico A                     | Suffisso                         |
| Scala                       | Piano                        | Interno                          |
|                             |                              | RESET RICERCA RICERCA SCHEDULATA |

## Figura 77: Ricerca per PdR o Indirizzo - pulsante "lente" per visualizzare / nascondere i filtri

L'operatore che accede alla pagina di ricerca deve indicare obbligatoriamente la tipologia di ricerca:

- PDR
- Indirizzo

## 7.3.1 Ricerca per PdR

Nel caso di ricerca per PdR, deve obbligatoriamente indicare lo stato, ovvero:

- ATTIVO → PdR con contratto di vettoriamento attivo con l'UdD associato all'operatore;
- DEMOLITO → PdR che è stato demolito ma che in precedenza ha avuto un contratto di vettoriamento con l'UdD associato all'operatore;
- LIBERO → PdR per il quale attualmente non è presente alcun contratto di vettoriamento con un UdD;
- OCCUPATO → PdR che attualmente è attivo con un altro UdD ma che in precedenza ha avuto un contratto di vettoriamento con l'UdD associato all'operatore.

In base alla tipologia di ricerca variano le modalità di popolamento degli altri filtri presenti in pagina, come dettagliato di seguito.

## > Ricerca per PdR Attivi o Demoliti

Nella ricerca per PdR nello stato ATTIVO o DEMOLITO è obbligatorio valorizzare i seguenti filtri (i filtri obbligatori sono evidenziati in pagina con \*):

- Tipologia ricerca = PdR;
- Stato PdR = "ATTIVO", "DEMOLITO";
- PdR o Matricola o Remi Virtuale o Indirizzo (solo comune oppure indirizzo completo)
  → questi filtri sono mutuamente esclusivi, quindi ad esempio la valorizzazione del campo Matricola, implica l'impossibilità di valorizzare anche l'indirizzo.

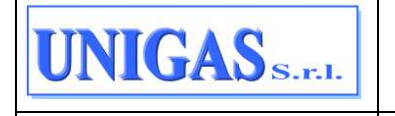

In questo caso i PdR estratti sono attualmente, o lo sono stati in passato, di competenza dell'UdD associato all'operatore.

## Ricerca per PdR Liberi o Occupati

Nella ricerca per PdR nello stato Libero o Occupato è obbligatorio valorizzare i seguenti filtri (i filtri obbligatori sono evidenziati in pagina con \*):

- Tipologia ricerca = PdR;
- Stato PdR = "LIBERO" o "OCCUPATO";
- PdR o Matricola o Indirizzo (completo almeno di comune, via e civico).

In questo caso i PdR estratti sono senza contratto di vettoriamento con l'UdD associato all'operatore che però ne conosce il codice PdR o la matricola del misuratore o l'indirizzo fino al civico.

Nel risultato di questa ricerca non viene mostrato il codice del PdR a meno che non sia stato utilizzato espressamente come filtro di ricerca.

## 7.3.2 Ricerca per Indirizzo

Nella ricerca per Indirizzo è obbligatorio valorizzare i seguenti filtri:

- Tipologia ricerca = Indirizzo;
- Contratto di vettoriamento non valorizzato;
- Indirizzo completo almeno di comune, via e civico.

In questo caso vengono estratti gli indirizzi, corrispondenti ai filtri di ricerca impostati, fino al dettaglio civico/suffisso/scala/piano/interno e completi dell'informazione relativa alla Remi Virtuale.

## 7.3.3 Risultati della ricerca

Una volta impostati i filtri è possibile eseguire la ricerca con il pulsante "RICERCA". Al termine dell'elaborazione vengono estratti tutti i PdR o gli indirizzi che alla data di sistema soddisfano i criteri di ricerca.

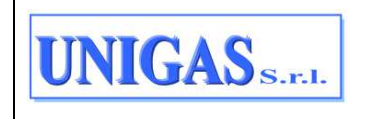
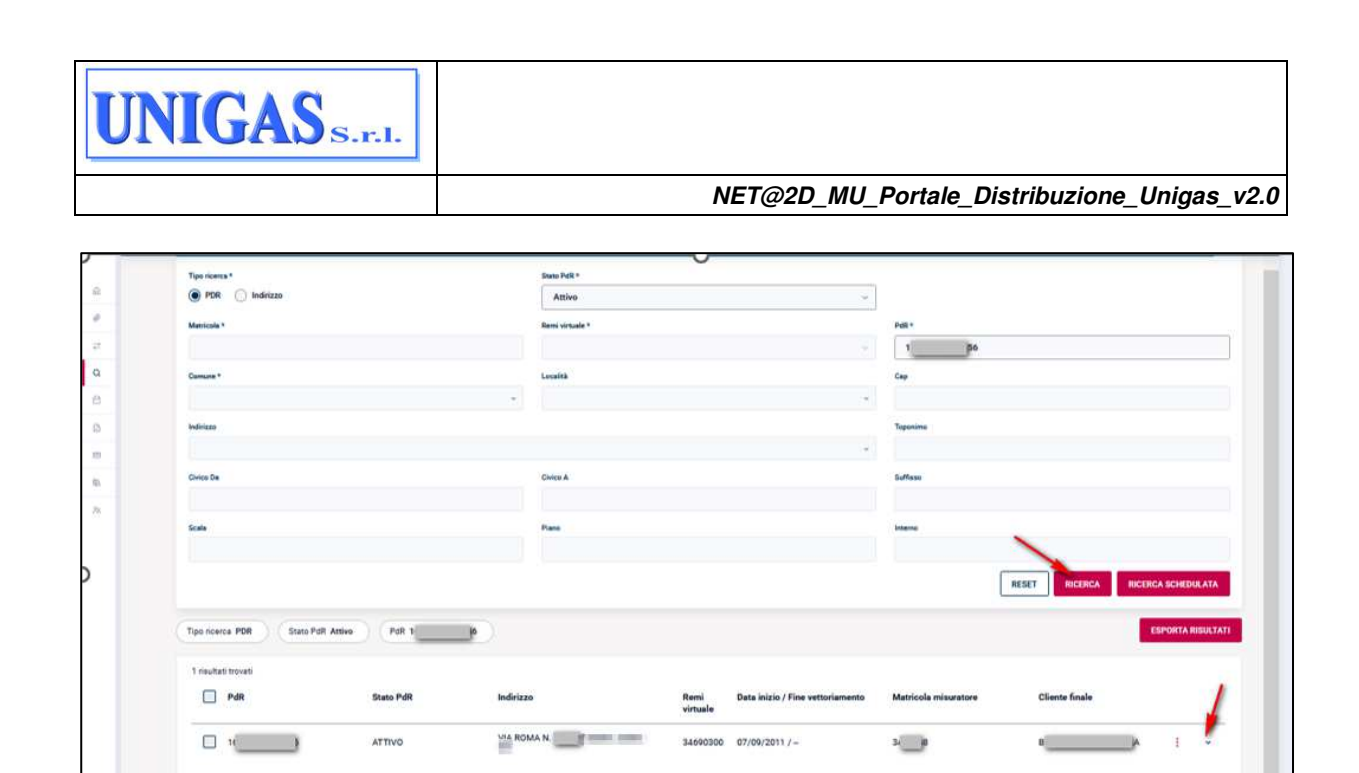

Figura 78: Esempio di Ricerca per PdR – pulsante "RICERCA" e pulsante per visualizzare anche altri dati in griglia

| tati trovati             |           |                                              |                                                   |                      |                |     |  |
|--------------------------|-----------|----------------------------------------------|---------------------------------------------------|----------------------|----------------|-----|--|
| ) PdR                    | Stato PdR | Indirizzo                                    | Remi Data inizio / Fine vettoriamento<br>virtuale | Matricola misuratore | Cliente finale |     |  |
| ) ()                     | ATTIVO    | VIA ROMA N                                   | 34690300 07/09/2011 / -                           | 38                   | BE             | н I |  |
| Pressione<br>20 mbar     |           | Codice fiscale cliente finale                | Piva cliente finale                               | Tipo mero<br>LIBERO  | sato           |     |  |
| Categoria d'uso<br>C3    |           | Frequenza di lettura<br>FREQUENZA SEMESTRALE | CA_PDR<br>678                                     | Matricola            | convertitore   |     |  |
| Classe misurazione<br>G4 |           |                                              |                                                   |                      |                |     |  |

# Figura 79: Esempio di Risultati in griglia estesi – pulsante per visualizzare anche altri dati in griglia

I dati vengono visualizzati in una griglia contenente i seguenti campi:

- PdR → nel caso di PdR libero o occupato questo campo non viene visualizzato a meno che non sia stato utilizzato come filtro di ricerca; nel caso di ricerca per indirizzo questo campo NON viene mai compilato;
- Stato PdR → valori possibili ATTIVO, OCCUPATO, DEMOLITO o LIBERO;
- Indirizzo → completo fino al dettaglio civico/suffisso/scala/piano/interno;
- Remi Virtuale;
- Data inizio vettoriamento / Data fine vettoriamento;
- Matricola misuratore (se presente);
- Nominativo Cliente Finale → Nome + Cognome o Ragione Sociale;
- Pulsante per visualizzare altri collegamenti, ovvero:
  - Fornitura

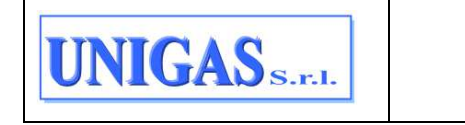

Documento ad uso interno – Riproduzione vietata NET@2D\_MU\_Portale\_Distribuzione\_Unigas\_v2.0 10 righe per pagina 🗁

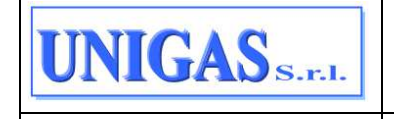

- Richieste
- Letture
- Nuova Richiesta
- Scarica Anagrafica PdR
- Pulsante per visualizzare altri dati in griglia ovvero:
  - Pressione
  - Codice fiscale cliente finale
  - PIVA cliente finale
  - Tipo mercato → valori possibili LIBERO, FUI, DEFAULT
  - Categoria d'uso
  - Frequenza di lettura
  - CaPdR
  - Matricola convertitore (se presente);
  - Classe misuratore (se presente misuratore);

Il valore di tutti i campi visibili in griglia è riferito alla data di sistema.

| PdR                  | Stato PdR | Indirizzo                     | Remi Data inizio / Fine vettoriamento<br>virtuale | Matricola misuratore Cliente fi | nale                         |
|----------------------|-----------|-------------------------------|---------------------------------------------------|---------------------------------|------------------------------|
|                      | ATTIVO    |                               | 07/09/2011 / ~                                    | 3/ 0                            |                              |
| Pressione<br>20 mbar |           | Codice fiscale cliente finale | Piva cliente finale                               | Tipo mercato                    | Forniture<br>Richieste       |
| Categoria d'uso      |           | Frequenza di lettura          | CA_FOR                                            | Matricola convertitore          | Letture                      |
| C3                   |           | FREQUENZA SEMESTRALE          | 678                                               |                                 | Scarica Anagrafica PdR       |
| 04                   |           |                               |                                                   |                                 | ·                            |
|                      |           |                               |                                                   |                                 | na filosofician              |
|                      |           |                               |                                                   | Vi                              | naalizza 10 righe per pagina |

Figura 80: Esempio di Risultati in griglia estesi e pulsante per visualizzare altri collegamenti

Nel caso di ricerca per indirizzo sono valorizzate solo le colonne Indirizzo e Remi Virtuale. Analogamente, nel caso di ricerca dei PdR liberi, occupato o dismessi non sono valorizzate le colonne date inizio e fine vettoriamento e le colonne relative al cliente finale, gli altri campi sono valorizzati (il codice PdR è compilato solo se inserito come filtro di ricerca).

Qualora il numero di record dovesse superare un valore massimo parametrico allora viene mostrato un messaggio all'operatore per informarlo che occorre modificare i filtri per limitare il numero di record dell'estrazione oppure che occorre procedere con una schedulazione della ricerca, cliccando sul pulsante "RICERCA SCHEDULATA".

Se l'operatore decide di modificare i medesimi filtri e di ritentare la ricerca, dovrà modificare/aggiungere filtri e cliccare quindi sul bottone "RICERCA".

Se l'operatore decide di mantenere i medesimi filtri e di procedere con la ricerca schedulata, dovrà cliccare sul bottone "RICERCA SCHEDULATA": la ricerca in modalità schedulata parte in background e l'operatore potrà nel frattempo continuare a lavorare nel portale.

Al termine dell'elaborazione, nella Home Page è presente un'opportuna notifica che avvisa l'operatore della presenza di nuovi file da scaricare nella sezione "NUOVI FLUSSI PER

| UNIGAS | Documento ad uso interno – Riproduzione vietata | 74/93 |
|--------|-------------------------------------------------|-------|
|        | NET@2D_MU_Ponale_Distribuzione_Unigas_v2.0      |       |

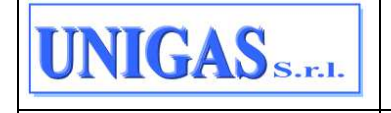

RICERCA PDR/INDIRIZZI" (par. §8.1); tali flussi si possono scaricare da qui o anche dalla voce di menu "Comunicazioni" (par. §7.2.2).

Il file prodotto è un file .xlsx che contiene sia i filtri utilizzati dall'operatore dalla pagina della ricerca PdR sia il risultato della ricerca ovvero i dati che l'operatore avrebbe visto nella griglia principale se la ricerca non avesse superato la soglia massima; eventuali dati che dalla griglia principale sarebbero stati fruibili tramite bottoni accessori (ad es. forniture, richieste inoltrate dalla vendita, letture) NON saranno presenti in questo file Excel.

L'operatore può anche effettuare un download totale (selezionando il check-box sull'intestazione della griglia) oppure parziale (selezionando i check-box presenti sulle singole righe) dei record estratti e visibili in griglia in formato Excel mediante il pulsante "ESPORTA RISULTATI".

Come anticipato, per ogni PdR visualizzato sono presenti 4 pulsanti:

- Forniture → sempre abilitato tranne nel caso di ricerca per Indirizzo (nel caso di PdR Libero potrebbe essere senza ulteriori dettagli);
- Richieste → sempre abilitato tranne nel caso di ricerca per Indirizzo (nel caso di PdR Libero potrebbe essere senza ulteriori dettagli);
- Letture → sempre abilitato tranne nel caso di ricerca per Indirizzo (nel caso di PdR Libero potrebbe essere senza ulteriori dettagli);
- Nuova richiesta  $\rightarrow$  sempre abilitato;
- Anagrafica  $PdR \rightarrow abilitato$  nel caso di PdR Attivo.

Di seguito viene descritto il funzionamento di ciascuno di questi pulsanti.

#### 7.3.3.1 Forniture

Attraverso il pulsante "FORNITURE" è possibile visualizzare l'elenco delle forniture che si sono succedute sul PdR selezionato purché relative all'UdD associato all'operatore. Di seguito l'elenco dei campi mostrati nella pop-up delle Forniture:

- Nome e cognome cliente finale
- Ragione sociale cliente finale
- Intestatario dal / al
- Data attivazione
- Data disattivazione
- Coefficiente C
- Pulsante per visualizzare anche altri dati, ovvero:
  - Codice fiscale cliente finale
  - PIVA cliente finale
  - Tipo mercato
  - CAPDR
  - Profilo di prelievo
  - Tipo PDR

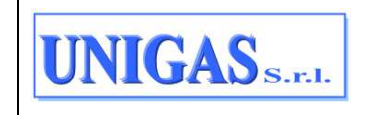

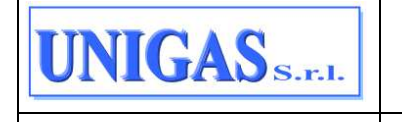

I dati si riferiscono a quella specifica fornitura di quella riga, sono nulli se non presenti per quella fornitura. Per uno stesso PdR si possono ottenere in output più righe, corrispondenti ognuna a una fornitura.

|                             |                            |                                        | 2010 M                 |                     |                   |            |
|-----------------------------|----------------------------|----------------------------------------|------------------------|---------------------|-------------------|------------|
| Nome e cognome<br>Cliente   | Ragione Sociale<br>cliente | Intestatario dal - al                  | Data attivazione       | Data disattivazione | Coefficiente C    | 1          |
|                             | В                          | 01/04/2020 12:00 -<br>13/05/2022 05:09 | 01/04/2020 - 00:00     |                     | 1                 | Ň          |
| CF Cliente                  | PIVA                       | cliente finale                         | Tipo mercato<br>LIBERO | CAPD<br>1690        | R                 |            |
| Profilo di prelievo<br>C3D1 | Tipo<br>2                  | PdR                                    |                        |                     |                   |            |
|                             | 8                          | 01/01/2008 12:00 -<br>31/10/2018 12:00 | 01/01/2008 - 00:00     | 31/10/2018 - 00:00  | 1,018238          | v          |
|                             | в)                         | 01/01/2008 12:00 -<br>31/10/2018 12:00 | 01/01/2008 - 00:00     | 31/10/2018 - 00:00  | 1                 | ~          |
|                             |                            |                                        |                        | Vi                  | aualizza 10 righe | per pagina |

Figura 81: Ricerca PdR / PdR Indirizzo - Forniture

## 7.3.3.2 Richieste

Attraverso il pulsante "RICHIESTE" è possibile visualizzare l'elenco delle richieste in corso o chiuse sul PdR selezionato che sono state inserite dall'UdD associato all'operatore. Di seguito l'elenco dei campi mostrati nella pop-up delle Richieste:

- Codice Servizio
- Canale di acquisizione
- Data inserimento
- Codice pratica utente / codice pratica distributore
- Stato attuale della richiesta
- Data/ora ultima evoluzione di stato

| Ricerca PdR / Pdr Indirizzo / | Richieste           |                  |                        |                                  |                                        |  |  |  |  |  |
|-------------------------------|---------------------|------------------|------------------------|----------------------------------|----------------------------------------|--|--|--|--|--|
| Richieste                     |                     |                  |                        |                                  |                                        |  |  |  |  |  |
|                               |                     |                  |                        |                                  |                                        |  |  |  |  |  |
| Codice Servizio               | Canale acquisizione | Data inserimento | Prat_utente/Prat_distr | Stato attuale della<br>richiesta | Data/ora ultima<br>evoluzione di stato |  |  |  |  |  |
| -                             |                     |                  | D01570405001(01/       |                                  |                                        |  |  |  |  |  |

Figura 82: Ricerca PdR / PdR Indirizzo - Richieste

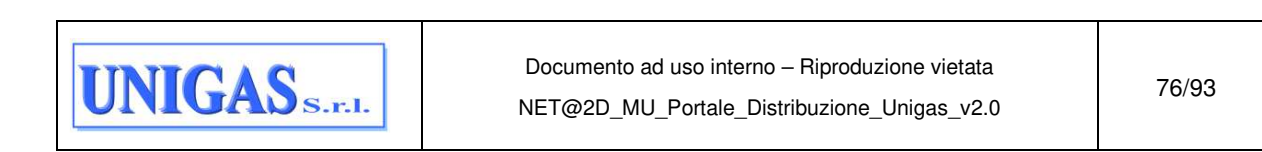

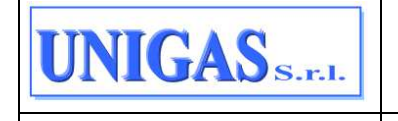

# 7.3.3.3 Letture

Attraverso il pulsante "LETTURE" è possibile visualizzare la sequenza delle letture rilevate sui misuratori installati sul PdR purché relative a periodi temporali di competenza dell'UdD associato all'operatore.

| Ricerca PdR / Pdr    | Indirizzo / I         | Letture                |                 |                      |                            |                 |                |                    |                |               |          |
|----------------------|-----------------------|------------------------|-----------------|----------------------|----------------------------|-----------------|----------------|--------------------|----------------|---------------|----------|
| Letture              |                       |                        |                 |                      |                            |                 |                |                    |                | * campi obbli | gatori Q |
| PdR *                |                       |                        |                 |                      |                            |                 |                |                    |                |               |          |
| 04                   |                       |                        |                 |                      | Mancate letture            |                 |                |                    |                |               |          |
| Nominativo Cliente F | inale                 |                        |                 | Cod                  | ice Fiscale Cliente Finale |                 |                | Partita IVA Client | e Finale       |               |          |
| Nominativo Cl        | iente Final           | 2                      |                 |                      | Codice Fiscale Cliente     | Finale          |                | Partite IVA        | Cliente Finale |               |          |
|                      |                       |                        |                 |                      |                            |                 |                |                    |                | RESET         | RICERCA  |
| PdR 0418000004       | 9485                  | Mancate letture N      | •               |                      |                            |                 |                |                    |                |               |          |
| 45 risultati trovat  |                       |                        |                 |                      |                            |                 |                |                    |                |               |          |
| Data<br>lettura      | Tipo<br>cons.<br>mis. | Provenienza<br>lettura | Tipo<br>lettura | Matricola Mis.       | Segnante Mis.              | Matricola conv. | Segnante conv. | Cons mis.          | Cons mis. smc  | Cons conv.    |          |
| 30/09/2022           | N                     | TELELETTURA            | EFF             | MIT0032013954<br>480 | 3240                       |                 |                | 47                 | 47             |               | ~        |
| 31/07/2022           | N                     | TELELETTURA            | EFF             | MIT0032013954<br>480 | 3193                       |                 |                | 19                 | 19             |               | ~        |
| 30/06/2022           | N                     | TELELETTURA            | EFF             | MIT0032013954<br>480 | 3174                       |                 |                | 21                 | 21             |               | ~        |

## Figura 83: Ricerca PdR / PdR Indirizzo - Letture

La pagina che si apre alla pressione della voce "LETTURE" consente all'operatore di filtrare ulteriormente le letture da mostrare.

I filtri disponibili sono:

- Flag per includere o escludere le mancate letture (tentativi di lettura falliti) → nel caso di selezione vengono mostrate anche le mancate letture, altrimenti solo le letture;
- Nominativo Cliente Finale → Nome + Cognome o Ragione Sociale;
- Codice Fiscale Cliente Finale;
- Partita IVA Cliente Finale.

Non vengono mostrate le seguenti letture:

- le letture nello stato SCARTATA PROOF, RIPRISTINABILE SCARTATA PROOF, SCARTATA, RIPRISTINABILE SCARTATA, VALIDATA PROOF, MANCATA PROOF, ACQUISITA, ANNULLATA;
- le letture di PdR giornalieri diverse dalla lettura di fine mese;
- le letture stimate in acconto;
- le letture di spezzatura.

Il Cliente Finale può essere uno dei clienti finali che si sono succeduti sul PdR nel periodo di competenza dell'UdD loggato.

Nessuno dei filtri elencati è obbligatorio; il campo il PdR è valorizzato con il codice selezionato e non è modificabile.

Una volta impostati i filtri è possibile eseguire la ricerca con il pulsante "RICERCA".

Al termine dell'elaborazione viene visualizzato l'elenco delle letture associate al PdR e che soddisfano i filtri indicati dall'operatore. In particolare, per ogni lettura/mancata lettura vengono mostrati i seguenti campi:

• Data lettura;

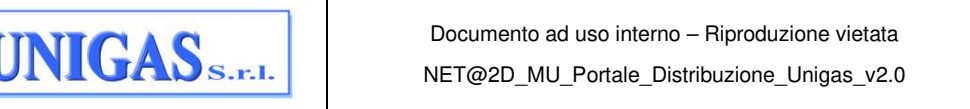

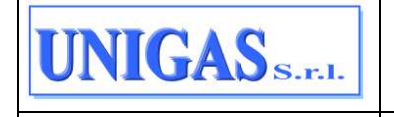

- Tipo consumo misuratore → valori possibili: N (tipo consumo NORMALE), F (tipo consumo FORZATO dal distributore a seguito di una ricostruzione dei consumi);
- Provenienza lettura → ad esempio TELELETTURA, autolettura TAL, autolettura TAS, cessazione fornitura, switching, attivazione fornitura, cambio contatore, chiusura per morosità, riapertura per morosità ecc.
- Tipo lettura  $\rightarrow$  EFF (EFFETTIVA) o STI (STIMATA);
- Matricola misuratore;
- Segnante misuratore;
- Matricola convertitore;
- Segnante convertitore;
- Consumo misuratore;
- Consumo misuratore smc → consumo misuratore moltiplicato per il coefficiente C del misuratore;
- Consumo convertitore;
- Pulsante per mostrare anche altri dati di dettaglio, ovvero:
  - Motivazione forzatura → valorizzato nel caso di tipo consumo forzato sul misuratore e/o sul correttore;
  - Tipo consumo convertitore;
  - Causale mancata lettura;
  - Nominativo cliente finale (nome + cognome oppure ragione sociale);
  - Codice fiscale cliente finale;
  - Partita IVA cliente finale;
  - Coefficiente C;
  - Frequenza lettura;
  - Sistema di lettura → TRADIZIONALE, CORRETTORE NON INTEGRATO, PARZIALMENTE COMPENSATO IN TEMPERATURA, PARZIALMENTE COMPENSATO IN PRESSIONE, INTEGRATO TOTALMENTE;
  - Causale AEEG (mancate lettura) → FORZA MAGGIORE, CLIENTE FINALE, DISTRIBUZIONE;
  - Prossima lettura → prima finestra di lettura con data inizio maggiore o uguale di data odierna.

| Data<br>lettura                  | Tipo<br>cons.<br>mis.                 | Provenienza<br>lettura | Tipo<br>lettura | Matricola Mis.     | Segnante Mis. | Matricola conv.        | Segnante conv. | Cons mis. | Cons mis. smc                        | Cons conv. |
|----------------------------------|---------------------------------------|------------------------|-----------------|--------------------|---------------|------------------------|----------------|-----------|--------------------------------------|------------|
| 30/09/2022                       | N                                     | TELELETTURA            | EFF             | MI<br>480          | 3240          |                        |                | 47        | 47                                   | ~          |
| Motivazio                        | ne forzatur                           | a                      |                 | Tipo consumo co    | nvertitore    | Causale m              | ancata lettura |           | Nominativo Cliente Finale<br>CLAUDIO | 1          |
| Codice Fis                       | cale Client                           | e Finale               |                 | Partita IVA Client | e Finale      | Coefficien<br>1.006062 | te C           |           | Frequenza lettura<br>QUADRIMESTRALE  |            |
| Sistema d<br>PARZIALN<br>TEMPERA | <b>i Lettura</b><br>IENTE CON<br>TURA | IPENSATO IN            |                 | Causale AEEG       |               | Prossima               | lettura        |           |                                      |            |

Figura 84: Ricerca PdR / PdR Indirizzo - Letture - pulsante per mostrare tutti i campi

| UNIGAS S.F.I. | Documento ad uso interno – Riproduzione vietata<br>NET@2D_MU_Portale_Distribuzione_Unigas_v2.0 | 78/93 |
|---------------|------------------------------------------------------------------------------------------------|-------|
|---------------|------------------------------------------------------------------------------------------------|-------|

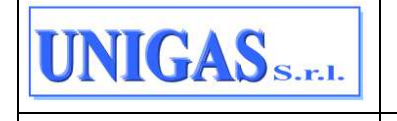

# 7.3.3.4 Nuova richiesta

Attraverso il pulsante "NUOVA RICHIESTA" l'operatore accede alla pagina di Inserimento richiesta puntuale.

Una volta che l'operatore ha valorizzato il tipo prestazione/flusso allora viene mostrata la griglia per inserimento puntuale della richiesta, contenente l'elenco dei campi previsto dal tracciato di riferimento della prestazione scelta. Alcuni di questi campi sono pre-popolati (ma comunque modificabili da parte dell'operatore) con i dati recuperati direttamente dal PdR/Indirizzo.

| R | Richieste / Caricamento puntuale |   |  |  |  |  |  |  |  |
|---|----------------------------------|---|--|--|--|--|--|--|--|
|   | Inserimento richiesta puntuale   |   |  |  |  |  |  |  |  |
| т | Tipo prestazione / Flusso *      |   |  |  |  |  |  |  |  |
|   | Scegli un tipo di prestazione    | ~ |  |  |  |  |  |  |  |
|   |                                  |   |  |  |  |  |  |  |  |

Figura 85: Ricerca PdR / PdR Indirizzo – Nuova Richiesta

## 7.3.3.5 Anagrafica PdR

Attraverso il pulsante "ANAGRAFICA PDR" l'operatore può effettuare il download del flusso di Anagrafica PdR corrispondente al PdR selezionato.

Il tracciato utilizzato è lo stesso prodotto dall'estrazione massiva (vedi § 7.2.3), normato dagli standard di comunicazione in vigore.

Il file viene prodotto subito, al click della voce "SCARICA ANAGRAFICA PDR", in formato Excel.

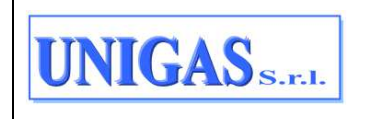

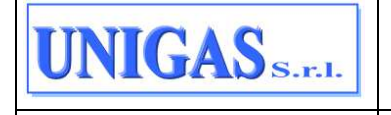

# 7.4 AUTOLETTURE

La sezione di menu "Autoletture" consente agli UdD di comunicare al distributore i flussi 0050 contenenti le autoletture di tipo TAL, TAS e TAV.

A tale scopo, in questa sezione, sono disponibili due voci di menu, descritte nei paragrafi seguenti:

- Caricamento Autoletture
- Monitoraggio Autoletture Caricate

#### 7.4.1 Caricamento Autoletture

Il caricamento dei flussi contenenti le autoletture può essere effettuato alla voce di menu: AUTOLETTURE > CARICAMENTO AUTOLETTURE

| -  | Autoletture / Caricamento Autoletture          |               |
|----|------------------------------------------------|---------------|
| ۵  | Caricamento Autoletture * campi obbli          | igatori       |
| ø  | Tea i o caricamenti in fase di elaborazione    | $\rightarrow$ |
| ₽  |                                                |               |
| Q  | Tipo Prestazione / Flusso *                    |               |
| 8  | Nome file *                                    |               |
| D  | Scegli file in formato csv, xml o xlsx SFOGLIA |               |
|    |                                                |               |
| 函  |                                                |               |
| 30 | KESEI                                          |               |
|    |                                                |               |
|    |                                                |               |
|    |                                                |               |
|    |                                                |               |
|    | © 2021 Engineering                             |               |

#### Figura 86: Pagina per caricamento autoletture

Accedendo alla pagina l'operatore è obbligato a selezionare il flusso da caricare scegliendo uno tra i valori seguenti:

- TAL Autoletture
- TAS Autoletture in caso di switching
- TAV Autoletture in caso di voltura

Successivamente l'operatore seleziona il file da elaborare tramite il pulsante "SFOGLIA". Il file può essere nel formato .csv o xml; la tipologia del formato viene determinata dall'estensione del nome file.

Caricato il file, vengono effettuati i seguenti controlli:

- il nome del file caricato deve avere un'estensione .csv o .xml;
- il file caricato non deve essere vuoto;
- non deve essere stato caricato in precedenza un file con lo stesso nome.

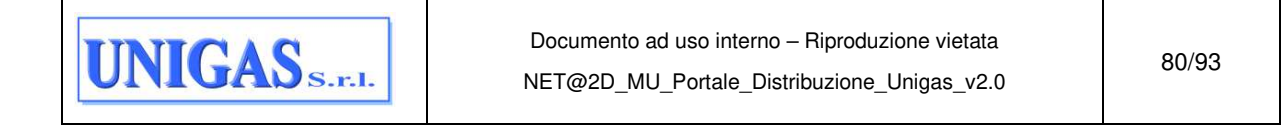

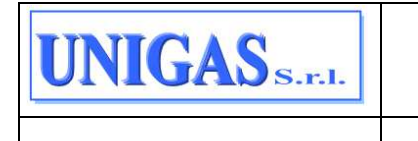

Qualora uno di questi controlli non viene superato allora non è possibile fare il caricamento del file e l'errore viene mostrato a video.

|   | Caricamento Autoletture                          | * campi obbligatori |
|---|--------------------------------------------------|---------------------|
|   | Hai <b>0 caricamenti</b> in fase di elaborazione | $\rightarrow$       |
|   |                                                  |                     |
|   | Tipo Prestazione / Flusso *                      |                     |
|   | TAS - Autoletture in caso di switching $\lor$    |                     |
|   | Nome file *                                      |                     |
|   | TAV_ESEMPIO.csv                                  | SFOGLIA             |
|   | Errore! Il file immesso è vuoto.                 |                     |
|   |                                                  |                     |
| _ |                                                  |                     |
| 8 | RESET                                            |                     |

Figura 87: Esempio di errore file – 1

|                                               |   | Autoletture / Caricamento Autoletture                                                   |                     |
|-----------------------------------------------|---|-----------------------------------------------------------------------------------------|---------------------|
| Home                                          |   | Caricamento Autoletture                                                                 | * campi obbligatori |
| Richieste                                     | × | Biai <b>0 caricamenti</b> in fase di elaborazione                                       | $\rightarrow$       |
| $\stackrel{\rightarrow}{\leftarrow}$ Download | < | Tipo Prestazione / Flusso *                                                             |                     |
| Q Ricerca PdR                                 | < | TAS - Autoletture in caso di sw \vee                                                    |                     |
| Autoletture                                   | ĸ | Nome file *                                                                             |                     |
| E Fatturazioni                                | < | TAV_ESEMPIO.docx                                                                        | SFOGLIA             |
| Accreditamenti                                | K | Errore: Il hie non e dei formato specificato. I formati ammessi sono: .csv, .xmi, .xisx |                     |
| 🔁 Template                                    | < | DESET                                                                                   | CANTA               |
| Profilo                                       | K |                                                                                         |                     |

Figura 88: Esempio di errore file - 2

Diversamente, al superamento dei controlli, si può procedere all'upload del file poiché si abilita il pulsate "CARICA".

Quando il file viene caricato, viene mostrato a video all'operatore il messaggio "Caricamento completato. Il file verrà elaborato dal sistema": inizia quindi l'elaborazione asincrona delle richieste contenute nel file.

L'elaborazione del file può essere monitorata nella maschera dedicata ai "Caricamenti in elaborazione", che è accessibile dal pulsante in alto nella pagina.

Durante l'elaborazione del file, nella maschera "Caricamenti in elaborazione" lo stato del file è "in elaborazione". Quando l'elaborazione termina nella maschera "Caricamenti in elaborazione" lo stato del file evolve in "ELABORAZIONE TERMINATA" oppure in "ERRORE" ed è abilitato il bottone per aprire il collegamento alla pagina "Monitoraggio autoletture caricate".

Terminato il caricamento del file, nel caso di contenuto che non rispetta il formato .csv o .xml, allora l'elaborazione termina senza successo e nel "Monitoraggio autoletture caricate" l'operatore, oltre ai campi "Tipo flusso", "nome file" e "data caricamento", visualizza i seguenti dati:

- stato = RIFIUTATO
- esito caricamento = "File non caricato *<dettaglio errore>*".

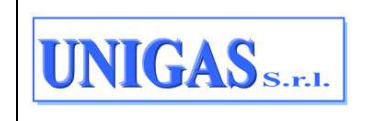

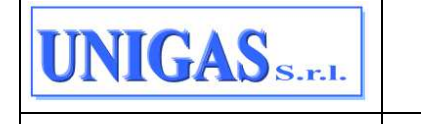

Completati questi controlli, se il formato del file è corretto allora l'elaborazione termina con successo e nel "Monitoraggio autoletture caricate" l'operatore, oltre ai campi "Tipo flusso", "nome file" e "data caricamento", visualizza i seguenti dati:

- stato = ACCETTATO
- esito caricamento = "Caricamento file completato".

#### 7.4.2 Monitoraggio Autoletture Caricate

Il monitoraggio dei caricamenti dei flussi contenenti le autoletture può essere effettuato alla voce di menu:

|        | Autoletture / Monitoraggio autoletture caricate              |                   |                   |                                  |
|--------|--------------------------------------------------------------|-------------------|-------------------|----------------------------------|
| ۵      | Monitoraggio autoletture caricate                            |                   |                   | * campi obbligatori Q            |
| Ø      | Data inserimento da 05/04/2022 Data inserimento a 05/05/2022 |                   |                   |                                  |
| Q<br>Q | ☐ Tipo Flusso ≎ Nome file ≎                                  | Stato<br>flusso ≎ | Esito Caricamento | Data<br>caricamento ≎            |
| 6      | Nessuna corrispondenza trovata                               |                   |                   |                                  |
|        |                                                              |                   |                   | Visualizza 10 righe per pagina 🗸 |
| *      |                                                              |                   |                   |                                  |
|        |                                                              |                   |                   |                                  |
|        |                                                              |                   |                   |                                  |
|        | 9 2021 Engineering                                           |                   |                   |                                  |

#### Figura 89: Monitoraggio autoletture caricate

L'operatore, cliccando sul pulsante "lente" in alto a destra, ha a disposizione dei filtri di ricerca per recuperare i flussi caricati (\* = campi obbligatori):

- Tipo flusso → codice del flusso (TAL, TAS, TAV);
- Nome file caricato;
- Stato flusso → ACCETTATO o RIFIUTATO o TUTTI;
- Data inserimento (\*) → ricerca effettuata con un intervallo di date (da a), rappresenta la data di caricamento del file.

Una volta impostati i filtri è possibile eseguire la ricerca con il pulsante "RICERCA", oppure pulsante "RESET" per azzerare eventuali filtri inseriti.

Al termine dell'elaborazione viene visualizzata una griglia contenente i seguenti campi:

- Tipo Flusso;
- Nome file;
- Stato flusso;

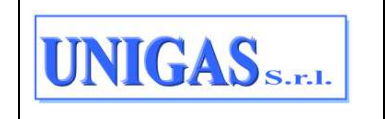

Documento ad uso interno – Riproduzione vietata NET@2D\_MU\_Portale\_Distribuzione\_Unigas\_v2.0

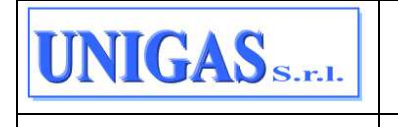

- Esito caricamento: nel caso di stato flusso = RIFIUTATO indica il motivo del rifiuto, nel caso di stato del flusso = ACCETTATO sarà compilato con "Caricamento file completato".
- Data caricamento.

Per ciascuna riga visualizzata è inoltre possibile scaricare il file originale (nel formato in cui è stato precedentemente caricato, pertanto viene comunque scaricato tutto il file originale).

| Autoletture / Monitoragg                      |                                                                        |                                  |                                             |                                                                               |                                                                                               |                                                  |                         |
|-----------------------------------------------|------------------------------------------------------------------------|----------------------------------|---------------------------------------------|-------------------------------------------------------------------------------|-----------------------------------------------------------------------------------------------|--------------------------------------------------|-------------------------|
| Monitoraggio auto                             | oletture caricate                                                      |                                  |                                             |                                                                               |                                                                                               | * camp) c                                        | obbligatori             |
| Tipo Flusso                                   |                                                                        | Nome file                        |                                             |                                                                               |                                                                                               |                                                  |                         |
|                                               | ~                                                                      | . Nome file                      |                                             |                                                                               |                                                                                               |                                                  |                         |
| Stato flusso                                  |                                                                        | Data inserimento da *            |                                             |                                                                               | Data inserimento                                                                              | a *                                              |                         |
|                                               | * .                                                                    | 01/09/2021                       |                                             | 8                                                                             | 05/05/2022                                                                                    | 2                                                | e                       |
| Data inserimento da <b>01</b> ,               | /09/2021 Data inserimento                                              | a 05/05/2022                     |                                             |                                                                               |                                                                                               | ES                                               | PORTA RISULT            |
| Data inserimento da 01,                       | 09/2021 Data inserimento                                               | a 05/05/2022                     | Stato<br>flusso û                           | Esito (                                                                       | Caricamento                                                                                   | Data<br>caricamento 0                            | PORTA RISULT            |
| Data inserimento da 01.                       | /09/2021 Data inserimento                                              | a 05/05/2022<br>o (1).xml        | Stato<br>flusso -<br>RIFIUTATO              | Esito (<br>COD_S<br>File no<br>campu<br>COD_S<br>non e'<br>corrett            | Caricamento<br>on caricato. Il<br>o<br>SERVIZIO<br>valorizzato<br>tamente.                    | Data<br>caricamento 0<br>09/03/2022              | PORTA RISULT<br>Scarica |
| Data inserimento da 01<br>Tipo Flusso TAL TAS | /09/2021 Data inserimento  Nome file : tav_prova_controllo_fluss tasv2 | a 05/05/2022<br>o (1).xml<br>xml | Stato<br>flusso :<br>RIFIUTATO<br>ACCETTATO | Esito (<br>campo<br>COD_s<br>non e <sup>2</sup><br>corrett<br>Carica<br>compl | Caricamento<br>o caricato. Il<br>SERVIZIO<br>valorizzato<br>tamente.<br>umento file<br>tetato | Est<br>Caricamento 0<br>09/03/2022<br>08/03/2022 | PORTA RISULT<br>SCARICA |

Figura 90: Monitoraggio autoletture caricate - bottone "lente" per inserire filtri

| Monitoraggio autolett       | ure caricate                       |                   |                                                                                        |                       | pi obbligatori  |
|-----------------------------|------------------------------------|-------------------|----------------------------------------------------------------------------------------|-----------------------|-----------------|
| Data inserimento da 01/09/2 | 021 Data Inserimento a 05/05/2022  |                   |                                                                                        |                       | ESPORTA RISULTA |
| Tipo Flusso 🗘               | Nome file 0                        | Stato<br>flusso 0 | Esito Caricamento                                                                      | Data<br>caricamento 🌣 |                 |
| TAL                         | tav_prova_controlio_flusso (1).xml | RIFIUTATO         | File non caricato. Il<br>campo<br>COD_SERVIZIO<br>non e' valorizzato<br>correttamente. | 09/03/2022            | SCARICA ~       |
| TAS                         | tas 2.xml                          | ACCETTATO         | Caricamento file<br>completato                                                         | 08/03/2022            | SCARICA -       |
| TAS                         | tas mi                             | ACCETTATO         | Caricamento file<br>completato                                                         | 08/03/2022            | SCARICA ~       |
| TAS                         | TA: sml                            | RIFIUTATO         | File non caricato. Il<br>campo<br>PIVA_UTENTE non<br>e' valorizzato<br>correttamente.  | 08/03/2022            | SCARICA -       |
| TAL                         | tav_prova_controllo_flusso.xml     | RIFIUTATO         | File non caricato. Il<br>campo<br>COD_SERVIZIO<br>non e'valorizzato                    | 08/03/2022            | SCARICA         |

Figura 91: Monitoraggio autoletture caricate – bottone SCARICA file originale

NB. Gli esiti delle autoletture non verranno pubblicati sul portale del distributore, ma saranno inviati dal Distributore al SII tramite apposito nuovo tracciato, secondo il template definito con la del. 185/20.

| UNIGAS S.F.I. | Documento ad uso interno – Riproduzione vietata<br>NET@2D_MU_Portale_Distribuzione_Unigas_v2.0 | 83/93 |
|---------------|------------------------------------------------------------------------------------------------|-------|
|---------------|------------------------------------------------------------------------------------------------|-------|

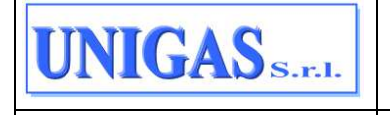

# 7.5 FATTURAZIONE<sup>5</sup>

La sezione Fatturazione include 2 funzionalità:

- consultazione fattura e allegati di vettoriamento;
- consultazione garanzie finanziarie.

A tale scopo, in questa sezione, sono disponibili due voci di menu, descritte nei paragrafi seguenti:

- Fatture e allegati
- Garanzie finanziarie

#### 7.5.1 Fatture e allegati

I dati di fatturazione messi a disposizione dal Distributore per l'UdD di riferimento possono essere consultati alla voce di menu:

# FATTURAZIONE > FATTURAZIONE E ALLEGATI

| Fatturazioni / Fatture e Allegati |                        |                    |         |                                       |                                  |   |
|-----------------------------------|------------------------|--------------------|---------|---------------------------------------|----------------------------------|---|
| Fatture e Allegati                |                        |                    |         |                                       |                                  | Q |
| Nuovi documenti Si                |                        |                    |         |                                       |                                  |   |
| Numero Fattura                    | Data emissione fattura | Mese di competenza | Fattura | Allegato vettoriamento e<br>file hash | Data pubblicazione allegato      |   |
| 2023-2023000000178                | 27/01/2023             | 1-2023             | SCARICA |                                       |                                  | _ |
| 2023-2023000000172                | 17/01/2023             | 1-2023             | SCARICA |                                       |                                  |   |
| 2023-2023000000170                | 17/01/2023             | 1-2023             | SCARICA |                                       |                                  |   |
| 2022-2022000002309                | 29/11/2022             | 11-2022            | SCARICA |                                       |                                  |   |
| 2022-2022000002279                | 29/11/2022             | 11-2022            | SCARICA |                                       |                                  |   |
| 2022-202200000103                 | 19/07/2022             | 7-2022             | SCARICA | SCARICA                               | 02/08/2022                       |   |
|                                   |                        |                    |         |                                       | Visualizza 10 righe per pagina v |   |

Figura 92: Fatture e Allegati

L'operatore, cliccando sul pulsante "lente" in alto a destra, ha a disposizione dei filtri di ricerca (\* = campi obbligatori):

- Data emissione fattura (\* solo se si è scelto di estrarre le righe con documenti già scaricati ovvero flag Nuovi documenti NON valorizzato) → ricerca effettuata con un intervallo di date (da – a);
- Nuovi documenti → flag per indicare se si vogliono visualizzare solo le righe per le quali almeno uno dei due documenti disponibili tra fattura pdf e file compresso (contenente allegato di vettoriamento e file .txt con codice hash) non è stato mai scaricato oppure solo le righe con almeno uno dei due documenti disponibili già

<sup>&</sup>lt;sup>5</sup> Consultare il Distributore per sapere se la funzionalità per SCARICARE la fattura in pdf è attiva o meno sul proprio Portale. Il presente Manuale dettaglia la soluzione completa con tale funzionalità attiva.

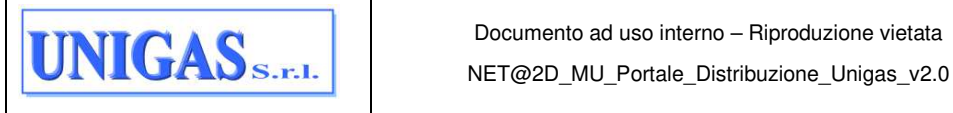

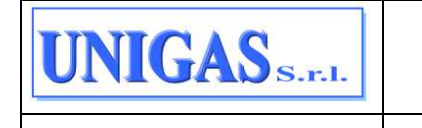

scaricati in un determinato range temporale (default flag valorizzato per visualizzare solo le righe aventi nuovi documenti ovvero o la fattura in pdf o il file compresso o entrambi mai scaricati);

- Data messa a disposizione  $\rightarrow$  ricerca effettuata con un intervallo di date (da a);
- Data download  $\rightarrow$  ricerca effettuata con un intervallo di date (da a).

| Fatturazioni / Fatture e Allegati |                        |                    |         |                                       |                                  |  |  |  |  |
|-----------------------------------|------------------------|--------------------|---------|---------------------------------------|----------------------------------|--|--|--|--|
| Fatture e Allegati                | Fatture e Allegati     |                    |         |                                       |                                  |  |  |  |  |
| Nuovi documenti Si                |                        |                    |         |                                       |                                  |  |  |  |  |
| Numero Fattura                    | Data emissione fattura | Mese di competenza | Fattura | Allegato vettoriamento e<br>file hash | Data pubblicazione allegato      |  |  |  |  |
| 2023-2023000000178                | 27/01/2023             | 1-2023             | SCARICA |                                       |                                  |  |  |  |  |
| 2023-2023000000172                | 17/01/2023             | 1-2023             | SCARICA |                                       |                                  |  |  |  |  |
| 2023-2023000000170                | 17/01/2023             | 1-2023             | SCARICA |                                       |                                  |  |  |  |  |
| 2022-2022000002309                | 29/11/2022             | 11-2022            | SCARICA |                                       |                                  |  |  |  |  |
| 2022-2022000002279                | 29/11/2022             | 11-2022            | SCARICA |                                       |                                  |  |  |  |  |
| 2022-2022000000103                | 19/07/2022             | 7-2022             | SCARICA | SCARICA                               | 02/08/2022                       |  |  |  |  |
|                                   |                        |                    |         |                                       | Visualizza 10 righe per pagina 🗸 |  |  |  |  |

Figura 93: Fatture e Allegati – bottone "lente" per inserire filtri

| Fatturazioni / Fatture e Allegati |                                 |   |                 |       |
|-----------------------------------|---------------------------------|---|-----------------|-------|
| Fatture e Allegati                |                                 |   |                 |       |
| Data emissione fattura da         | Data emissione fattura a        |   |                 |       |
|                                   |                                 |   | Nuovi documenti |       |
| Data messa a disposizione da      | <br>Data messa a disposizione a |   |                 |       |
| Seleziona intervallo date         | Seleziona intervallo date       | 8 |                 |       |
| Data download da                  | Data download a                 |   |                 |       |
| Seleziona intervallo date         | Seleziona intervallo date       |   |                 |       |
|                                   |                                 |   |                 | PESET |
|                                   |                                 |   |                 |       |
|                                   |                                 |   |                 |       |

Figura 94: Fatture e Allegati – filtri a disposizione

Una volta inseriti i filtri, vengono mostrate nella griglia risultati le seguenti informazioni:

- Numero fattura (ovvero la concatenazione di sezionale anno numero);
- Data emissione fattura;
- Mese di competenza (si ricava dall'ultimo mese/anno del limite temporale indicato nei parametri di lancio della fatturazione da Net@2D);
- Fattura (in formato PDF) → pulsante "SCARICA" per effettuare il download del documento;

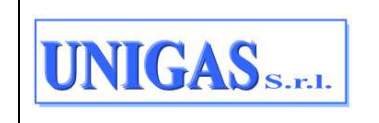

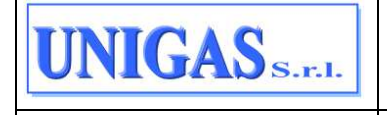

- Allegato di vettoriamento e file hash (ovvero codice alfanumerico per legare la fattura all'allegato di vettoriamento) → pulsante "SCARICA" per effettuare il download del file .zip contenente allegato di vettoriamento e file hash .txt;
- Data pubblicazione allegato → data in cui viene messo a disposizione della vendita il file .zip scaricabile dalla colonna precedente.

Il file .pdf della fattura e il file compresso contenente allegato di vettoriamento e file hash potrebbero essere resi disponibili sul Portale in momenti diversi (tipicamente prima il file compresso e successivamente il file pdf della fattura):

- quando il file NON è disponibile per il download, il bottone "SCARICA" NON è visibile nella relativa colonna della relativa riga della griglia;
- quando il file è disponibile per il download, il bottone "SCARICA" è visibile nella relativa colonna della relativa riga della griglia.

Quando il file è disponibile per il download ma è stato anche scaricato dall'operatore almeno una volta, il bottone "SCARICA" è sempre visibile nella relativa colonna della relativa riga della griglia ma è anche visibile un simbolo verde  $\bigcirc$  alla destra del pulsante "SCARICA" ad indicare l'avvenuto download con tooltip "Scaricato".

| 1 | Fatturazioni / Fatture e Allegati                                                           |                        |                    |           |                                       |  |  |  |  |
|---|---------------------------------------------------------------------------------------------|------------------------|--------------------|-----------|---------------------------------------|--|--|--|--|
|   | Fatture e Allegati                                                                          |                        |                    |           |                                       |  |  |  |  |
| D | Data emissione fattura da 01/02/2022 Data emissione fattura a 28/02/2022 Nuovi documenti No |                        |                    |           |                                       |  |  |  |  |
|   | Numero Fattura                                                                              | Data emissione fattura | Mese di competenza | Fattura   | Allegato vettoriamento e<br>file hash |  |  |  |  |
|   | 2022-47                                                                                     | 23/02/2022             | 2-2022             | SCARICA   | SCARICA                               |  |  |  |  |
|   | 2022-45                                                                                     | 22/02/2022             | 2-2022             | SCARICA   | SCARICA 🎯                             |  |  |  |  |
|   | 2022-44                                                                                     | 22/02/2022             | 2-2022             | SCARICA 🧭 |                                       |  |  |  |  |
|   | 2022-40                                                                                     | 22/02/2022             | 2-2022             | SCARICA   | SCARICA                               |  |  |  |  |
|   | 2022-39                                                                                     | 22/02/2022             | 2-2022             | SCARICA   | SCARICA                               |  |  |  |  |
|   | 2022-34                                                                                     | 22/02/2022             | 2-2022             | SCARICA   | SCARICA 🔗                             |  |  |  |  |

Figura 95: Esempi di fatture o allegati vettoriamento già scaricati

#### 7.5.2 Garanzie finanziarie

Le garanzie finanziarie presentate dall'UdD possono essere consultate alla voce di menu:

FATTURAZIONE > GARANZIE FINANZIARIE.

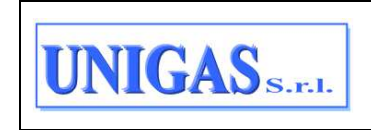

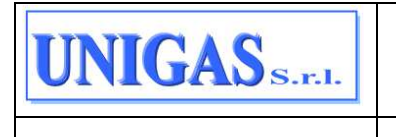

| Garanzie Finanz                     | iare             |                             |                                |                 |                        |                       |
|-------------------------------------|------------------|-----------------------------|--------------------------------|-----------------|------------------------|-----------------------|
| a for the second                    |                  |                             |                                |                 |                        |                       |
| Frisultati trovati<br>#PdR Attivi ≎ | Data richiesta 0 | Valore annuo<br>fatturato 0 | Valore garanzia<br>calcolato ≎ | Data scadenza 0 | Stato 0                |                       |
| 276730                              | 04/05/2016       | 46570213.83                 | 11625707.17                    | 18/05/2016      | Garanzia<br>Presentata | SCARICA               |
|                                     |                  |                             |                                |                 | Visualizza             | 10 righe per pagina 🗸 |
|                                     |                  |                             |                                |                 |                        |                       |
|                                     |                  |                             |                                |                 |                        |                       |
|                                     |                  |                             |                                |                 |                        |                       |
|                                     |                  |                             |                                |                 |                        |                       |
| 2 0001 F                            |                  |                             |                                |                 |                        |                       |

#### Figura 96: Garanzie finanziarie

Accedendo alla pagina di consultazione delle garanzie finanziarie, vengono mostrate le seguenti informazioni relative alle garanzie finanziarie presentate dall'UdD:

- #PdR attivi: nº di PdR attivi con il Distributore al momento del calcolo della garanzia;
- data richiesta;
- valore annuo fatturato;
- valore garanzia calcolato;
- data scadenza;
- stato: stato della garanzia;
- presenza di eventuali allegati: il pulsante "SCARICA" è abilitato solo se sono presenti allegati da scaricare e permette il download dei medesimi.

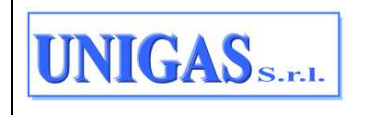

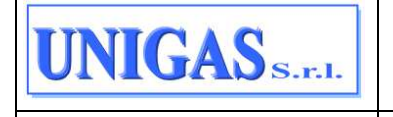

# 7.6 ACCREDITAMENTI

Gli accreditamenti degli UdD alle Remi virtuali della rete di distribuzione possono essere consultati alla voce di menu:

ACCREDITAMENTI > ACCREDITAMENTI

|   | Accreditamenti        |                  |      |   |                             |                                   |
|---|-----------------------|------------------|------|---|-----------------------------|-----------------------------------|
| ۵ | Accreditamenti        |                  |      |   |                             | Q                                 |
| 0 | Remi Virtuale         |                  |      |   |                             |                                   |
| ₽ | Seleziona un Remi Vir | tuale            |      |   | •                           |                                   |
| Q |                       |                  |      |   |                             | RESET                             |
| ۵ |                       |                  |      |   |                             |                                   |
| ۵ |                       |                  |      |   |                             | ESPORTA RISULTATI                 |
| - |                       |                  | 12.1 |   |                             |                                   |
| 略 | Remi Virtuale         | Descrizione Remi | Da   | А | Utente del<br>Bilanciamento | Percentuale per<br>Volume per UdB |
| * | Nessuna corrispond    | enza trovata     |      |   |                             |                                   |
|   |                       |                  |      |   |                             | Visualizza 10 righe per pagina v  |
|   |                       |                  |      |   |                             |                                   |
|   |                       |                  |      |   |                             |                                   |
| c | 2021 Engineering      |                  |      |   |                             |                                   |

Figura 97: Accreditamenti

Accedendo alla pagina l'operatore può indicare facoltativamente la Remi virtuale dove effettuare la ricerca.

In alto a destra con il pulsante "lente" è possibile mostrare o nascondere i filtri a disposizione (in questo caso solo il campo "Remi Virtuale").

|   | Accreditamenti                 |    |    |               |                                   |
|---|--------------------------------|----|----|---------------|-----------------------------------|
| ۵ | Accreditamenti                 |    |    |               | Q                                 |
| ø | Remi Virtuale                  |    |    |               |                                   |
| ₽ | Seleziona un Remi Virtuale     |    | -  |               |                                   |
| ۹ |                                |    |    |               | RESET                             |
| 8 |                                |    |    |               |                                   |
| ۵ |                                |    |    |               |                                   |
|   | Densi Mistarla Densiaira Densi | D- | 24 | Dente del     | Demostrate and Values             |
| ₿ | Remi Virtuale Descrizione Remi | Da | Α  | Bilanciamento | Percentuale per Volume<br>per UdB |
| * | Nessuna corrispondenza trovata |    |    |               |                                   |
|   |                                |    |    |               |                                   |
|   |                                |    |    | Visualizza    | a 10 righe per pagina 🗸           |

Figura 98: Accreditamenti – pulsante "lente" per inserire/nascondere eventuali filtri

Mediante il pulsante "RICERCA" sono visualizzate le Remi (o la Remi nel caso di valorizzazione del filtro) con la situazione attuale di accreditamento per l'UdD collegato. Per ogni Remi sono visualizzate le seguenti informazioni:

| UNIGAS S.F.I. | Documento ad uso interno – Riproduzione vietata<br>NET@2D_MU_Portale_Distribuzione_Unigas_v2.0 | 88/93 |
|---------------|------------------------------------------------------------------------------------------------|-------|
|---------------|------------------------------------------------------------------------------------------------|-------|

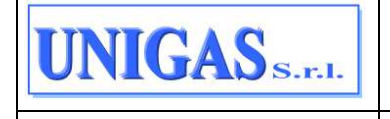

- Remi Virtuale → codice remi virtuale
- Descrizione Remi  $\rightarrow$  descrizione remi virtuale;
- Da → data di inizio accreditamento;
- $A \rightarrow$  data fine accreditamento (può non essere valorizzata);
- Utente del Bilanciamento
- Percentuale per Volume per UdB → indica la percentuale del volume della remi assegnata a quell'utente del bilanciamento (a parità di accreditamento, una vendita può utilizzare più UdB con percentuali diverse, il totale delle percentuali di tutti gli UdB per lo stesso accreditamento ovvero stessa vendita, remi e periodo sarà 100).

Viene mostrato prima l'ultimo accreditamento (chiuso o attivo) della Vendita per ogni remi con i relativi UdB, poi eventuali accreditamenti antecedenti per la stessa remi.

L'operatore può estrarre le informazioni riportate a video in griglia in un file in formato .xlsx mediante il pulsante "ESPORTA RISULTATI".

|     | Accreditamenti        |                  |    |   |                             |                                   |
|-----|-----------------------|------------------|----|---|-----------------------------|-----------------------------------|
| ۵   | Accreditamenti        |                  |    |   |                             | Q                                 |
| 0   | Remi Virtuale         |                  |    |   |                             |                                   |
| 2   |                       |                  |    |   | × *                         |                                   |
| Q   |                       |                  |    |   |                             | RESET                             |
| 8   |                       |                  |    |   |                             |                                   |
| ۵   | Remi Virtuale         | ×                |    |   |                             | ESPORTA RISULTATI                 |
| 8   | Remi Virtuale         | Descrizione Remi | Da | A | Utente del<br>Bilanciamento | Percentuale per Volume<br>per UdB |
| 22. | Nessuna corrisponden: | za trovata       |    |   |                             |                                   |
|     |                       |                  |    |   | Visu                        | alizza 10 righe per pagina 🗸      |

Figura 99: Accreditamenti – pulsante "RICERCA"

|            | Accreditamenti |                  |            | ~          |                             |                                   |
|------------|----------------|------------------|------------|------------|-----------------------------|-----------------------------------|
| 6          | Accreditamenti |                  |            |            |                             | ٩                                 |
| 0<br>2     | Remi Virtuak   | ×                |            |            |                             | ESPORTA RISULTATI                 |
| Q          | Remi Virtuale  | Descrizione Remi | Da         | A          | Utente del<br>Bilanciamento | Percentuale per Volume<br>per UdB |
| B          |                |                  | 01/01/2011 | 30/09/2013 |                             | 100                               |
|            | in the second  | and the second   | 01/10/2013 |            | a series in the             | 100                               |
| 85         |                |                  |            |            | Mar                         | uniteren 10 righe per pagina      |
| <i>А</i> . |                |                  |            |            | 4154                        | anizza                            |
|            |                |                  |            |            |                             |                                   |

Figura 100: Accreditamenti – pulsante "ESPORTA RISULTATI"

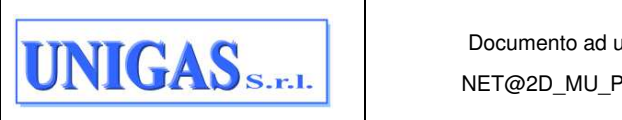

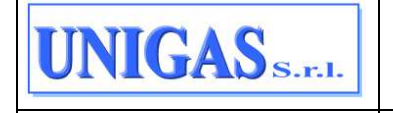

# 7.7 TEMPLATE

Dalla voce di menu "Template" l'operatore può scaricare i tracciati da utilizzare per la compilazione delle richieste di prestazione e la comunicazione delle autoletture secondo quanto previsto dalla normativa vigente.

Questa voce di menu contiene infatti le seguenti due sotto voci:

- RICHIESTE
- AUTOLETTURE

I template per le richieste di prestazione (includono anche i template per la richiesta/conferma/modifica di un appuntamento e per l'annullamento di una richiesta) sono disponibili alla voce di menu:

TEMPLATE > RICHIESTE

I template per il caricamento delle autoletture sono disponibili alla voce di menu: TEMPLATE > AUTOLETTURE

#### 7.7.1 Richieste

Accedendo alla voce di menu "RICHIESTE" l'operatore visualizza una griglia costituita da:

- Codice servizio;
- Nome File;
- Bottone "SCARICA" per scaricare il file citato nella colonna "Nome File". Questo file è compresso (.rar) e contiene al suo interno un file Excel con diversi fogli:
  - un foglio con il tracciato normato di ogni tipo flusso compatibile con il codice servizio della riga (es. "A01\_0050", "A01\_0100", ecc.);
  - un foglio con un esempio di tracciato caricabile sul Portale (es. "ESEMPIO A01\_0050");
  - foglio "COPERTINA" con sintesi del contenuto del file Excel scaricato.

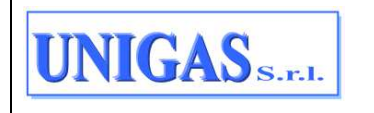

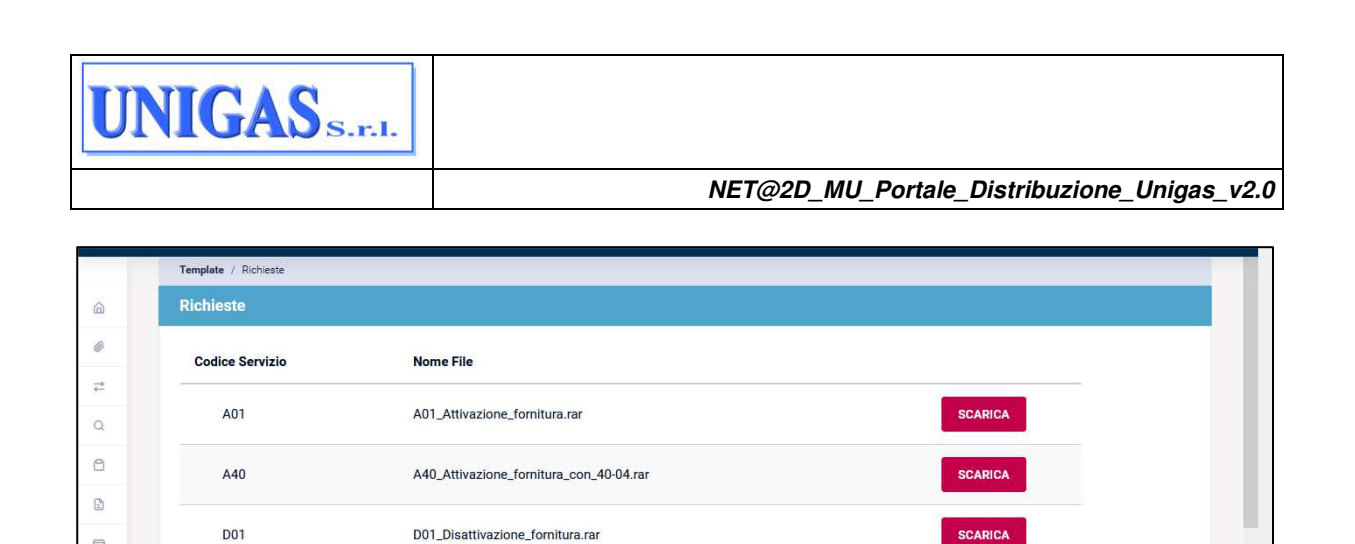

Figura 101: Pagina per download Template richieste

SCARICA

SCARICA

# 7.7.2 Autoletture

D01

E01

M01

M02

PM1

PN1

. 82

not the

Accedendo alla voce di menu "AUTOLETTURE" l'operatore visualizza una griglia costituita da:

Codice servizio (TAL, TAS, TAV); •

E01\_Esecuzione\_lavori.rar

M01\_Messa\_a\_disposizione\_dati\_tecnici\_con\_lettura.rar

M02\_Messa\_a\_disposizione\_altri\_dati\_tecnici.rar

PM1 Preventivo modifica impianto.rar

PN1\_Preventivo\_nuovo\_impianto.rar

- Nome File; •
- Bottone "SCARICA" per scaricare il file citato nella colonna "Nome File". Questo file è • compresso (.rar) e contiene al suo interno un file Excel con diversi fogli.

Ad esempio, se si sceglie codice servizio TAL, il file Excel scaricabile contiene i seguenti fogli:

- ESEMPIO TAL\_0050 •
- TAL\_0050
- TAL 0150
- "COPERTINA" con sintesi del contenuto del file Excel scaricato.

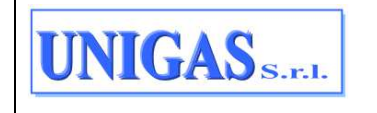

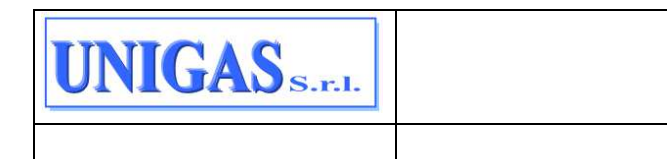

|          | Template / Autoletture |                                                             |  |
|----------|------------------------|-------------------------------------------------------------|--|
| â        | Autoletture            |                                                             |  |
| 0        | Codice Servizio        | Nome File                                                   |  |
| <b>₽</b> | TAL                    | TAL_Trasmissione_autoletture_117_2015.rar SCARICA           |  |
| 8        | TAS                    | TAS_Trasmissione_autoletture_switching_117_2015.rar SCARICA |  |
|          | TAV                    | TAV_Trasmissione_autoletture_voltura.rar SCARICA            |  |
| ₿        |                        |                                                             |  |
| ~        |                        |                                                             |  |
| © 2      | 2021 Engineering       |                                                             |  |

Figura 102: Pagina per download Template autoletture

# 7.8 PROFILO

La sezione relativa al Profilo contiene le seguenti funzionalità:

- visualizzazione dei dati dell'operatore che si è loggato;
- modifica della password

# 7.8.1 Dati utente

I dati dell'operatore che si è loggato possono essere consultati alla voce di menu: PROFILO > DATI UTENTE.

Accedendo alla pagina di consultazione dei dati dell'utente vengono mostrate le informazioni citate e descritte al par. 5.5.

# 7.8.2 Modifica password

La modifica della password può essere effettuata alla voce di menu:

PROFILO > MODIFICA PASSWORD.

Nella pagina di modifica password l'operatore inserisce la password attuale, la nuova password e la conferma della nuova password.

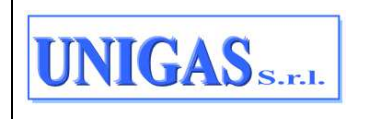

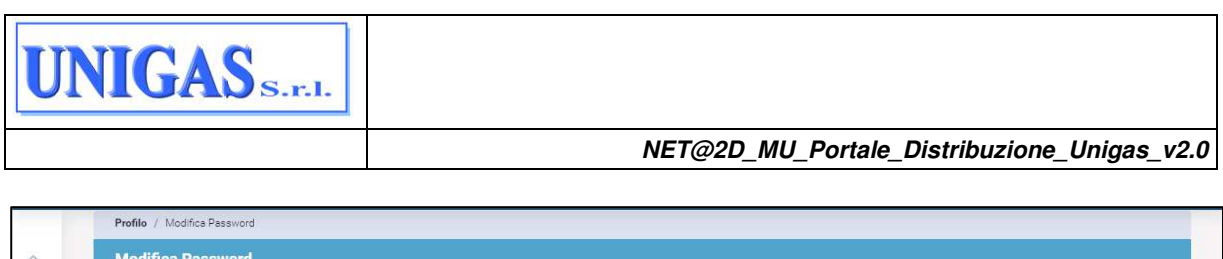

| ۵  | Modifica Password |   |                  |   |                           |        |
|----|-------------------|---|------------------|---|---------------------------|--------|
| 0  | Password *        |   | Nuova Password * |   | Conferma Nuova Password * |        |
| ⇒  | Password attuale  | 0 | Nuova Password   | ۲ | Conferma Nuova Password   | 0      |
| Q  |                   |   |                  |   | RESET                     | DIFICA |
| 9  |                   |   |                  |   |                           |        |
| 3  |                   |   |                  |   |                           |        |
| Э  |                   |   |                  |   |                           |        |
|    |                   |   |                  |   |                           |        |
| ş. |                   |   |                  |   |                           |        |

Figura 103: Modifica password

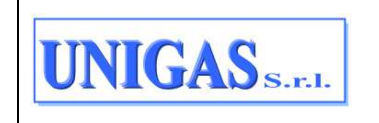

Documento ad uso interno – Riproduzione vietata NET@2D\_MU\_Portale\_Distribuzione\_Unigas\_v2.0